## **USER MANUAL**

## **PROFINET IO / ETHERNET/IP - MODBUS RTU&TCP GATEWAYS**

# $SENECA^{\circ} \in$

## SENECA S.r.l.

## Via Austria 26 – 35127 – Z.I. - PADOVA (PD) - ITALY Tel. +39.049.8705355 – 8705355 Fax +39 049.8706287 www.seneca.it

## Introduction

The content of this documentation refers to products and technologies described in it.

All technical data contained in the document may be changed without notice.

The content of this documentation is subject to periodic review.

To use the product safely and effectively, read the following instructions carefully before use.

The product must be used only for the use for which it was designed and manufactured: any other use is under the full responsibility of the user.

Installation, programming and set-up are allowed only to authorized, physically and intellectually suitable operators.

Set-up must be performed only after correct installation and the user must follow all the operations described in the installation manual carefully.

Seneca is not responsible for failures, breakages and accidents caused by ignorance or failure to apply the stated requirements.

Seneca is not responsible for any unauthorized modifications.

Seneca reserves the right to modify the device, for any commercial or construction requirement, without the obligation to promptly update the reference manuals.

No liability for the contents of this document can be accepted.

Use the concepts, examples and other content at your own risk.

There may be errors and inaccuracies in this document that could damage your system, so proceed with caution, the author(s) will not take responsibility for it.

Technical specifications are subject to change without notice.

| CONTACT US          |                       |
|---------------------|-----------------------|
| Technical support   | supporto@seneca.it    |
| Product information | commerciale@seneca.it |

## **ORIGINAL INSTRUCTIONS**

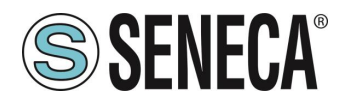

## **Document revisions**

| DATE       | REVISION | NOTES                                                                        | AUTHOR |
|------------|----------|------------------------------------------------------------------------------|--------|
| 16/12/2022 | 0        | First revision for new dualcore cpu<br>Allineato alla revisione firmware 117 | MM     |
| 26/04/2023 | 1        | Nuove modalità di funzionamento introdotte con la revisione firmware 204     | MM     |
| 27/04/2023 | 2        | Fix vari                                                                     | MM     |
| 21/07/2023 | 3        | Corretto la segnalazione su capitolo 8: DIAGNOSTICA MODBUS                   | AZ     |
| 24/07/2023 | 5        | Aggiunto supporto a Gateway serie -E                                         | MM     |
| 02/02/2024 | 6        | Modifiche per supporto firmware 228 dei Gateway serie -P, VARI FIX           | MM     |

This document is the property of SENECA srl. Copies and reproduction are prohibited unless authorised.

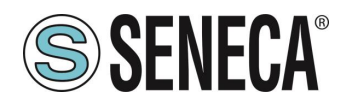

#### **TABLE OF CONTENTS**

| 1.           | PRELIMINARY WARNINGS                                                                     | 5        |
|--------------|------------------------------------------------------------------------------------------|----------|
| 1.1.         | DESCRIPTION                                                                              | 5        |
| 1.2.         | PROFINET IO PROTOCOL                                                                     | 5        |
| 1.3.         | ETHERNET/IP PROTOCOL                                                                     | 5        |
| 1.4.         | GATEWAY DEVICES                                                                          | 6        |
|              |                                                                                          |          |
| 2.           | ETHERNET PORT                                                                            | 6        |
| 3.           | FIRMWARE UPDATE                                                                          | 6        |
| 4            |                                                                                          | 7        |
| <br>4 1      | "-P" VERSIONS                                                                            | 7        |
| <br>4        | 1 PROFINET IO DEVICE / MODBUS MASTER GATEWAY                                             | 7        |
| 4            | 1.2 PROFINET IO DEVICE / MODBUS SI AVE GATEWAY                                           | 7        |
| 4.           | 1.3. GATEWAY WITH PORT#1 AND PORT#2 MASTER TAG                                           | 10       |
| 4.2.         | "-E" VERSIONS                                                                            | 10       |
| 4.:          | 2.1. GATEWAY ETHERNET/IP ADAPTER / MODBUS MASTER                                         | 10       |
| _            |                                                                                          |          |
| 5.           |                                                                                          | .11      |
| 5.1.         |                                                                                          | 11       |
| Э.<br>Б      |                                                                                          | ۱۱<br>۵۰ |
| 0.<br>50     | "E" CATEWAY CONFIGURATION WITH WEDSEDVED AND STUDIO 5000 LOGIY DESIGNED & SOETWARE       | 29       |
| <b>J.Z</b> . | -E GATEWAT CONFIGURATION WITH WEBSERVER AND STUDIO 5000 LOGIA DESIGNER & SOFTWARE        | 47       |
| 6            | GATEWAY WEBSERVERS                                                                       | 55       |
| 0.<br>6 1    |                                                                                          | 55       |
| 0.I.<br>6    |                                                                                          | 55       |
| 0.<br>6      | 1.2 MANILIAL PROCEDURE FOR SWITCHING FROM PROFINET MODE TO WERSERVER MODE AND VICE VERSA | 55       |
| 0.<br>6      | 1.2. STEP BY STEP GUIDE FOR THE FIRST ACCESS TO THE WEBSERVER                            | 55       |
| 6            | 1.4 WERSERVER DEVICE CONFIGURATION                                                       | 50       |
| 6            | 1 4 1 WEBSERVER SECTIONS                                                                 |          |
| 6.           | 1.4.2. "STATUS" SECTION                                                                  | 59       |
| 6.           | 1.4.3. "SETUP" SECTION                                                                   |          |
| 6.           | 1.4.4. SAVING A CONFIGURATION ON A FILE                                                  | 62       |
| 6.           | 1.4.5. IMPORTING A CONFIGURATION FROM A FILE                                             | 63       |
| 6.           | 1.4.6. "COMMANDS/TAGS" SECTION (ONLY FOR PROFINET IO / MODBUS MASTER GATEWAY MODE)       | 64       |
| 6.           | 1.4.7. "I/O MAPPING" SECTION                                                             | 65       |
| 6.           | 1.4.8. "FIRMWARE UPDATE" SECTION                                                         | 65       |
| 6.           | 1.4.9. "DATABASE UPDATE" SECTION                                                         | 65       |
| 6.           | 1.4.10. "SERIAL TRAFFIC MONITOR"                                                         | 65       |
| 6.2.         | "-E" GATEWAY WEBSERVER                                                                   | 65       |
| 6.           | 2.1. STEP BY STEP GUIDE FOR THE FIRST ACCESS TO THE WEBSERVER                            | 66       |
| 6.           | 2.2. WEBSERVER DEVICE CONFIGURATION                                                      | 67       |
| 6.           | 2.2.1. WEBSERVER SECTIONS                                                                | 68       |
|              |                                                                                          |          |

MI00585-6-EN

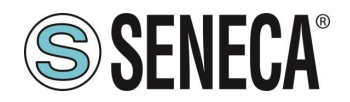

| 6.2.2.2.                              | "STATUS" SECTION                       | 69              |
|---------------------------------------|----------------------------------------|-----------------|
| 6.2.2.3.                              | "SETUP" SECTION                        | 69              |
| 6.2.2.4.                              | SAVING A CONFIGURATION ON A FILE       | 73              |
| 6.2.2.5.                              | IMPORTING A CONFIGURATION FROM A FILE  | 73              |
| 6.2.2.6.                              | "COMMANDS/TAGS" SECTION                | 74              |
| 6.2.2.7.                              | "I/O MAPPING" SECTION                  | 75              |
| 6.2.2.8.                              | "FIRMWARE UPDATE" SECTION              | 75              |
| 6.2.2.9.                              | "DATABASE UPDATE" SECTION              | 75              |
| 6.2.2.10.                             | "SERIAL TRAFFIC MONITOR"               | 75              |
|                                       |                                        |                 |
| <b>7. SUP</b><br>7.1. SU              | PPORTED MODBUS COMMUNICATION PROTOCOLS | <b>76</b><br>76 |
| 7. SUP<br>7.1. SU<br>8. MOI           | PPORTED MODBUS COMMUNICATION PROTOCOLS | 76<br>76        |
| 7. SUP<br>7.1. SU<br>8. MOI<br>9. RES | PPORTED MODBUS COMMUNICATION PROTOCOLS | 76<br>76<br>76  |

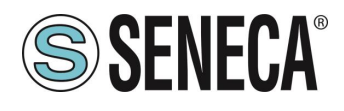

## 1. **PRELIMINARY WARNINGS**

## **ATTENTION!**

This user manual extends the information from the installation manual to the configuration of the device. Use the installation manual for more information.

## **ATTENTION!**

In any case, SENECA s.r.l. or its suppliers will not be responsible for the loss of data/revenue or consequential or incidental damages due to negligence or bad/improper management of the device, even if SENECA is well aware of these possible damages.

SENECA, its subsidiaries, affiliates, group companies, suppliers and distributors do not guarantee that the functions fully meet the customer's expectations or that the device, firmware and software should have no errors or operate continuously.

#### 1.1. **DESCRIPTION**

The Z-KEY-P, R-KEY-LT-P, Z-KEY-2ETH-P products allow to convert data coming from the Modbus serial bus or Modbus TCP-IP Ethernet into the Profinet IO bus or vice versa.

The Z-KEY- E, R-KEY-LT- E, Z-KEY-2ETH- E products allow to convert data coming from the Modbus serial bus or Modbus TCP-IP Ethernet into the Ethernet IP bus or vice versa.

#### 1.2. PROFINET IO PROTOCOL

| PROTOCOL         |                                                                           |
|------------------|---------------------------------------------------------------------------|
| Type of protocol | Profinet IO, Class A Device, Cyclic Real-time (RT) and Acyclic Data       |
|                  |                                                                           |
| MEMORY           |                                                                           |
| Memory size      | In Gateway Master and Gateway Slave modes:                                |
|                  | 1200 bytes max in reading and 1200 bytes max in writing (-P versions) (20 |
|                  | slots max)                                                                |

#### 1.3. ETHERNET/IP PROTOCOL

| ETHERNET/IP Adapter, 1 connection read/write                        |
|---------------------------------------------------------------------|
|                                                                     |
|                                                                     |
| 512 bytes max in reading and 512 bytes max in writing (-E versions) |
|                                                                     |

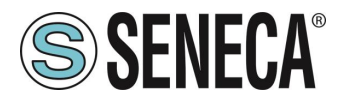

#### 1.4. GATEWAY DEVICES

| PRODUCT      | ETHERNET<br>PORTS | SERIAL PORT<br>RS232/RS485<br>CONFIGURABLE | RS485<br>SERIAL<br>PORT | ISOLATED<br>SERIAL<br>PORTS | PROTOCOL    |
|--------------|-------------------|--------------------------------------------|-------------------------|-----------------------------|-------------|
| Z-KEY-P      | 1                 | 1                                          | 1                       | Yes, both ports             | PROFINET-IO |
| R-KEY-LT-P   | 1                 | 1                                          | NO                      | NO                          | PROFINET-IO |
| Z-KEY-2ETH-P | 2                 | 1                                          | 1                       | Yes, both<br>ports          | PROFINET-IO |
| Z-KEY-E      | 1                 | 1                                          | 1                       | Yes, both ports             | ETHERNET/IP |
| R-KEY-LT-E   | 1                 | 1                                          | 1                       | NO                          | ETHERNET/IP |
| Z-KEY-2ETH-E | 2                 | 1                                          | 1                       | Yes, both<br>ports          | ETHERNET/IP |

#### 2. ETHERNET PORT

The factory configuration of the Ethernet port is:

STATIC IP: 192.168.90.101 SUBNET MASK: 255.255.255.0 GATEWAY: 192.168.90.1

Multiple devices must not be inserted on the same network with the same static IP.

#### ATTENTION! DO NOT CONNECT 2 OR MORE FACTORY-CONFIGURED DEVICES ON THE SAME NETWORK, OR THE DEVICE WILL NOT WORK (CONFLICT OF IP ADDRESSES 192.168.90.101)

#### 3. FIRMWARE UPDATE

In order to improve, add or optimize the functions of the product, Seneca releases firmware updates on the device section on the <u>www.seneca.it</u> website

The firmware update is made using the appropriate command on the Easy Setup2 software or the webserver.

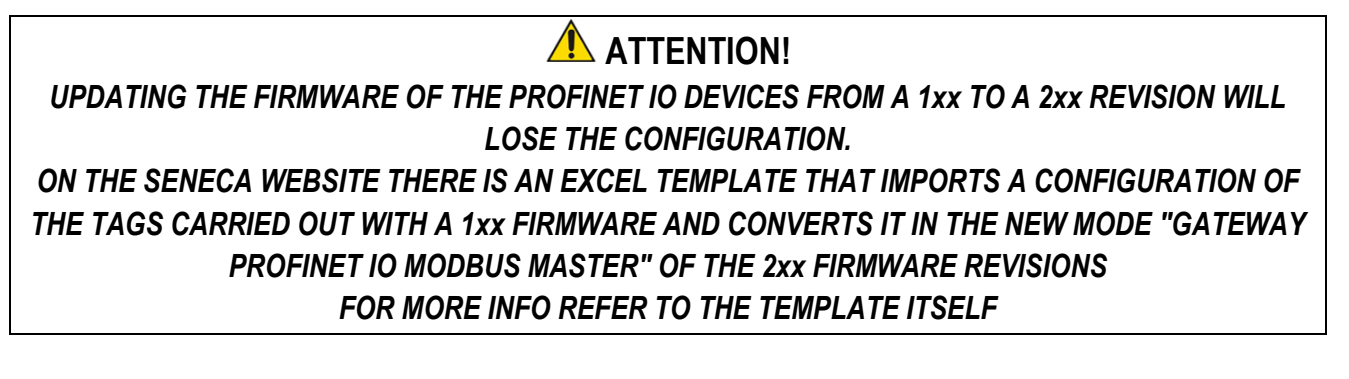

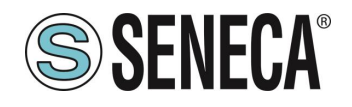

#### ATTENTION! NOT TO DAMAGE THE DEVICE DO NOT REMOVE THE POWER SUPPLY DURING THE FIRMWARE UPDATE OPERATION.

#### 4. **OPERATING MODE**

#### 4.1. "-P" VERSIONS

The Gateway allows you to operate in 3 different modes: *PROFINET IO DEVICE / MODBUS MASTER GATEWAY* PROFINET IO DEVICE / MODBUS SLAVE GATEWAY GATEWAY WITH PORT#1 AND PORT#2 MASTER TAG.

#### 4.1.1. PROFINET IO DEVICE / MODBUS MASTER GATEWAY

This operating mode is the most used and allows you to connect a Profinet IO PLC controller with Modbus RTU/ASCII Slave I/O devices

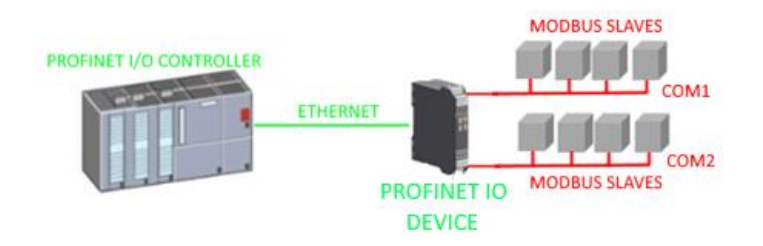

The Gateway, in the serial part, works as a Modbus master device and in the Ethernet part as a Profinet IO Device.

Modbus requests (read or write commands) are configured in the device and a GSDML file is automatically generated.

Once this file is imported into the PLC development software (e.g. TIA PORTAL) all configured IO will be accessible without any other configuration.

In addition to serial devices it is also possible to connect up to 3 Modbus TCP-IP servers.

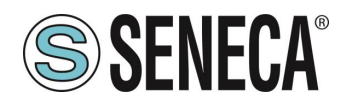

#### 4.1.2. PROFINET IO DEVICE / MODBUS SLAVE GATEWAY

This operating mode allows you to connect a Profinet IO PLC controller with a maximum of 1 or 2 devices (based on the number of serial ports available in the gateway) of the Modbus RTU/ASCII Master type (typically of the PLCs).

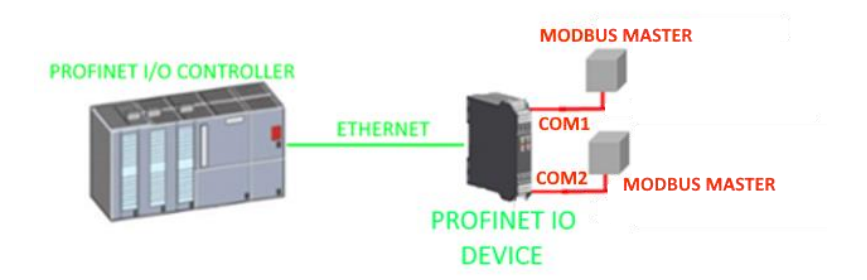

The gateway provides two different areas of 512 bytes for reading and 512 bytes for writing. Bytes are available from Modbus Holding Register 0 to Holding Register 255 inclusive. The "Modbus Read Area" is only readable by Modbus and only writable by Profinet. The "Modbus Write Area" is only writable by Modbus and only readable by Profinet.

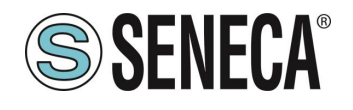

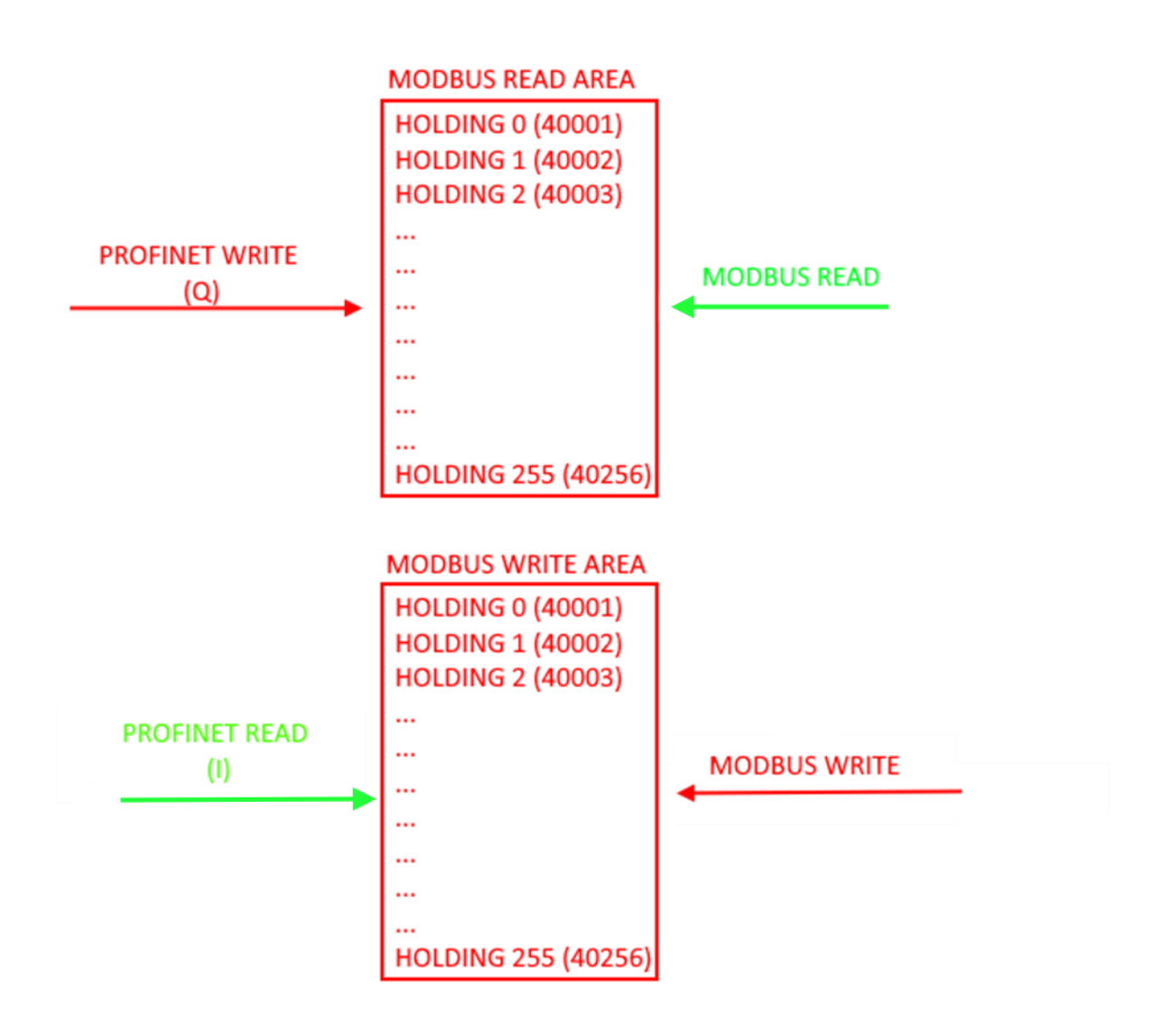

### **ATTENTION!**

THE GATEWAY CREATES TWO DIFFERENT MODBUS AREAS, ONE FOR READING AND ONE FOR WRITING. FOR EXAMPLE IF YOU WRITE BYTES FROM MODBUS THESE WILL END UP IN THE WRITING AREA

AND THEN THEY WILL NOT BE READABLE BY THE MODBUS ITSELF

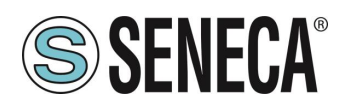

#### 4.1.3. GATEWAY WITH PORT#1 AND PORT#2 MASTER TAG

This operating mode *is not recommended for use by the customer*, it has been maintained for backward compatibility with previous versions of the gateway and allows you to connect a Profinet IO PLC controller with Modbus RTU/ASCII Slave I/O devices

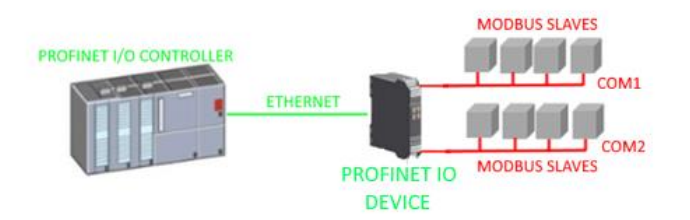

The Gateway, in the serial part, works as a Modbus master device and in the Ethernet part as a Profinet IO Device.

Differently from the *GATEWAY PROFINET IO DEVICE / MODBUS MASTER* mode, here the Modbus commands are not defined, only the variables (TAGs), subsequently the firmware internally performs an optimization by creating Modbus request commands.

Also in this mode it is possible to define, in addition to the serial devices, up to 3 Modbus TCP-IP servers.

#### 4.2. "-E" VERSIONS

The Gateway allows you to operate in the following mode: GATEWAY ETHERNET/IP ADAPTER / MODBUS MASTER

#### 4.2.1. GATEWAY ETHERNET/IP ADAPTER / MODBUS MASTER

This operating mode allows you to connect an ETHERNET/IP PLC scanner with Modbus RTU/ASCII Slave I/O devices

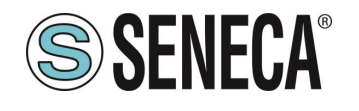

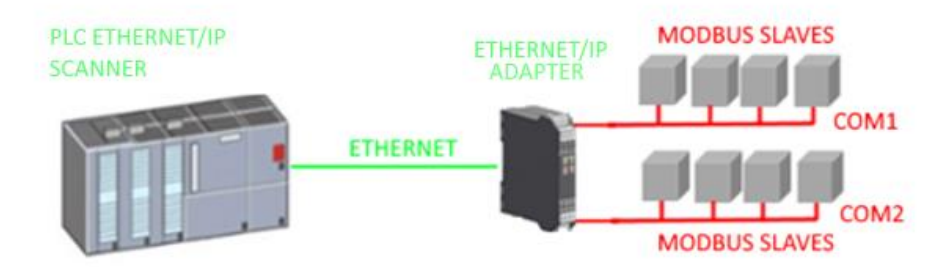

The Gateway, in the serial part, works as a Modbus master device and in the Ethernet part as a Ethernet /IP Adapter.

Modbus requests (read or write commands) are configured in the device and an EDS file is automatically generated.

Once this file is imported into the PLC development software (e.g. Rockwell STUDIO 5000) all configured IO will be accessible without any other configuration.

In addition to serial devices it is also possible to connect up to 3 Modbus TCP-IP servers.

## 5. GATEWAY CONFIGURATION

#### 5.1. "-P" GATEWAY CONFIGURATION VIA EASY SETUP 2 AND TIA PORTAL

The easiest method to configure the gateway is through the Easy Setup2 software. For more information, refer to the help in the software.

#### 5.1.1. "PROFINET IO - MODBUS MASTER GATEWAY" CONFIGURATION

You want to connect a Siemens<sup>™</sup> PLC to two Seneca Modbus RTU slave devices: Z-10-D-IN (SLAVE STATION ADDRESS 1) Z-10-D-OUT (SLAVE STATION ADDRESS 2).

In the example we will use the Z-KEY-P product (the steps are exactly the same for the other R-KEY-LT-P and Z-KEY-2ETH devices).

The 10 digital inputs of the Z-10-D-IN are from coil address 1 to coil address 10 of station address #1 The 10 digital outputs of the Z-10-D-OUT are from coil address 1 to coil 10 of Station Address #2

ALL RIGHTS RESERVED. NO PART OF THIS PUBLICATION MAY BE REPRODUCED WITHOUT PRIOR PERMISSION.

Page 11

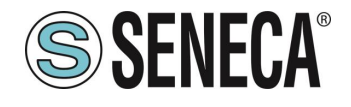

**User Manual** 

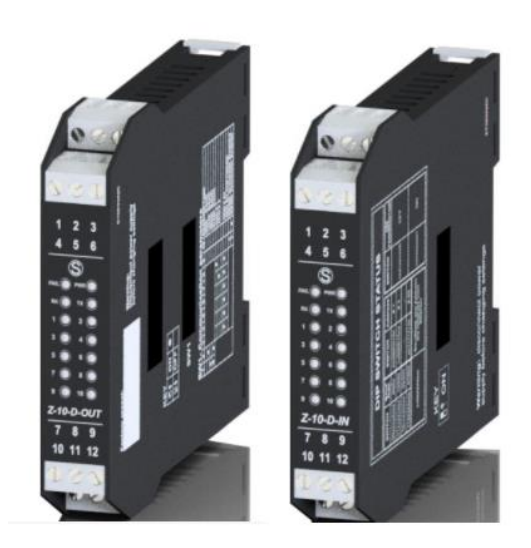

First we disconnect the PLC from the Ethernet network. Now we use the Easy Setup 2 software selecting the Z-KEY-P product (with SCAN or in manual entry):

| Launcher di EASY SETUP 2 [v1.2.7 | .7]        |                                           |                |                   |          |         | -     |      | × |  |  |
|----------------------------------|------------|-------------------------------------------|----------------|-------------------|----------|---------|-------|------|---|--|--|
| $\frown$                         | 1 Sele     | 1 Seleziona una sorgente di ricerca       |                |                   |          |         |       |      |   |  |  |
|                                  | Ricerca vi | a Ethernet                                |                |                   |          |         |       |      | v |  |  |
|                                  | 2 Cer      | ca moduli in ret                          | e              |                   |          |         |       |      |   |  |  |
|                                  | Selezi     | Nome                                      | Indirizzo      | Mac               | Versione | Ping    |       |      |   |  |  |
|                                  |            | R-KEY-P-HWD [WEB                          | 192.168.85.133 | C8:F9:81:11:22:33 | 200.0    | 1 ms    |       |      |   |  |  |
| EASY Setup app                   | 2          | Z-KEY-P-HWF [PFN]                         | 192.168.90.1   | C8:F9:81:0C:2A:E1 | 1810.204 | 0 ms    |       |      |   |  |  |
| Cercala su Google Play Store     | 2 found    | 4                                         |                |                   |          |         |       |      |   |  |  |
|                                  | Tation     | -<br>IIIIIIIIIIIIIIIIIIIIIIIIIIIIIIIIIIII |                | Arrest Diff.      |          |         |       |      |   |  |  |
| Imposta Lingua                   | Tutti/Ne   | ssuno/inverti P                           | Agg Agg        | oma rvv Assegni   | a ir 50  | ansiona |       | erma |   |  |  |
| ITALIANO ×                       |            | Esci                                      |                |                   |          | 3       | Avant | i .  |   |  |  |

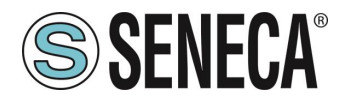

At this point the device access password is requested (default: admin):

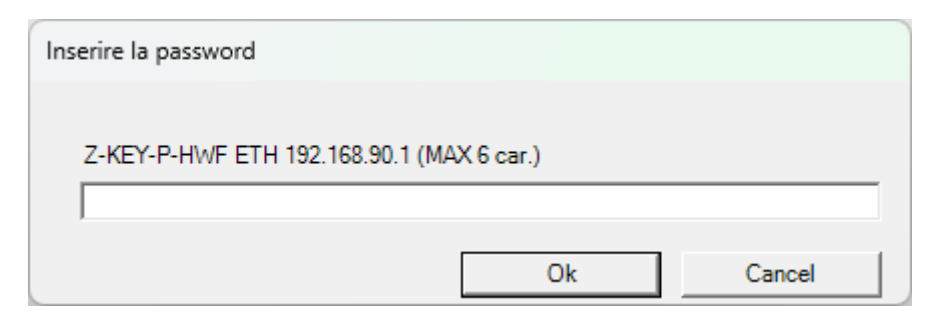

Once the password has been entered, select the Profinet IO Device / Modbus Master mode Gateway:

| SENECA Easy Setup 2 v1.2.7.7                |                           |                                                                                                    |                          |
|---------------------------------------------|---------------------------|----------------------------------------------------------------------------------------------------|--------------------------|
| New Open Save                               | Save as Read all          | Send all                                                                                                    |                          |
| Type: ETH Scan  SENECA Easy Setup 2 Project | ETH 192.168.90.1 CONNECT  | ED FW Ver: 204 Open Webserver                                                                                                    | Connett                  |
| Z-KEY-P-HWF<br>Z-KEY-P-HWF                  |                           |                                                                                                    | Minimum Fir              |
|                                             | Ethernet Serial Ports Web | b / Security Modbus TCP-IP COMMANDS IO Mapping Custom devices                                                                                                   |                          |
|                                             | Ethernet                  |                                                                                                    |                          |
|                                             | Device Mode               | PROFINET v                                                                                                    |                          |
|                                             |                           | - PROFINET: only the Profinet protocol is active<br>- WFB SFBVFB: only the web server is active                                                                 | /                        |
|                                             | Working Mode              | Gateway Profinet IO Device / Modbus Master                                                                                                    | · ·                      |
|                                             |                           | Select the Z-KEY working mode. It is possible to choose between:<br>- GATEWAY PROFINET IO DEVICE / MODBUS MASTER<br>- GATEWAY PROFINET IO DEVICE / MODBUS SLAVE |                          |
|                                             | IP Address                | 192.168.90.1                                                                                                    |                          |
|                                             |                           | Sets the device static address. Careful not to enter devices with the same IP address                                                                           | s into the same network. |
|                                             | MASK                      | 255.255.255.0                                                                                                    |                          |
|                                             |                           | Set the mask for the IP network.                                                                                                    |                          |

Now let's add the Modbus commands to acquire the inputs and write the outputs, select the COMMANDS section:

| SENECA Easy Setup 2 v1.2.7.7    |                                                                                                    |  |  |  |  |  |  |  |  |  |
|---------------------------------|----------------------------------------------------------------------------------------------------|--|--|--|--|--|--|--|--|--|
| New Open Save                   | Exercise Exercise Exercise                                                                                                    |  |  |  |  |  |  |  |  |  |
| Type: ETH Scan_                 | ETH 192.168.90.1 CONNECTED FW Ver: 204 Open Websener                                                                                                    |  |  |  |  |  |  |  |  |  |
| ✓ ■ SENECA Easy Setup 2 Project | ZAQVA-HWF                                                                                                    |  |  |  |  |  |  |  |  |  |
| Z-KEY-P-HWF<br>Z-KEY-P-HWF      |                                                                                                    |  |  |  |  |  |  |  |  |  |
|                                 | Ethernet   Serial Ports   Web / Security   Modbus TCP-IP   COMMANDS   IO Mapping   Custom derices                                                                                                    |  |  |  |  |  |  |  |  |  |
|                                 | COMMANDS                                                                                                    |  |  |  |  |  |  |  |  |  |
|                                 | Getway Target Modbus Target Resource Target Target Modbus Request Target Modbus Request Target Modbus Number of Target WRITE Mode Target Transmission Find                                                                                                    |  |  |  |  |  |  |  |  |  |
|                                 | Name To Station Address Registers and the set of the set of the se |  |  |  |  |  |  |  |  |  |
|                                 |                                                                                                    |  |  |  |  |  |  |  |  |  |
|                                 |                                                                                                    |  |  |  |  |  |  |  |  |  |
|                                 |                                                                                                    |  |  |  |  |  |  |  |  |  |
|                                 |                                                                                                    |  |  |  |  |  |  |  |  |  |
|                                 |                                                                                                    |  |  |  |  |  |  |  |  |  |
|                                 |                                                                                                    |  |  |  |  |  |  |  |  |  |
|                                 |                                                                                                    |  |  |  |  |  |  |  |  |  |
|                                 | Add command Permove command Move Up Move Down Duplicate command;                                                                                                    |  |  |  |  |  |  |  |  |  |
|                                 | Add command Adds a new Command Remove command Remove command                                                                                                    |  |  |  |  |  |  |  |  |  |
|                                 | Move Up Moves Up a single Command by one position Move Down Moves Down a single Command by one position                                                                                                    |  |  |  |  |  |  |  |  |  |
|                                 | Dupicate commanity.) Dupicates the selected Commanu(s), by assigning it the inst nee aduless between the available holding registers range                                                                                                    |  |  |  |  |  |  |  |  |  |

We add the reading of 10 coil registers relating to the 10 digital inputs of Z-10-D-IN:

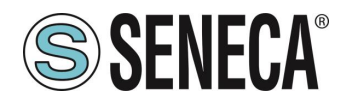

| COMMANDS                                        |                 |                           |                                        |                               | 1                                          |                                         | 1                   |                             |                    |
|-------------------------------------------------|-----------------|---------------------------|----------------------------------------|-------------------------------|--------------------------------------------|-----------------------------------------|---------------------|-----------------------------|--------------------|
| Gateway Target Modbus<br>Command Device<br>Name | Target Resource | Target<br>Connected<br>To | Target<br>Modbus<br>Station<br>Address | Target Modbus Request<br>Type | Target Modbus<br>Start Register<br>Address | Number of<br>Modbus Target<br>Registers | Target WRITE Mode   | Target Trigger<br>time [ms] | Target Endian Swap |
| INPUTS CUSTOM                                   |                 | PORT_1                    | 1                                      | READ_COILS                    | 1 (0x 00001)                               | 10                                      | ONLY_ON_DATA_CHANGE | 1000                        | NONE               |
|                                                 |                 |                           | /*                                     |                               |                                            |                                         |                     |                             |                    |

Now let's add the writing of 10 coil registers related to the 10 digital outputs of Z-10-D-OUT:

| ( | COMMANDS                   |                         |                 |                           |                                        |                               |                                            |                                         |                     |                             |                    |   |
|---|----------------------------|-------------------------|-----------------|---------------------------|----------------------------------------|-------------------------------|--------------------------------------------|-----------------------------------------|---------------------|-----------------------------|--------------------|---|
|   | Gateway<br>Command<br>Name | Target Modbus<br>Device | Target Resource | Target<br>Connected<br>To | Target<br>Modbus<br>Station<br>Address | Target Modbus Request<br>Type | Target Modbus<br>Start Register<br>Address | Number of<br>Modbus Target<br>Registers | Target WRITE Mode   | Target Trigger<br>time [ms] | Target Endian Swap |   |
| 1 | INPUTS                     | сизтом                  | Ì               | PORT_1                    | 1                                      | READ_COILS                    | 1 (0x 00001)                               | 10                                      | ONLY_ON_DATA_CHANGE | 1000                        | NONE               | 1 |
| 2 | OUTPUTS                    | CUSTOM                  |                 | PORT_1                    | 2                                      | WRITE_MULTIPLE_COILS          | 1 (0x 00001)                               | 10                                      | ONLY_PERIODIC       | 1000                        | NONE               |   |
|   |                            |                         |                 |                           |                                        |                               | ×                                          |                                         | 1                   |                             |                    |   |

We set the writings in "Only Periodic" so they will always be performed every 1000 ms.

Enter the profinet name of the device:

| Ethernet Serial Ports Web / Security Modb | us TCP-IP COMMANDS IO Mapping Custom devices                                                               |
|-------------------------------------------|----------------------------------------------------------------------------------------------------|
| Web / Security                            |                                                                                                    |
| Port                                      | 80<br>Sets the communication port for the web server.                                                      |
| User name                                 | admin<br>Sets the user name to access the web server                                                       |
| WEB server and Configuration Password     | admin set mine to access the web server and to read/write the configuration (if enabled).                  |
| IP Change from Discovery                  | 2                                                                                                    |
|                                           | Selects whether or not the device accepts the IP address change from the Seneca Discovery Device software. |
| Profinet Name                             | zrkey-p                                                                                                    |
|                                           | The Profinet name to associate to the device                                                               |
|                                           |                                                                                                    |
|                                           |                                                                                                    |

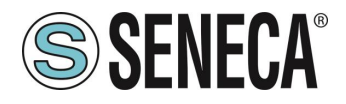

Let's verify that serial port 1 is configured correctly for slave devices:

| RS485 NR 1                 | modula lei ii commences lei mapping custom dences                                                                                                   | 7 |
|----------------------------|----------------------------------------------------------------------------------------------------|---|
|                            |                                                                                                    |   |
| Modbus Protocol            | RTU ~                                                                                                    |   |
|                            | Sets the protocol on the serial between Modbus RTU or Modbus ASCII                                                                                  |   |
| Baud rate                  | 38400 BAUD *                                                                                                    |   |
|                            | Selects the communication speed of the COM #1 serial port (on IDC10 connector).                                                                     |   |
| Data                       | 8 Bit ~                                                                                                    | × |
|                            | Sets the number of data bits for the COM #1 serial communication port (on IDC10 connector).                                                         |   |
| Share hit                  |                                                                                                    |   |
| Stop bit                   | One                                                                                                    |   |
|                            | Sets the number of stop bits for the COM #1 serial communication port (on IDC10 connector).                                                         |   |
| Parity                     | NONE ~                                                                                                    |   |
|                            | Sets the parity for the COM #1 serial communication port (on IDC10 connector).                                                                      |   |
| Timeout (ms)               | 200                                                                                                    |   |
|                            | Sets the timeout (in ms) on Modbus Master mode before making a new call for the COM #1 serial communication port (on IDC10 connector).              |   |
| Max Writing Retries Number | 3                                                                                                    |   |
|                            | Sets the number of the retries to write a Modbus register into the Modbus Master mode for the COM #1 serial communication port (on IDC10 connector) |   |
| RS485/RS232 NR 2           |                                                                                                    |   |
| 10 100/10202 11112         |                                                                                                    |   |
| Modbus Protocol            | RTU Ý                                                                                                    |   |
|                            | Sets the protocol on the serial between Modbus RTU or Modbus ASCII                                                                                  |   |

At this point we export the GSDML file from the "IO Mapping" section:

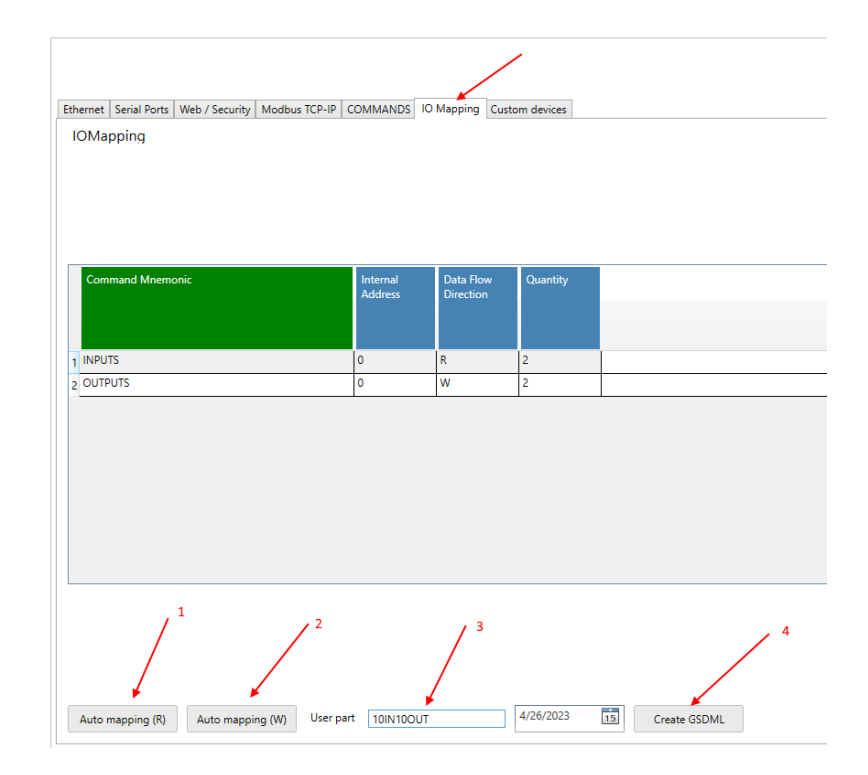

1 We press the button to calculate the offsets of the readings

- 2 We press the button to calculate the write offsets
- 3 We enter a name to recognize the GSDML file
- 4 We export the GSDML file

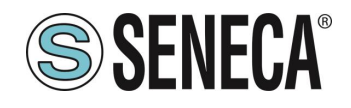

## ATTENTION!

IT IS ALSO POSSIBLE TO DOWNLOAD A GSDML FILE (Gateway AII) FROM THE <u>WWW.SENECA.IT</u> WEBSITE (IN THE SECTION RELATED TO PROFINET GATEWAYS) AND COMPOSE YOUR OWN CONFIGURATION FROM TIA PORTAL WITHOUT HAVING TO IMPORT THE FILE EACH TIME.

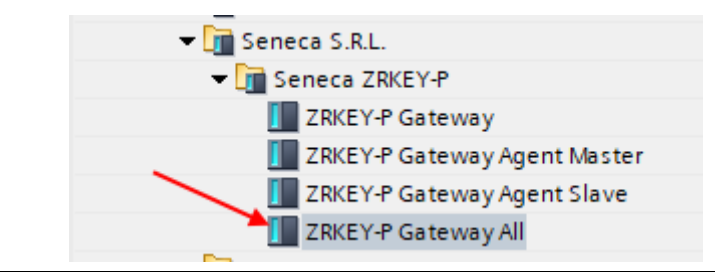

Now let's send the configuration to the device with the "send" button:

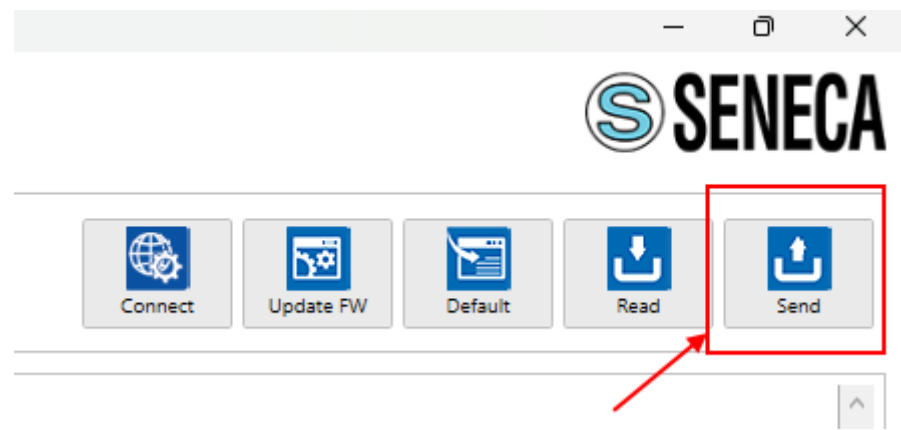

We can now move on to configuring the PLC via Tia Portal™:

Creating a new project:

| TIA |                                  |                |              |          | t pubr    | and Dat |                | _    |
|-----|----------------------------------|----------------|--------------|----------|-----------|---------|----------------|------|
| Vî6 | Siemens - C:\Users\Laborato      | orio_iot\Docum | entsVAutoma  | tion\les | st_Prj\lo | est_Prj |                |      |
| Pr  | ogetto Modifica Visualizza       | Inserisci Onli | ne Strumen   | ti Tool  | l Fine    | stra ?  |                |      |
|     | Nuovo                            |                | li⊂) ± (≃l ± | - B. II. | 165       | 2 🗛 🖉   | Collega online | 🔊 In |
|     | Apri                             | Ctrl+O         |              |          |           |         |                |      |
| ÷   | Migrazione progetto              |                |              |          |           |         |                |      |
|     | Chiudi                           | Ctrl+W         |              |          |           |         |                |      |
|     | Elimina progetto                 | Ctrl+E         |              | <b>1</b> |           |         |                |      |
|     | Salva                            | Ctrl+5         |              |          |           |         |                |      |
|     | Salva con nome                   | Ctrl+Maiusc+S  |              |          |           |         |                |      |
|     | Archivia                         |                |              |          |           |         |                |      |
|     | Server di progetti               | •              |              |          |           |         |                |      |
| -   | Card Reader/memoria USB          | •              |              |          |           |         |                |      |
| 1   | File della memory card           | •              |              |          |           |         |                |      |
|     | Avvia controllo di base della co | erenza         |              |          |           |         |                |      |
|     | C:\Users\Laboratorio_iot\Docum   | nen\Test_Prj   |              |          |           |         |                |      |
| 1   | C:\Users\Laboratorio_iot\Docum   | n\Progetto2    |              |          |           |         |                |      |

ALL RIGHTS RESERVED. NO PART OF THIS PUBLICATION MAY BE REPRODUCED WITHOUT PRIOR PERMISSION.

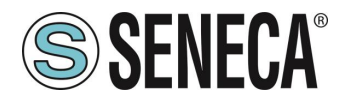

Install the GSD file of the Seneca product:

| Siemens - C:\Users\Laboratorio_iot\Documents  | s\Automation\Test_Prj\Test_Prj           |
|-----------------------------------------------|------------------------------------------|
| Progetto Modifica Visualizza Inserisci Online | Strumenti Tool Finestra ?                |
| 📑 🔁 🖬 Salva progetto 🚦 🐰 🏥 🛍 🗙 🔄              | 👔 Impostazioni 🖉 Interrompi collegamento |
| Navigazione del progetto                      | Support package                          |
| Dispositivi                                   | Gestisci file di descrizione dispositivo |
|                                               | Avvia Automation License Manager         |
| Es                                            | Visualizza testo di riferimento          |
|                                               | Diritatasha alahali                      |
| Test_Prj                                      |                                          |
| 😤 📑 Aggiungi nuovo dispositivo                |                                          |
| 🗧 🛗 Dispositivi & Reti                        |                                          |
| 🕨 🖳 Dispositivi non raggruppati               |                                          |
| 🕨 📷 Impostazioni Security                     |                                          |
| Funzioni oltre i limiti del PLC               |                                          |
| <ul> <li>Market Control</li> </ul>            |                                          |

Point to the directory where we previously saved the GSDML file and press INSTALL.

| Gestione file di descrizione dispositivo               |          |            | ×              |  |  |  |  |  |  |  |  |
|--------------------------------------------------------|----------|------------|----------------|--|--|--|--|--|--|--|--|
| GSD installati GSD nel progetto                        |          |            |                |  |  |  |  |  |  |  |  |
| Percorso di origin C:\Users\Moschin\Desktop\a\ZR-KEY-P |          |            |                |  |  |  |  |  |  |  |  |
| Contenuto del percorso importato                       |          |            |                |  |  |  |  |  |  |  |  |
| 🔳 File 🔺                                               | Versione | Lingua     | Stato          |  |  |  |  |  |  |  |  |
| GSDML-V2.2-SENECA-prova1-testPippo-20230418.xml        | V2.2     | Inglese    | Non ancora i   |  |  |  |  |  |  |  |  |
| GSDML-V2.2-SENECA-ZKEYP-GATEWAY-20221020.xml           | V2.2     | Inglese    | Non ancora i   |  |  |  |  |  |  |  |  |
| GSDML-V2.2-SENECA-ZKEYP-GATEWAY-20221201.xml           | V2.2     | Inglese    | Già installato |  |  |  |  |  |  |  |  |
| GSDML-V2.2-SENECA-zrkeyp-10IN10OUT-20230426.xml        | V2.2     | Inglese    | Non ancora i   |  |  |  |  |  |  |  |  |
| GSDML-V2.2-SENECA-ZRKEYP-GATEWAY-20220701.xml          | V2.2     | Inglese    | Già installato |  |  |  |  |  |  |  |  |
| GSDML-V2.2-SENECA-ZRKEYP-GATEWAY-20221111.xml          | V2.2     | Inglese    | Non ancora i   |  |  |  |  |  |  |  |  |
| GSDML-V2.2-SENECA-zrkeyp-mygsdmltest-20230406.xml      | V2.2     | Inglese    | Non ancora i   |  |  |  |  |  |  |  |  |
| GSDML-V2.2-SENECA-ZRKEYP-testpippo2-20230418.xml       | V2.2     | Inglese    | Non ancora i   |  |  |  |  |  |  |  |  |
| GSDML-V2.2-SENECA-ZRKEYP-testpippoweb-20230418.xml     | V2.2     | Inglese    | Non ancora i   |  |  |  |  |  |  |  |  |
|                                                        |          |            |                |  |  |  |  |  |  |  |  |
| K                                                      |          |            | >              |  |  |  |  |  |  |  |  |
|                                                        |          |            |                |  |  |  |  |  |  |  |  |
|                                                        | Cancell  | a Installa | Annulla        |  |  |  |  |  |  |  |  |
|                                                        |          |            |                |  |  |  |  |  |  |  |  |

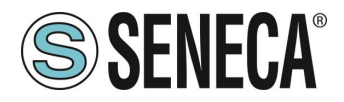

Now insert the Siemens PLC (in our example a SIEMATIC S7 1200), click on "Add new device ...":

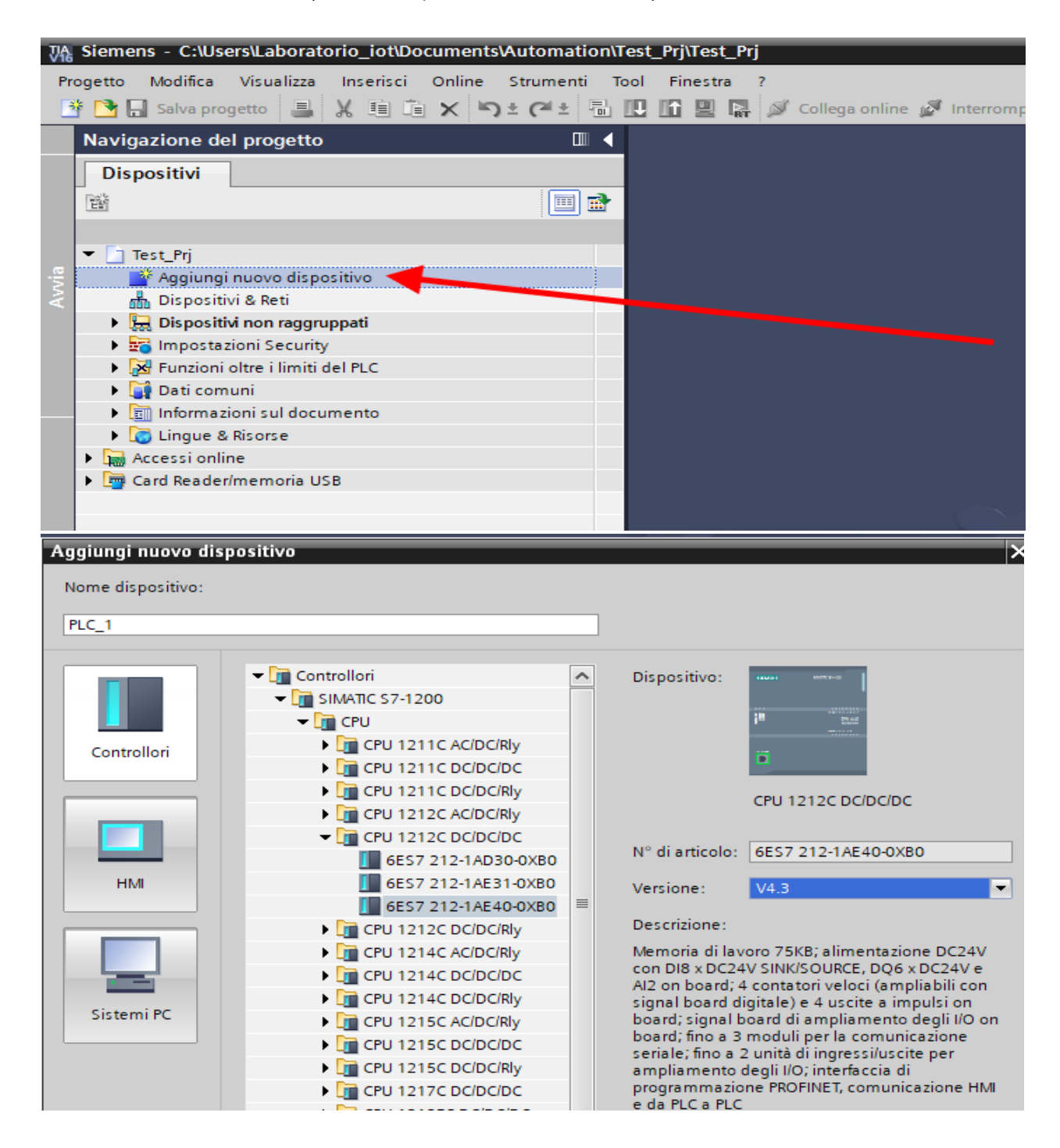

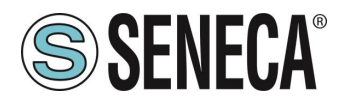

Confirm and the PLC will be added to the rack:

| avigazione del progetto                             | ш ( | Test_Prj → PLC_1 [C | PU 121 | 12C DC | DCDCJ |           |       |              |   |   |   |      |                           |         |             |             |                          |                     |
|-----------------------------------------------------|-----|---------------------|--------|--------|-------|-----------|-------|--------------|---|---|---|------|---------------------------|---------|-------------|-------------|--------------------------|---------------------|
| Dispositivi                                         |     |                     |        |        |       |           |       |              |   |   |   |      |                           |         |             |             | 🚽 Vista                  | topologica 🛛 📥 Vis  |
|                                                     | 📃 📑 | H PLC_1 [CPU 12120  | :]     | •      | 🖽 🖾   | 1 🖌 🗄     | 8 🔢 🔍 | ±            |   |   | 4 | Vist | a generale dispositivi    |         |             |             |                          |                     |
|                                                     |     |                     |        |        |       |           |       |              |   |   | ^ | -    | Modulo                    | Posto . | Indirizzo I | Indirizzo Q | Tipo                     | N° di articolo      |
| Test_Prj                                            |     |                     |        |        |       |           |       |              |   |   |   | -    |                           | 103     |             |             |                          |                     |
| Aggiungi nuovo dispositivo                          |     |                     |        |        |       |           |       |              |   |   | = |      |                           | 102     |             |             |                          |                     |
| 💼 Dispositivi & Reti                                |     |                     |        |        |       |           |       |              |   |   |   |      |                           | 101     |             |             |                          |                     |
| PLC_1 [CPU 1212C DC/DC/DC]                          |     |                     |        |        |       | ×         |       |              |   |   |   |      | <ul> <li>PLC 1</li> </ul> | 1       |             |             | CPU 1212C DC/DC/DC       | 6ES7 212-1AE40-0XB0 |
| 🛐 Configurazione dispositivi                        |     |                     |        |        |       |           |       |              |   |   |   |      | DI 8/DQ 6 1               | 11      | 0           | 0           | DI 8/DQ 6                |                     |
| 😟 Online & Diagnostica                              |     |                     |        |        |       |           |       |              |   |   |   |      | AI 2_1                    | 1.2     | 6467        |             | AI 2                     |                     |
| 🕨 🛃 Blocchi di programma                            |     |                     | 103    | 102    | 101   |           | 1     |              | 2 | 3 |   |      |                           | 13      |             |             |                          |                     |
| Oggetti tecnologici                                 |     | Telaio di montagg   |        |        |       | SILMENS   |       |              |   |   | 1 |      | HSC_1                     | 1 16    | 100010      |             | HSC                      |                     |
| <ul> <li>Sorgenti esterne</li> </ul>                |     |                     |        |        |       |           |       |              |   |   | 1 |      | HSC_2                     | 1 17    | 100410      |             | HSC                      |                     |
| Variabili PLC                                       |     |                     |        |        |       |           |       |              |   |   | 1 |      | HSC_3                     | 1.18    | 100810      |             | HSC                      |                     |
| Tipi di dati PLC                                    |     |                     |        |        |       | <b>11</b> |       | CP 2 + 0+ 02 |   |   | 4 |      | HSC_4                     | 1 19    | 101210      |             | HSC                      |                     |
| Tabella di controllo e di forzamento                |     |                     |        |        |       |           |       |              |   |   | 2 |      | HSC 5                     | 1 20    | 101610      |             | HSC                      |                     |
| Backup online                                       |     |                     |        |        |       |           |       |              |   |   |   |      | HSC 6                     | 1.21    | 102010      |             | HSC                      |                     |
| 🕨 🔄 Traces                                          |     |                     |        |        |       |           |       |              |   |   |   |      | Pulse 1                   | 1 32    |             | 100010      | Generatore di impulsi (. |                     |
| Dati proxy dei dispositivi                          |     |                     |        |        |       |           | _     |              |   |   |   |      | Pulse 2                   | 1 33    |             | 100210      | Generatore di impulsi (. |                     |
| Informazioni sul programma                          |     |                     |        |        |       |           |       |              |   |   |   |      | Pulse_3                   | 1 34    |             | 100410      | Generatore di impulsi (  |                     |
| Elenchi di testi di segnalazione PLC                |     |                     |        |        |       |           |       |              |   |   |   |      | Pulse_4                   | 1 35    |             | 100610      | Generatore di impulsi (  |                     |
| Moduli locali                                       |     |                     |        |        |       |           |       |              |   |   | 1 |      | Interfaccia PROFINET_1    | 1 X1    |             |             | Interfaccia PROFINET     |                     |
| 🕨 🔙 Dispositivi non raggruppati                     |     |                     |        |        |       |           |       |              |   |   | 1 |      |                           | 2       |             |             |                          |                     |
| <ul> <li>Impostazioni Security</li> </ul>           |     |                     |        |        |       |           |       |              |   |   |   |      |                           | з       |             |             |                          |                     |
| <ul> <li>Funzioni oltre i limiti del PLC</li> </ul> |     |                     |        |        |       |           |       |              |   |   |   |      |                           |         |             |             |                          |                     |
| Dati comuni                                         |     |                     |        |        |       |           |       |              |   |   |   |      |                           |         |             |             |                          |                     |
| Informazioni sul documento                          |     |                     |        |        |       |           |       |              |   |   |   |      |                           |         |             |             |                          |                     |
| Lingue & Risorse                                    |     |                     |        |        |       |           |       |              |   |   | ~ |      |                           |         |             |             |                          |                     |
| Accessi online                                      |     | < 11                |        |        | >     | 100%      |       | •            |   |   |   | <    |                           |         |             |             | Ш                        |                     |
| ig Card Reader/memoria USB                          |     |                     |        |        |       |           |       |              |   |   |   |      |                           |         |             |             |                          |                     |

Now click on the PLC and select Profinet interface -> Ethernet addresses

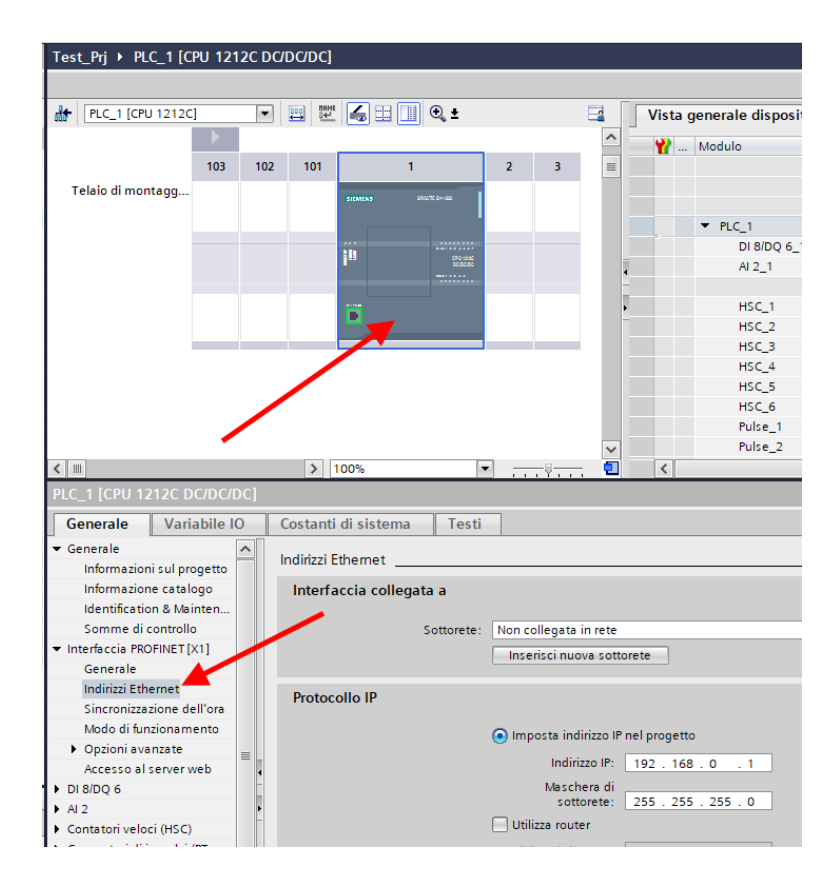

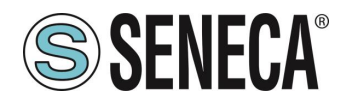

PLC\_1 [CPU 1212C] 💌 🖽 🖭 📠 🛄 🔍 ± Vista generale dispositivi 🐈 ... Modulo 103 102 101 2 Telaio di montagg. PLC\_1
 DI 8/DQ 6\_1 AI 2\_1 ñ HSC\_1 HSC\_2 HSC\_3 HSC 4 HSC\_5 HSC\_6 Pulse\_1 Pulse\_2 > 100% < -Variabile IO Costanti di sistema ienerale Testi ienerale Indirizzi Ethernet Informazioni sul progetto Informazione catalogo Interfaccia collegata a Identification & Mainten. Somme di controllo PN/IE\_1 Sottorete nterfaccia PROFINET [X1] Generale Indirizzi Eth Protocollo IP Sincronizzazione dell'ora Modo di funzionamento Imposta indirizzo IP nel progetto • Opzioni avanzate Indirizzo IP: 192 168 . 90 Accesso al server web Maschera di 1 8/DO 6 sottorete 255 12 Utilizza router ontatori veloci (HSC)

Set the IP you want for the PLC (in this case 192.168.90.44) and the PLC subnet:

Move on to "devices and network" view:

On the right select "Hardware Catalogue" and then under "Additional Field Equipment" -> PROFINET IO -> GATEWAY -> Seneca SRL - ZR-KEY-P Gateway-> ZRKEY-P Gateway Agent Master

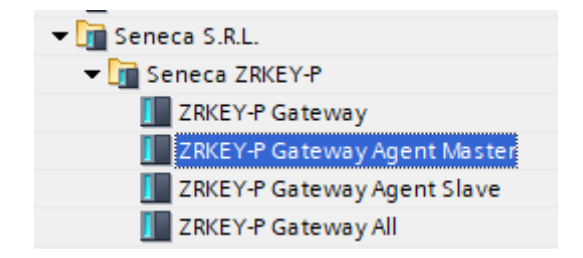

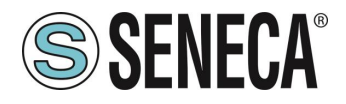

Drag the device to the network view:

| ZKEY_P_AGENT_MS_Test_Array → Disposi | tivi & Reti           |
|--------------------------------------|-----------------------|
|                                      |                       |
| Collega in rete                      | ito HMI 🔽 👯 🖫 🖽 🛄 🔍 ± |
|                                      |                       |
|                                      |                       |
| PLC_1                                | ZRKEY-P               |
| CPU 1212C                            | ZRKEY-P Gatew DP-NORM |
|                                      |                       |
|                                      |                       |
|                                      |                       |
|                                      |                       |
|                                      |                       |

Now associate it with the PLC:

Click with the left mouse button on "Not assigned" and then select the PLC:

| PLC_1<br>CPU 1212C | ZRKEY-P<br>ZRKEY-P Gatew DP.NORM<br>Non as detection a IO Controller<br>PLC_1.Interfacia RPOFINET_1 |
|--------------------|----------------------------------------------------------------------------------------------------|
| PN/IE_1            |                                                                                                    |

| PLC_1<br>CPU 1212C      |                    |          |                                                      | 4 Sistema IO |
|-------------------------|--------------------|----------|------------------------------------------------------|--------------|
| PLC_1.PROFINET IO-Syste | PLC_1<br>CPU 1212C | PLC_1.PR | ZRKEY-P<br>ZRKEY-P Gatew<br>PLC_1<br>DFINET IO-Syste | DP-NORM      |

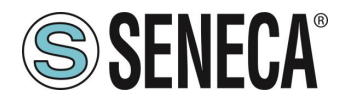

Click twice on the Seneca device and configure the IP address here too (for example 192.168.90.48) and the timing:

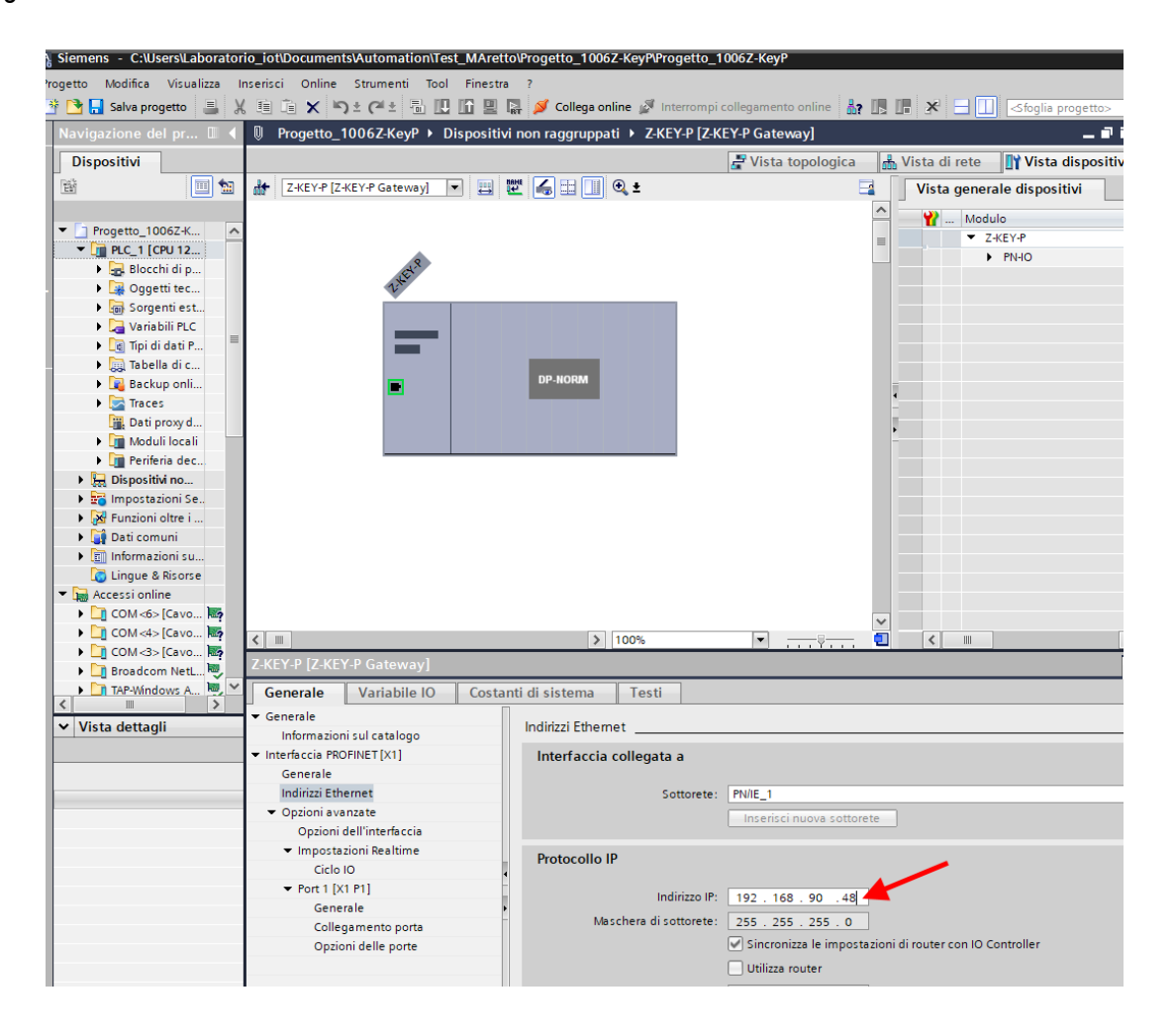

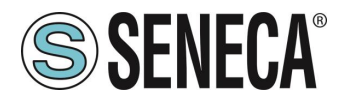

Depending on the project it is necessary to set the cycle time (typically 128 ms):

|                   |                               | =                                      | <ul> <li>ZRKEY-P</li> </ul>                      | 0         | 0         |         |         | ZRKEY-P Gateway A   |
|-------------------|-------------------------------|----------------------------------------|--------------------------------------------------|-----------|-----------|---------|---------|---------------------|
| .8                |                               |                                        | PN-IO                                            | 0         | 0 X1      |         |         | ZRKEY-P             |
| THET              |                               |                                        | <ul> <li>INPUT ARRAY 2 BYTE_1</li> </ul>         | 0         | 1         | 6869    |         | INPUT ARRAY 2 BYTE  |
| N.                |                               |                                        | INPUT ARRAY 2 BYTE                               | 0         | 1.1       | 6869    |         | INPUT ARRAY 2 BYTE  |
|                   |                               |                                        | <ul> <li>OUTPUT ARRAY 2 BYTE_1</li> </ul>        | 0         | 2         |         | 6465    | OUTPUT ARRAY 2 B    |
|                   |                               |                                        | OUTPUT ARRAY 2 BYTE                              | 0         | 2.1       |         | 6465    | OUTPUT ARRAY 2 B    |
|                   |                               |                                        | <ul> <li>global diagnostic read byte_</li> </ul> | 10        | 3         | 1       |         | global diagnostic r |
|                   |                               |                                        | ARRAY 1 BYTE                                     | 0         | 3.1       | 1       |         | ARRAY 1 BYTE        |
|                   | DF-NORM                       |                                        | <ul> <li>Port#1 diagnostic modbus d.</li> </ul>  | 0         | 4         | 25      |         | Port#1 diagnostic   |
|                   |                               | -                                      | ARRAY 4 BYTE                                     | 0         | 4.1       | 25      |         | ARRAY 4 BYTE        |
|                   |                               |                                        | <ul> <li>Port#2 diagnostic modbus d.</li> </ul>  | 0         | 5         | 69      |         | Port#2 diagnostic   |
|                   |                               | -                                      | ARRAY 4 BYTE                                     | 0         | 51        | 69      |         | ARRAY 4 BYTE        |
|                   |                               | _                                      |                                                  |           |           |         |         |                     |
|                   |                               |                                        |                                                  |           |           |         |         |                     |
|                   |                               |                                        |                                                  |           |           |         |         |                     |
|                   |                               |                                        |                                                  |           |           |         |         |                     |
|                   |                               |                                        |                                                  |           |           |         |         |                     |
|                   |                               |                                        |                                                  |           |           |         |         |                     |
|                   |                               |                                        |                                                  |           |           |         |         |                     |
|                   |                               |                                        |                                                  |           |           |         |         |                     |
|                   |                               |                                        |                                                  |           |           |         |         |                     |
|                   |                               | ~                                      |                                                  |           |           |         |         |                     |
| >                 | 100%                          | - Y                                    |                                                  | 11        |           |         |         |                     |
| -P Gateway Agent  |                               |                                        | 🔍 Proprie                                        | età       | Infor     | mazioni | 👔 🖏 Dia | agnostica 🛛 🗆 🖃     |
| Variabila IO      |                               |                                        |                                                  |           |           |         |         |                     |
| variablie iO   Co | ostanti di sistema 🔰 Testi    |                                        |                                                  |           |           |         |         |                     |
| ,                 | <ul> <li>Ciclo IO</li> </ul>  |                                        |                                                  |           |           |         |         |                     |
| ul catalogo       |                               |                                        |                                                  |           |           |         |         |                     |
| NET[X1]           | Tempo di aggiornamento        |                                        |                                                  |           |           |         |         |                     |
|                   |                               |                                        |                                                  |           |           |         |         |                     |
| net               |                               | <ul> <li>Calcola automatica</li> </ul> | mente il tempo di aggiornamento                  |           |           |         |         |                     |
| zate              |                               | Imposta manualme                       | nte il tempo di aggiornamento                    |           |           |         |         |                     |
| ll'interfaccia    |                               | 420.000                                |                                                  |           |           |         |         |                     |
| oni Realtime      | iempo di aggiornamento:       | 128.000                                |                                                  |           |           |         |         | ms 💌                |
|                   | <b>_</b>                      |                                        |                                                  |           |           |         |         |                     |
| 1]                |                               | Adegua il tempo di                     | aggiornamento se viene modificato l'ir           | ntervallo | di trasmi | issione |         |                     |
|                   |                               |                                        |                                                  |           |           |         |         |                     |
|                   | Tempo di controllo risposto   |                                        |                                                  |           |           |         |         |                     |
|                   | rempo ur controllo risposta   |                                        |                                                  |           |           |         |         |                     |
|                   | Cicli di angiomamonto         |                                        |                                                  |           |           |         |         |                     |
|                   | accettati senza dati IO:      | 3                                      |                                                  |           |           |         |         |                     |
|                   | Torres di controllo siconeter | 384.000                                |                                                  |           |           |         |         |                     |
|                   | iempo ui controllo risposta:  | 504.000                                |                                                  |           |           |         |         | ms                  |

In Profinet the devices are identified by their name, so right click on the Seneca device and select "Assign device name"

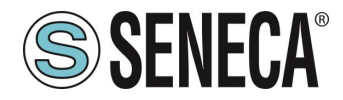

#### GATEWAY PROFINET – ETHERNET/IP

| Z-KEY-P [Z-KEY-P Gateway] 💌 🖽 🖭                                                                                 | : 🛄 💐 ±                                            | Vista generale dispositivi      |
|----------------------------------------------------------------------------------------------------|----------------------------------------------------|---------------------------------|
|                                                                                                    | <u>*</u>                                           | Modulo                          |
|                                                                                                    |                                                    | Z-KEY-P                         |
|                                                                                                    |                                                    | - PN-10                         |
| A CONTRACTOR OF A CONTRACTOR OF A CONTRACTOR OF A CONTRACTOR OF A CONTRACTOR OF A CONTRACTOR OF A CONTRACTOR OF |                                                    |                                 |
|                                                                                                    |                                                    |                                 |
|                                                                                                    |                                                    |                                 |
|                                                                                                    |                                                    |                                 |
|                                                                                                    |                                                    |                                 |
| DP-NC                                                                                                    | RM                                                 |                                 |
|                                                                                                    |                                                    |                                 |
|                                                                                                    | Sostituisci dispositivo                            | 7                               |
|                                                                                                    | Scrivi nome dispositivo nella micro memory card    |                                 |
|                                                                                                    | Avvio Device Tool in corso                         |                                 |
|                                                                                                    | 🗶 Taglia Ctrl+X                                    |                                 |
|                                                                                                    | 🗓 Copia Ctrl+C                                     |                                 |
|                                                                                                    | Incolla Ctrl+V                                     |                                 |
|                                                                                                    | 🗙 Elimina Canc                                     |                                 |
|                                                                                                    | 🚚 Vai alla vista topologica                        |                                 |
|                                                                                                    | 🚠 Vaialla vista di rete                            |                                 |
|                                                                                                    | Compila                                            |                                 |
|                                                                                                    | Carica nel dispositivo                             |                                 |
|                                                                                                    | 🚽 💋 Collega online 🛛 🛛 Ctrl+K                      |                                 |
| :Y-P [Z-KEY-P Gateway]                                                                                          | 🔊 Interrompi collegamento online 🛛 🤇 Ctrl+M        |                                 |
| enerale Variabile IO Costanti di siste                                                                          | U Online & Diagnostica Ctrl+D                      |                                 |
| enerale                                                                                                    | Assegna nome al dispositivo                        |                                 |
| Indirizzi                                                                                                    | Aggiorna e visualizza operandi forzati             |                                 |
| terfaccia PROFINET [X1]                                                                                         | Riferimenti incrociati                             |                                 |
| Generale                                                                                                    | Informazioni sui riferimenti incrociati Maiusc+F11 |                                 |
| Indirizzi Ethernet                                                                                              | Visualizza catalogo Ctrl+Maiusc+C                  |                                 |
| Opzioni avanzate                                                                                                | ➡ Esporta etichette di siglatura per moduli        | 1                               |
| Opzioni dell'interfaccia                                                                                        | Proprietà Alt+Invio                                | <sup>_</sup>                    |
| ✓ Impostazioni Realtime Proto                                                                                   | collo IP                                           |                                 |
| Ciclo IO                                                                                                    |                                                    |                                 |
| ▼ Port 1 [X1 P1]                                                                                                | Indirizzo IP: 192 . 168 . 90 . 48                  |                                 |
| Generale                                                                                                    | Maschera di sottorete: 255 255 255 0               |                                 |
| Collegamento porta                                                                                              |                                                    |                                 |
| Opzioni delle porte                                                                                             | Sincronizza le impostazio                          | oni di router con lo controller |

Scan the network with "Update list" and set (if necessary) the device name with "Assign name".

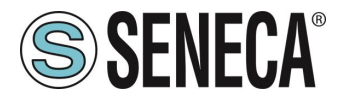

The IO configuration has already been prepared having imported the GSDML project (otherwise if you have imported the generic GSDML file "Gateway All" you must drag the correct number of read/write bytes):

| ositivi non raggruppati 🕨 ZRKEY-P [ZRKEY-P Gateway Agent Master] 🛛 🗖 🗖 |  |                            |   |           |                    |                              |        |       |             |                    | ∎×                  |   |
|------------------------------------------------------------------------|--|----------------------------|---|-----------|--------------------|------------------------------|--------|-------|-------------|--------------------|---------------------|---|
| 🖉 Vista top                                                            |  |                            |   |           |                    |                              |        | gica  | 📥 Vista d   | li rete            | 🛿 Vista dispositiv  | i |
| t 🔏 🗄 🛄 🔍 t                                                            |  | Vista generale dispositivi |   |           |                    |                              |        |       |             |                    |                     |   |
|                                                                        |  | ^                          |   | <b>**</b> | Мо                 | dulo                         | Telaio | Posto | Indirizzo I | Indirizz           | Тіро                | N |
|                                                                        |  | =                          |   |           | •                  | ZRKEY-P                      | 0      | 0     |             |                    | ZRKEY-P Gateway A   | Z |
|                                                                        |  |                            |   |           |                    | PN-IO                        | 0      | 0 X1  |             |                    | ZRKEY-P             |   |
| 10 input 🗕                                                             |  | put                        |   |           | •                  | INPUT ARRAY 2 BYTE_1         | 0      | 1     | 6869        |                    | INPUT ARRAY 2 BYTE  |   |
|                                                                        |  |                            |   |           | INPUT ARRAY 2 BYTE | 0                            | 11     | 6869  |             | INPUT ARRAY 2 BYTE |                     |   |
|                                                                        |  | _                          | - |           | •                  | OUTPUT ARRAY 2 BYTE_1        | 0      | 2     |             | 6465               | OUTPUT ARRAY 2 B    |   |
|                                                                        |  |                            |   |           |                    | OUTPUT ARRAY 2 BYTE          | 0      | 21    |             | 6465               | OUTPUT ARRAY 2 B    |   |
|                                                                        |  |                            |   |           | •                  | global diagnostic read byte_ | 0      | 3     | 1           |                    | global diagnostic r |   |
| DP NOPM                                                                |  |                            |   |           | •                  | Port#1 diagnostic modbus d.  | . 0    | 4     | 25          |                    | Port#1 diagnostic   |   |
| Dranoran                                                               |  |                            |   |           | •                  | Port#2 diagnostic modbus d.  | . 0    | 5     | 69          |                    | Port#2 diagnostic   |   |
|                                                                        |  |                            | - |           |                    |                              |        |       |             |                    |                     |   |
|                                                                        |  |                            | Þ |           |                    |                              |        |       |             |                    |                     |   |
|                                                                        |  |                            | - |           |                    |                              |        |       |             |                    |                     |   |
|                                                                        |  |                            |   |           |                    |                              |        |       |             |                    |                     |   |
|                                                                        |  |                            |   |           |                    |                              |        |       |             |                    |                     |   |
|                                                                        |  |                            |   |           |                    |                              |        |       |             |                    |                     |   |

In particular, the 10 inputs are available at addresses I68 and I69 while the outputs are located at addresses Q64 and Q65.

Now the devices are configured, all that remains is to compile and send the configuration to the PLC.

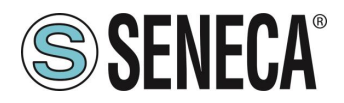

To compile we select the complete hardware compilation:

| Vî₿ | Siemens - C:\Users\Mos                                                                                                    | chi  | n\Desktop\a\ZR-KEY-P\ZR-KE\   | Y-P\Z | KEY_ | P_AGENT_                                                               | MS_Test | _10DIN10DOUT\ZKE                                 | Y_P_AGENT_MS_      | _Test_1  |
|-----|----------------------------------------------------------------------------------------------------|------|-------------------------------|-------|------|------------------------------------------------------------------------|---------|--------------------------------------------------|--------------------|----------|
| Pro | ogetto Modifica Visualizza                                                                                                    |      | Inserisci Online Strument     | i Te  | ool  | Finestra                                                               | ?       |                                                  |                    |          |
|     | 🕫 🍽 🔲 Salva progetto 📃                                                                                                    |      |                               | 島     |      | ir 💷 🖪                                                                 |         | ega online 🛷 Interro                             | mpi collegamento ( | online   |
| _   |                                                                                                    |      |                               |       |      |                                                                        |         |                                                  |                    |          |
|     | Navigazione del progett                                                                                                    | 0    | Ш                             |       | ZK   | EY_P_AGE                                                               | NI_MS_  | lest_10DIN10DO                                   | JT → PLC_1 [CF     | 20 1212  |
|     | Dispositivi                                                                                                    |      |                               |       |      |                                                                        |         |                                                  |                    |          |
|     |                                                                                                    | _    |                               | 7     | ⊒ž¢  | $\equiv \tilde{e}_{\mathcal{F}}^{b} = \mu \tilde{e}_{\mathcal{F}}^{b}$ | 19 In   | 9. 9. 2 00 00                                    |                    |          |
| 2   |                                                                                                    |      |                               |       | -    |                                                                        | me      | Indirizzo                                        | Formato visi       | ualizz N |
| 2   | ▼ TO ZKEY P AGENT MS TE                                                                                                    | t 1  | ODIN10DOUT                    |       | 1    | * "D                                                                   | IN1"    | %168.0                                           | Bool               |          |
| .ē  | Angiungi puovo dis                                                                                                    | 0.05 | dentro e e e i                |       | 2    | "D                                                                     | IN2"    | % 68.1                                           | Bool               |          |
| naz | Dispositivi & Petr                                                                                                    |      | avo                           |       | 3    | "D                                                                     | IN3"    | %168.2                                           | Bool               |          |
|     | ▼ PLC 11CPU 1212C                                                                                                    |      | ריהכ]                         |       | 4    | -<br>"D                                                                | 1N4"    | %168.3                                           | Bool               |          |
| 16  | Configurazione                                                                                                    |      | Sostituisci dispositivo       |       |      |                                                                        | N5"     | %168.4                                           | Bool               |          |
| E   | 🖳 Online & Diagno                                                                                                    |      | Apri                          |       |      |                                                                        | N6"     | %168.5                                           | Bool               |          |
|     | 🔻 🔚 Blocchi di progra                                                                                                    |      | Apri nel nuovo editor         |       |      |                                                                        | N7"     | %168.6                                           | Bool               |          |
|     | 📑 Inserisci nuo                                                                                                    |      | Apri blocco/tipo di dati PLC  |       |      | F7                                                                     | N8"     | %168.7                                           | Bool               |          |
|     | 💁 Main [OB1]                                                                                                    | V    | Taglia                        |       |      | Ctrl+X                                                                 | N9"     | %169.0                                           | Bool               |          |
|     | 🕨 🔛 Oggetti tecnolo                                                                                                    | ĥ    | Соріа                         |       |      | Ctrl+C                                                                 | N10"    | %169.1                                           | Bool               |          |
|     | 🕨 🔚 Sorgenti esterni                                                                                                    | ĥ    | Incolla                       |       |      | Ctrl+V                                                                 | DUT1"   | %Q64.0                                           | Bool               |          |
|     | 💌 🚂 Variabili PLC                                                                                                    | ~    | Elimina                       |       |      | Cane                                                                   | DUT2"   | %Q64.1                                           | Bool               |          |
|     | lange de la constractute la constractute la constractute la construcción de la construcción de la construcci | ~    | Rinomina                      |       |      | E2                                                                     | DUT3"   | %Q64.2                                           | Bool               |          |
|     | 📑 Aggiungi nuo                                                                                                    | -    |                               |       |      | 12                                                                     | DUT4"   | %Q64.3                                           | Bool               |          |
|     | 📲 Tabella delle                                                                                                    | ŝ,   | Vai alla vista topologica     |       |      |                                                                        | DUT5"   | %Q64.4                                           | Bool               |          |
|     | 🔻 📑 Tipi di dati PLC                                                                                                    | ሙ    | Vai alla vista di rete        |       |      |                                                                        | DUT6"   | %Q64.5                                           | Bool               | _        |
|     | 📑 Aggiungi nu                                                                                                    | *    | Compila                       |       |      | •                                                                      | Hard    | lware e software (solta                          | nto modifiche)     |          |
|     | 🔻 뻱 Tabella di contro                                                                                                    |      | Carica nel dispositivo        |       |      | •                                                                      | Hard    | lware (soltanto modifi                           | :he)               | -        |
|     | 📑 Aggiungi nuo                                                                                                    | _    | Carica backup del dispositivo | onlin | e    |                                                                        | Hard    | lware (compilazione c                            | ompleta)           |          |
|     | 畏 Tabella di co                                                                                                    | 2    | Collega online                |       |      | Ctrl+K                                                                 | Softv   | vare (soltanto modific                           | he)                |          |
|     | 🔠 Tabella di for                                                                                                    | 1    | Online & Disgnastics          | 1e    |      | Ctrl+M                                                                 | Softv   | vare (compliazione co<br>vare (recetta ricenza d | imomoria)          |          |
|     | 🕨 🙀 Backup online                                                                                                    | 6    | Online & Diagnostica          |       |      | Ctri+D                                                                 | 5000    | ware (resetta riserva d                          | (memona)           |          |
|     | 🕨 🔀 Traces                                                                                                    | -    | Istantanea dei valori attuali |       |      |                                                                        |         |                                                  |                    |          |

Then press icon to send the project to the PLC:

| _ <b>₩</b> A | Siemens - C:    | Users\Mosch   | nin\Desktop | olalZR-KEY | (-PVZR-KEY          | -P\ZI | KEY_ | P_AGEN            | T_MS_Test | _10DIN    | 10DOUT\ZKI   |
|--------------|-----------------|---------------|-------------|------------|---------------------|-------|------|-------------------|-----------|-----------|--------------|
| P            | ogetto Modifica | Visualizza    | Inserisci   | Online     | Strumenti           | То    | ool  | Finestra          | ?         |           |              |
|              | 🛉 📑 🔚 Salva pro | ogetto 昌      | Х 🗉 🗈       | X 🔊        | ± C <sup>al</sup> ± | 6     |      | li 🖳              | 🖣 💋 Coll  | ega onlin | ie 🚀 Interro |
|              | Navigazione d   | el progetto   |             |            |                     | ◄     | Z    | Y_P_A             | GENT_MS_  | Test_1    | 0DIN10DO     |
|              | Dispositivi     | ]             |             |            |                     |       |      | $\backslash$      |           |           |              |
|              | Ĩ               |               |             |            |                     | 2     | ,    | <b>₫</b> <i>1</i> | : 17 Io   | I %       | Ø °⊳ °C      |
| ž            |                 |               |             |            |                     |       |      | i \'              | Nome      | - 1       | ndirizzo     |
| 8            | ZKEY_P_AG       | ENT_MS_Test   | 10DIN10DC   | UT         |                     | ^     | 1    |                   | DIN1"     |           | %168.0       |
| Zio          | 📑 Aggiung       | i nuovo dispo | ositivo     |            |                     |       | 2    | SEND              | DIN2      |           | %168.1       |
| Ē            | 📩 Disposit      | ivi & Reti    |             |            |                     |       | 3    | JENU              | DIN3      |           | %168.2       |
|              |                 |               |             |            |                     |       |      |                   |           |           |              |

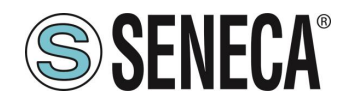

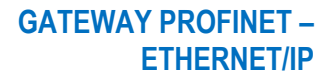

|                                                                                                    | Nodi di accesso c                                                                                                | onfigurati di "PLC_1"                                              |                      |              |                           |                                           |
|----------------------------------------------------------------------------------------------------|----------------------------------------------------------------------------------------------------|--------------------------------------------------------------------|----------------------|--------------|---------------------------|-------------------------------------------|
|                                                                                                    | Dispositivo                                                                                                    | Tipo di dispositivo                                                | Posto c              | Tipo di inte | rfa., Indirizzo           | Sottorete                                 |
|                                                                                                    | PLC_1                                                                                                    | CPU 1212C DC/D                                                     | 1 X1                 | PN/IE        | 192.168.90.44             | PN/IE_1                                   |
|                                                                                                    |                                                                                                    | Tino di interfaccia F                                              | GIPC                 | PN/IE        |                           |                                           |
|                                                                                                    |                                                                                                    | Interfaccia F                                                      | G/PC                 | Broadcom     | NetLink (TM) Gigabit Et   | hernet 💌 🕅                                |
|                                                                                                    | Collegamen                                                                                                    | to con l'interfaccia/la sotte                                      | vete:                | PN/IE 1      | Neterik (IIII) digabit et |                                           |
|                                                                                                    | conegamen                                                                                                    | to contrintenacciana soci                                          | nete.                | 110021       |                           | • •                                       |
|                                                                                                    |                                                                                                    |                                                                    | eway:                |              |                           | V                                         |
|                                                                                                    | Selezionare il siste                                                                                             | ema di destinazione:                                               |                      |              | Visualizza tutti i noo    | li compatibili                            |
|                                                                                                    | Dispositivo                                                                                                    | Tipo di dispositivo                                                | Tipo di              | interfaccia  | Indirizzo                 | Dispositivo di des.                       |
|                                                                                                    | plc_1                                                                                                    | S7-1200                                                            | PN/IE                |              | 192.168.90.44             | -                                         |
| -                                                                                                    | -                                                                                                    | -                                                                  | PN/IE                |              | Indirizzo di accesso      | -                                         |
|                                                                                                    |                                                                                                    |                                                                    |                      |              | $\sim$                    |                                           |
| LED lampeggia                                                                                                    |                                                                                                    |                                                                    |                      |              |                           |                                           |
| LED lampeggia                                                                                                    |                                                                                                    |                                                                    |                      |              |                           | Avvia ricerca                             |
| LED lampeggia                                                                                                    | online:                                                                                                    |                                                                    |                      |              | 🗌 Visualizza solo m       | <u>Avvia ricerca</u><br>essaggi di errore |
| LED lampeggia<br>formazioni sullo stato<br>Dispositivo accessi                                                                      | online:<br>bile trovato r16di8do                                                                                 |                                                                    |                      |              | 🗌 Visualizza solo m       | <u>Avvia ricerca</u><br>essaggi di errore |
| LED lampeggia<br>formazioni sullo stato<br>Dispositivo accessi<br>Ricerca terminata. S                                              | online:<br>bile trovato r16di8do<br>Sono stati trovati 1 nc                                                      | idi compatibili su 3 nodi a                                        | ccessibili           |              | 🗌 Visualizza solo m       | Avvia ricerca                             |
| LED lampeggia<br>formazioni sullo stato<br>Dispositivo accessi<br>Ricerca terminata. 3<br>? Richiamo informazio                     | online:<br>bile trovato r16di8do<br>Sono stati trovati 1 nc<br>oni sui dispositivi in c                          | odi compatibili su 3 nodi a<br>orso                                | ccessibili           |              | 🗌 Visualizza solo m       | Avvia ricerca                             |
| LED lampeggia<br>formazioni sullo stato<br>Dispositivo accessi<br>Ricerca terminata. 5<br>Richiamo informazi<br>Scansione e richies | online:<br>bile trovato r16di8do<br>Sono stati trovati 1 nc<br>oni sui dispositivi in c<br>ta informazioni concl | di compatibili su 3 nodi a<br>orso<br>use. È stato rilevato 1 prol | ccessibili<br>olema. |              | 🗌 Visualizza solo m       | Avvia ricerc                              |

Let's go online to check if there are any errors:

| ti |   | Tool | Fi   | nesti | ra 3 | _   |           | _      |    |                                            |
|----|---|------|------|-------|------|-----|-----------|--------|----|--------------------------------------------|
|    | ٦ | 1    |      |       | BT   | ø   | Collega   | online | ø  | 🕻 Interrompi collegamento online 🛛 🛔 🖪 🗶 😑 |
|    |   | 1    | est_ | Prj   | ▶ D  | isp | ositivi r | non ra | 99 |                                            |

If everything is correct you will get a green icon next to the Seneca device:

| Progetto Modifica Visualizza Inserisci Online Strumenti | Tool Finestra ?                                                            |
|---------------------------------------------------------|----------------------------------------------------------------------------|
| 🌁 🔁 🔚 Salva progetto 🛛 📇 💥 🗉 🛍 🗙 🏷 ± (주 ± 🖷             | 🗄 🗓 🌆 🖳 🧖 Collega online 🧭 Interrompi collegamento online  🏭 🖪 🗲           |
| Navigazione del progetto                                | 🛛 🛛 Progetto_1006Z-KeyP 🕨 Dispositivi non raggruppati 🕨 Z-KEY-P (Z-KEY-P 0 |
| Dispositivi                                             | 🖉 Vista topologica 👔                                                       |
| 1 1 1 1 1 1 1 1 1 1 1 1 1 1 1 1 1 1 1                   | 🔐 Z-KEY-P [Z-KEY-P Gateway] 🔽 🖽 🔛 🕼 🕰 🛄 🔍 生 📑                              |
|                                                         | <u>^</u>                                                                   |
| 🔻 🔄 Progetto_1006Z-KeyP 🛛 🗹 🧲                           |                                                                            |
| 👻 🚰 PLC_1 [CPU 1212C DC/DC/DC]                          |                                                                            |
| 🕨 🕞 Blocchi di programma 🥥                              | , Cart                                                                     |
| . 🕨 🙀 Oggetti tecnologici                               | Litt                                                                       |
| Sorgenti esterne                                        |                                                                            |
| 🕨 🕞 Variabili PLC 🖉                                     |                                                                            |
| 🕨 🫅 Tipi di dati PLC                                    |                                                                            |
| Tabella di controllo e di forzamento                    |                                                                            |
| Backup online                                           |                                                                            |
| 🕨 💽 Traces                                              | DP-NORM                                                                    |
| 🚆 Dati proxy dei dispositivi                            |                                                                            |
| 🕨 🕩 🧰 Moduli locali                                     |                                                                            |
| 🕨 🕅 Periferia decentrata 🛛 🗹                            |                                                                            |
| 🔻 🚂 Dispositivi non raggruppati                         |                                                                            |
| Z-KEY-P [Z-KEY-P Gateway]                               |                                                                            |
| 🕨 📷 Impostazioni Security                               |                                                                            |
| Funzioni oltre i limiti del PLC                         |                                                                            |
| Dati comuni                                             |                                                                            |
| Informazioni sul documento                              |                                                                            |
| Cingue & Risorse                                        |                                                                            |
| Accessi online                                          | ~                                                                          |
|                                                         |                                                                            |

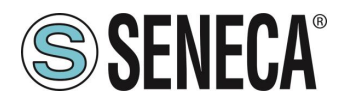

It is also possible to read and write the IO (for debugging purposes) directly from the TIA portal. Then define the variables for the PLC referring to the above addresses:

| Weight Siemens - C:\Users\Moschin\Desktop\a\ZR-KEY-P\ZR-KE | Y-P\Z | KEY_I    | P_AGE   | NT_MS_Test_           | 10DIN10DOUT             | KEY_P_AGEN       | T_MS_Test_10D    | IN10D | OUT      |        |         |            |                            |          |
|------------------------------------------------------------|-------|----------|---------|-----------------------|-------------------------|------------------|------------------|-------|----------|--------|---------|------------|----------------------------|----------|
| Progetto Modifica Visualizza Inserisci Online Strument     | ti To | ool I    | Finestr | a ?                   |                         |                  |                  |       |          |        |         |            |                            |          |
| 📑 📑 🔚 Salva progetto 📑 💥 🛅 🛅 🗙 🍤 🛨 (주 🛨                    |       |          | î 🛄     | 🖫 💋 Colleg            | <b>ga online</b> 🖉 Inte | errompi collegan | nento online 🛛 🖁 | 2 🖪   | <b>*</b> |        | Sfogl   | ia progett | 0>                         |          |
| Navigazione del progetto                                   |       | ZKE      | Y_P_#   | GENT_MS_T             | est_10DIN10D            | DOUT + PLC       | _1 [CPU 1212C    | DC/D  | C/DC] )  | Variat | ili PLC | Tabel      | lla delle variabili standa | ard [60] |
| Dispositivi                                                |       |          |         |                       |                         |                  |                  |       |          |        |         |            | 🕢 Variabili                | Costar   |
|                                                            | -     |          |         |                       | 4                       |                  |                  |       |          |        |         |            |                            |          |
|                                                            |       | <b>1</b> |         | a dollo varial        | bili standard           |                  |                  |       |          |        |         |            |                            |          |
| T TKEY P AGENT MS Test 100IN1000UT                         | •     | <u> </u> | aben    |                       | bill standard           | Tipo di dati     | Indirizzo        |       | Ditent   | Acces  | Scrivi  | Visibil    | Commento                   |          |
|                                                            |       | 1        |         |                       |                         | Bool             | %168.0           |       | Riteriz  | Acces  |         |            | commento                   |          |
| Dispositivi & Reti                                         |       | 2        |         | DINZ                  |                         | Bool             | %168.1           |       |          |        |         |            |                            |          |
|                                                            |       | 3        | -       | DINB                  |                         | Bool             | %168.2           |       |          |        | H       |            |                            |          |
| Configurazione dispositivi                                 |       | 4        | -       | DIN4                  |                         | Bool             | %168.3           |       |          |        | Ä       |            |                            | /        |
| Conline & Diagnostica                                      |       | 5        | -       | DIN5                  |                         | Bool             | %168.4           |       |          |        |         |            |                            |          |
| 👻 🔜 Blocchi di programma                                   |       | 6        | -       | DIN6                  |                         | Bool             | %168.5           |       |          |        | Ä       |            |                            |          |
| Inserisci nuovo blocco                                     | =     | 7        | -00     | DIN7                  |                         | Bool             | %168.6           |       |          |        | Ä       |            |                            |          |
| - Main [OB1]                                               |       | 8        | -00     | DIN8                  |                         | Bool             | %168.7           |       |          |        | Ē       |            |                            |          |
| Dggetti tecnologici                                        |       | 9        | -00     | DIN9                  |                         | Bool             | %169.0           |       |          |        | Ā       |            | <b>*</b>                   |          |
| Sorgenti esterne                                           |       | 10       | -00     | DIN10                 |                         | Bool             | %169.1           | -     |          |        |         |            |                            |          |
| 🔻 🚂 Variabili PLC                                          |       | 11       |         | DOUT1                 |                         | Bool             | %Q64.0           |       |          |        |         |            |                            |          |
| a Mostra tutte le variabili                                |       | 12       | -00     | DOUT2                 |                         | Bool             | %Q64.1           |       |          |        | <b></b> |            |                            |          |
| 📑 Aggiungi nuova tabella delle variabili                   |       | 13       | -00     | DOUT3                 |                         | Bool             | %Q64.2           |       |          |        | <b></b> | <b></b>    |                            |          |
| 🝯 Tabella delle variabili standard [60] 🎽                  |       | 14       | -00     | DOUT4                 |                         | Bool             | %Q64.3           |       |          |        | <b></b> |            |                            |          |
| 🔻 💽 Tipi di dati PLC                                       |       | 15       | -00     | DOUT5                 |                         | Bool             | %Q64.4           |       |          |        | <b></b> | <b></b>    |                            |          |
| 💣 Aggiungi nuovo tipo di dati                              |       | 16       | -00     | DOUT6                 |                         | Bool             | %Q64.5           |       |          |        | <b></b> | <b></b>    |                            |          |
| 🔻 🤙 Tabella di controllo e di forzamento                   |       | 17       | -00     | DOUT7                 |                         | Bool             | %Q64.6           |       |          |        | <b></b> | <b></b>    |                            |          |
| 📑 Aggiungi nuova tabella di controllo                      |       | 18       | -00     | DOUT8                 |                         | Bool             | %Q64.7           |       |          |        | <b></b> | <b></b>    |                            |          |
| 🔛 Tabella di forzamento                                    |       | 19       | -00     | DOUT9                 |                         | Bool             | %Q65.0           |       |          |        | <b></b> | <b></b>    |                            |          |
| Backup online                                              |       | 20       | -00     | DOUT10                |                         | Bool             | %Q65.1           |       |          |        | <b></b> | <b></b>    |                            |          |
| 🕨 🔀 Traces                                                 |       | 21       |         | <aggiungi></aggiungi> |                         |                  |                  |       |          |        |         |            |                            |          |
| Comunicazione OPC IIA                                      |       |          |         |                       |                         |                  |                  |       |          |        |         |            |                            |          |

#### And then define a control table:

|     | Navigazione del progetto                 |          |     | ZKI | Y_P_AGENT_N  | MS_Test_10DIN10DC         | UT 🕨 PLC_1 [CPU        | 1212C DC/DC/DC] •        | Tabella di cor  | ntrollo e di f | orzamento 🕨 Tabel |
|-----|------------------------------------------|----------|-----|-----|--------------|---------------------------|------------------------|--------------------------|-----------------|----------------|-------------------|
|     | Dispositivi                              |          |     |     |              |                           |                        |                          | 1               |                |                   |
|     |                                          |          | 2   | ý   | 🥐 🖉 📝 I      | o 🔊 % % 🐨 *               | 2h<br>1                |                          |                 |                |                   |
| 딡   |                                          |          |     |     | i Nome       | Indirizzo                 | Formato visua          | lizz Valore di controllo | Valore di coman | do 🐬           | Commento          |
| e   | ZKEY_P_AGENT_MS_Test_10DIN10DOUT         |          | ~   | 1   | "DIN1"       | %168.0                    | Bool                   | FALSE                    |                 |                |                   |
| zio | Aggiungi nuovo dispositivo               |          |     | 2   | "DIN2"       | % 68.1                    | Bool                   | FALSE                    |                 |                |                   |
| ä   | Dispositivi & Reti                       |          |     | 3   | "DIN3"       | %168.2                    | Bool                   | FALSE                    |                 |                |                   |
| E   | PLC_1 [CPU 1212C DC/DC/DC]               |          |     | 4   | "DIN4"       | %168.3                    | Bool                   | FALSE                    |                 |                |                   |
| l b | Configurazione dispositivi               |          |     | 5   | "DIN5"       | %168.4                    | Bool                   | FALSE                    |                 |                |                   |
| ž   | 🖏 Online & Diagnostica                   |          |     | 6   | "DIN6"       | %168.5                    | Bool                   | FALSE                    |                 |                |                   |
|     | <ul> <li>Blocchi di programma</li> </ul> | •        |     | 7   | "DIN7"       | %168.6                    | Bool                   | FALSE                    |                 |                |                   |
|     | Inserisci nuovo blocco                   |          | =   | 8   | "DIN8"       | %168.7                    | Bool                   | FALSE                    |                 |                |                   |
|     | Main [OB1]                               | •        |     | 9   | "DIN9"       | %169.0                    | Bool                   | FALSE                    |                 |                |                   |
|     | 🕨 🏣 Oggetti tecnologici                  |          |     | 10  | "DIN10"      | %169.1                    | Bool                   | ▼ ■ FALSE                |                 |                |                   |
|     | Sorgenti esterne                         |          |     | 11  | "DOUT1"      | %Q64.0                    | Bool                   | TRUE                     | TRUE            |                |                   |
|     | 🔻 🔚 Variabili PLC                        | •        |     | 12  | "DOUT2"      | %Q64.1                    | Bool                   | TRUE                     | TRUE            | 🗹 🔺            |                   |
|     | 🍇 Mostra tutte le variabili              |          |     | 13  | "DOUT3"      | %Q64.2                    | Bool                   | TRUE                     | TRUE            | 🗹 🔺            |                   |
|     | 💕 Aggiungi nuova tabella delle variabili |          |     | 14  | "DOUT4"      | %Q64.3                    | Bool                   | TRUE                     | TRUE            | 🗹 🔺            |                   |
|     | 💥 Tabella delle variabili standard [60]  |          |     | 15  | "DOUT5"      | %Q64.4                    | Bool                   | TRUE                     | TRUE            | 🗹 🔺            |                   |
|     | 🔻 💽 Tipi di dati PLC                     | 1        |     | 16  | "DOUT6"      | %Q64.5                    | Bool                   | TRUE                     | TRUE            | 🛛 🗹 🔺          |                   |
|     | 📑 Aggiungi nuovo tipo di dati            |          |     | 17  | "DOUT7"      | %Q64.6                    | Bool                   | TRUE                     | TRUE            | 🗹 🔺            |                   |
|     | 🔻 🛄 Tabella di controllo e di forzamento |          |     | 18  | "DOUT8"      | %Q64.7                    | Bool                   | TRUE                     | TRUE            | 🗹 🔼            |                   |
|     | 🚔 Aggiungi nuova tabella di centrollo    |          |     | 19  | "DOUT9"      | %Q65.0                    | Bool                   | TRUE                     | TRUE            | 🛛 🗹 🔺          |                   |
|     | Tabella di controllo_1 🚩                 |          |     | 20  | "DOUTIC      | 0"%Q65.1                  | Bool                   | TRUE                     | TRUE            | 🛛 🗹 📥          |                   |
|     | Tabella di forzamento                    |          |     | 21  |              | <aggiungi></aggiungi>     |                        |                          |                 |                |                   |
|     | 🕨 📴 Backup online                        |          |     |     |              |                           |                        |                          |                 |                |                   |
|     | 🕨 🔀 Traces                               |          | - H |     | <            |                           |                        |                          |                 |                |                   |
|     | Comunicazione OPC UA                     |          |     |     |              |                           |                        |                          |                 |                | 🔍 Proprietà       |
|     | Dati proxy dei dispositivi               |          |     | 6   | enerale R    | iferimenti incrociati     | Compila                |                          |                 |                |                   |
|     | 📴 Informazioni sul programma             |          |     |     |              | in entitiente interociati |                        |                          |                 |                |                   |
|     | 🔄 Elenchi di testi di segnalazione PLC   |          |     | ω   | 🔼 🚺 Visualia | zza tutti i messaggi      | <b>~</b>               |                          |                 |                |                   |
|     | 🕨 🧊 Moduli locali                        | <b>~</b> |     |     |              |                           |                        |                          |                 |                |                   |
|     | Periferia decentrata                     | <b>~</b> |     | 1   | Messaggio    |                           |                        |                          | Vai a           | ? Dat          | a Ora             |
|     | 🔻 🛄 Dispositivi non raggruppati          |          |     | 4   | Andare onlin | e: la configurazione HW   | di PLC 1 è stata modif | icata ma non è ancora co | omnilata        | 26             | 04/2023 11:32:09  |

Here it is now possible to read inputs and force write outputs.

ALL RIGHTS RESERVED. NO PART OF THIS PUBLICATION MAY BE REPRODUCED WITHOUT PRIOR PERMISSION.

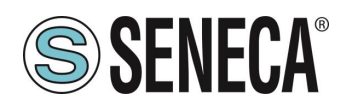

#### 5.1.2. "PROFINET IO - MODBUS SLAVE GATEWAY" CONFIGURATION

You want to connect a Siemens<sup>™</sup> PLC to another PLC connected to serial port 1. The serial PLC supports the Modbus Master protocol.

In the example we will use the Z-KEY-P product (the steps are exactly the same for the other R-KEY-LT-P and Z-KEY-2ETH devices).

Suppose you want to exchange 10 bytes from the serial PLC to the Siemens PLC and 5 bytes from the Siemens PLC to the serial PLC.

First we disconnect the PLC from the Ethernet network.

Now we use the Easy Setup 2 software selecting the Z-KEY-P product (with SCAN or in manual entry):

| Launcher di EASY SETUP 2 [v1.2.7. | 7]        |                   | -              |              |              |           | -    |       | × |
|-----------------------------------|-----------|-------------------|----------------|--------------|--------------|-----------|------|-------|---|
|                                   | 1 Sele    | eziona una sorg   | ente di ricero | ca           |              |           |      |       |   |
|                                   | Ricerca v | ia Ethernet       |                |              |              |           |      |       |   |
|                                   | 2 Cer     | ca moduli in ret  | e              |              |              |           |      |       |   |
|                                   | Selezi    | Nome              | Indirizzo      | Mac          | Versio       | ne Ping   |      |       |   |
|                                   |           | R-KEY-P-HWD [WEB  | 192.168.85.133 | C8:F9:81:11: | 22:33 200.0  | 1 ms      |      |       |   |
| EASY Setup app                    | M         | Z-KEY-P-HWF [PFN] | 192.168.90.1   | C8:F9:81:0C: | 2A:E1 1810.2 | 04 0 ms   |      |       |   |
| Cercala su Google Play Store      | 2 found   | 4                 |                |              |              |           |      |       |   |
|                                   | LIOUN     |                   |                |              |              |           |      |       |   |
| Imposta Lingua                    | Tutti/Ne  | ssuno/Inverti P   | rofinet/Web    | Aggiorna FW  | Assegna IP   | Scansiona |      | Ferma |   |
| ITALIANO v                        |           | Esci              |                |              |              | 3         | Avan | ti    |   |

At this point the device access password is requested (default: admin):

| Inserire la password       |                  |        |
|----------------------------|------------------|--------|
| Z-KEY-P-HWF ETH 192.168.90 | 0.1 (MAX 6 car.) |        |
| J                          | Ok               | Cancel |

Once the password has been entered, select the Profinet IO Device / Master slave Gateway mode:

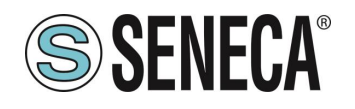

| SENECA Facy Satury 2 v1 2 7 7                   |                          |                                                                                                    |
|-------------------------------------------------|--------------------------|----------------------------------------------------------------------------------------------------|
| New Open Save                                   | Save as Read all         | Send al                                                                                                    |
| Type: ETH Scan                                  | ETH 192.168.90.1 CONNECT | FW Ver: 204 Open Webserver                                                                                                    |
| <ul> <li>SENECA Easy Setup 2 Project</li> </ul> | Z-KEY-P-HWF              |                                                                                                    |
| Z-KEY-P-HWF                                     |                          |                                                                                                    |
|                                                 |                          |                                                                                                    |
|                                                 | Ethernet Serial Ports We | b / Security   Modbus ICP-IP   Custom devices                                                                                                    |
|                                                 | Device Mode              | PROFINET *                                                                                                    |
|                                                 |                          | Select the Z-KEY-P communication mode:<br>- PROFINET: only the Profinet protocol is active<br>WER SERVEP: only the way hencer I active                         |
|                                                 | Working Mode             | Gateway Profinet IO Device / Modbus Slave                                                                                                    |
|                                                 |                          | Select the 2-KEY working mode. It is possible to choose between:<br>- GATEWAY FAOTINET 10 DEVICE / MODBUS MASTER<br>- GATEWAY FRONTENT 10 DEVICE / MODBUS SAVE |
|                                                 | IP Address               | 192.168.90.1                                                                                                    |
|                                                 |                          | Sets the device static address. Careful not to enter devices with the same IP address into the same network.                                                   |
|                                                 | MASK                     | 255.255.255.0                                                                                                    |
|                                                 |                          | Set the mask for the IP network.                                                                                                    |
|                                                 | Gateway                  | 192.168.90.1                                                                                                    |
|                                                 | TCP/IP Port              | 502                                                                                                    |
|                                                 | ici ya ron               | Sets the communication port for the Modbus TCP-IP server protocol.                                                                                             |
|                                                 | TCP/IP Timeout           | 512                                                                                                    |
|                                                 |                          | Sets the communication timeout for the Modbus TCP-IP server protocol.                                                                                          |

Enter the profinet name of the device:

| Ethomat Sarial Bartz Web / Security Made | ULTER IR COMMANDS IN Managing Curtage devices                                                              |  |  |  |  |  |  |
|------------------------------------------|----------------------------------------------------------------------------------------------------|--|--|--|--|--|--|
| Web / Security                           |                                                                                                    |  |  |  |  |  |  |
| Port                                     | 80                                                                                                    |  |  |  |  |  |  |
|                                          | Sets the communication port for the web server.                                                            |  |  |  |  |  |  |
| User name                                | admin                                                                                                    |  |  |  |  |  |  |
| WEB server and Configuration Password    | admin                                                                                                    |  |  |  |  |  |  |
| ·····                                    | Sets the password to access the web server and to read/write the configuration (if enabled).               |  |  |  |  |  |  |
| IP Change from Discovery                 | V                                                                                                    |  |  |  |  |  |  |
|                                          | Selects whether or not the device accepts the IP address change from the Seneca Discovery Device software. |  |  |  |  |  |  |
| Profinet Name                            | zrkey-p                                                                                                    |  |  |  |  |  |  |
|                                          | The Profinet name to associate to the device                                                               |  |  |  |  |  |  |
|                                          |                                                                                                    |  |  |  |  |  |  |
|                                          |                                                                                                    |  |  |  |  |  |  |
|                                          |                                                                                                    |  |  |  |  |  |  |

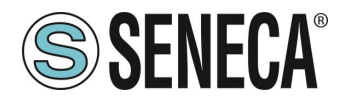

Check that serial port 1 is configured correctly for the serial PLC:

| RS485 NR 1                 |                                                                                                    |   |
|----------------------------|----------------------------------------------------------------------------------------------------|---|
| Modbus Protocol            | RTU ~                                                                                                    |   |
|                            | Sets the protocol on the serial between Modbus RTU or Modbus ASCII                                                                                  |   |
| Baud rate                  | 38400 BAUD 🗸                                                                                                    |   |
|                            | Selects the communication speed of the COM #1 serial port (on IDC10 connector).                                                                     |   |
| Data                       | 8 Bit v                                                                                                    | × |
|                            | Sets the number of data bits for the COM #1 serial communication port (on IDC10 connector).                                                         |   |
| Stop bit                   | One ~                                                                                                    |   |
|                            | Sets the number of stop bits for the COM #1 serial communication port (on IDC10 connector).                                                         |   |
| Parity                     | NONE                                                                                                    |   |
|                            | Sets the parity for the COM #1 serial communication port (on IDC10 connector).                                                                      |   |
| Timeout (ms)               | 200                                                                                                    |   |
|                            | Sets the timeout (in ms) on Modbus Master mode before making a new call for the COM #1 serial communication port (on IDC10 connector).              |   |
| Max Writing Retries Number | 3                                                                                                    |   |
|                            | Sets the number of the retries to write a Modbus register into the Modbus Master mode for the COM #1 serial communication port (on IDC10 connector) |   |
| RS485/RS232 NR 2           |                                                                                                    |   |
| Modbus Protocol            | RTU v                                                                                                    |   |
|                            |                                                                                                    |   |

Now let's send the configuration to the device with the "send" button:

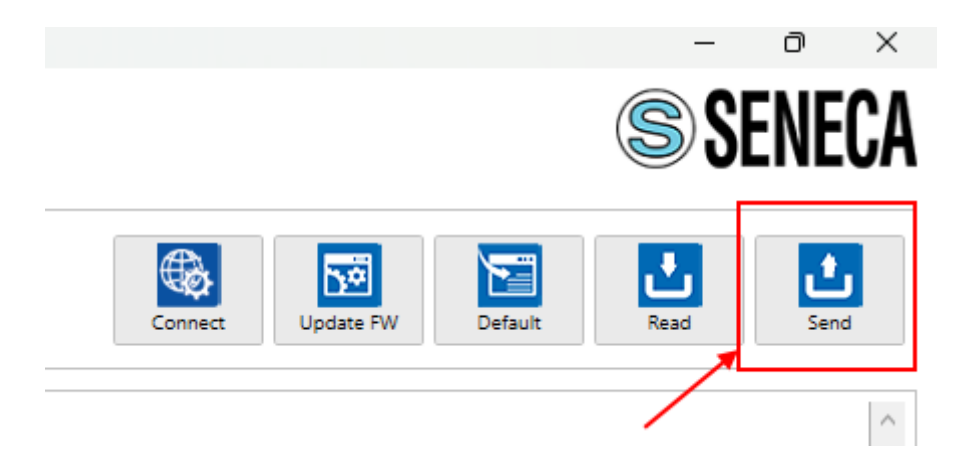

We can now move on to configuring the PLC via Tia Portal™:

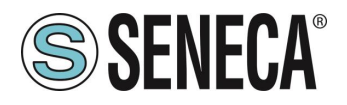

Creating a new project:

| Vîa | Siemens - C:\Users\Laborato                                      | orio_iot\Docume             | ents \Automation   | n\Test_F | Prj\Test | _Prj |                |       |
|-----|------------------------------------------------------------------|-----------------------------|--------------------|----------|----------|------|----------------|-------|
| Pr  | ogetto Modifica Visualizza                                       | Inserisci Onli              | ne Strumenti       | Tool     | Finestra | 2    |                |       |
| F   | Apri<br>Migrazione progetto                                      | Ctrl+O                      | <u>ש + ש + מיי</u> |          |          | RT 🔊 | Collega online | int 🛃 |
|     | Chiudi<br>Elimina progetto                                       | Ctrl+W<br>Ctrl+E            |                    | •        |          |      |                |       |
| 6   | Salva<br>Salva con nome<br>Archivia                              | Ctrl+5<br>Ctrl+Maiusc+5     |                    |          |          |      |                |       |
|     | Server di progetti                                               | •                           |                    |          |          |      |                |       |
|     | Card Reader/memoria USB<br>File della memory card                | ><br>>                      |                    |          |          |      |                |       |
|     | Avvia controllo di base della co                                 | erenza                      |                    |          |          |      |                |       |
|     | C:\Users\Laboratorio_iot\Docum<br>C:\Users\Laboratorio_iot\Docum | nen\Test_Prj<br>n\Progetto2 |                    |          |          |      |                | 00110 |

Install the GSD file of the Seneca product:

| The Siemens - C:\Users\Laboratorio_iot\Documents\Automation\Test_Prj\Test_Prj                                   |                                          |  |  |  |  |
|----------------------------------------------------------------------------------------------------|------------------------------------------|--|--|--|--|
| Progetto Modifica Visualizza Inserisci Online                                                                   | Strumenti Tool Finestra ?                |  |  |  |  |
| 🔄 🔄 🔚 Salva progetto 📑 🔏 🖽 💵 🗡 🏹                                                                                | nline M Interrompi collegamento          |  |  |  |  |
| Navigazione del progetto                                                                                        | Support package                          |  |  |  |  |
| Dispositivi                                                                                                    | Gestisci file di descrizione dispositivo |  |  |  |  |
|                                                                                                    | Avvia Automation License Manager         |  |  |  |  |
|                                                                                                    | 🔮 Visualizza testo di riferimento        |  |  |  |  |
| ▼ Test Pri                                                                                                    | 🛄 Biblioteche globali 🕨                  |  |  |  |  |
| 😤 🎽 Aggiungi nuovo dispositivo                                                                                  |                                          |  |  |  |  |
| 🗧 🛗 Dispositivi & Reti                                                                                          |                                          |  |  |  |  |
| 🕨 🔚 Dispositivi non raggruppati                                                                                 |                                          |  |  |  |  |
| 🕨 📷 Impostazioni Security                                                                                       |                                          |  |  |  |  |
| Funzioni oltre i limiti del PLC                                                                                 |                                          |  |  |  |  |
| s Maria da Cara da Cara da Cara da Cara da Cara da Cara da Cara da Cara da Cara da Cara da Cara da Cara da Cara |                                          |  |  |  |  |

For the Modbus Slave mode, the GSDML file is generic and can be downloaded from the <u>www.seneca.it</u> website in the gateway section of the key-p series.

Point to the directory where you saved the GSDML file and press INSTALL.

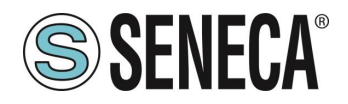

|     | Gestio | ne file di descrizione dispositivo                             | _             |          |         |
|-----|--------|----------------------------------------------------------------|---------------|----------|---------|
|     | GSD    | installati GSD nel progetto                                    |               |          |         |
| =   | Perco  | so di origin C:\Users\Moschin\Desktop\a\ZR-KEY-P\GSDML_NEWGSDI | ML ZRKEY-P 20 | 23-04-21 | ]       |
|     | Cont   |                                                                |               |          |         |
|     |        |                                                                | Versione      | Lingua   | Stato   |
|     |        | COMILA/2 2-SENEC 4-7KEVP-GATEWAY-AGENT-SLAVE-20230421 vm       | V2 2          | Inglese  | Già inc |
| 1   |        | SDML-V2.2-SENECA-7RKEYP-GATEWAY-20230419 xml                   | V2.2          | Inglese  | Già ins |
| 4   |        | DML-V2.2-SENECA-ZRKEYP-GATEWAY-PROFINET-IO-ALL-20230419        | V2.2          | Inglese  | Già ins |
|     |        |                                                                |               |          |         |
|     |        |                                                                |               |          |         |
|     |        |                                                                |               |          |         |
|     |        |                                                                |               |          |         |
|     |        |                                                                |               |          |         |
|     |        |                                                                | ×             |          |         |
| ia  | <      |                                                                |               |          | >       |
| -   |        |                                                                |               | *        |         |
|     |        | c                                                              | ancella       | Installa | Annulla |
| - 2 |        |                                                                |               | A        |         |

Now insert the Siemens PLC (in our example a SIEMATIC S7 1200), click on "Add new device ...":

| Vîŝ | Siemens - C:\Users\Laboratorio_iot\Documents\Automation\Test_Prj\Test_Prj    |
|-----|------------------------------------------------------------------------------|
| Pr  | ogetto Modifica Visualizza Inserisci Online Strumenti Tool Finestra ?        |
|     | ኛ 🖪 Salva progetto 🚇 🐰 🗉 🛍 🗙 🥱 ± ርቶ ± 🗟 🗓 🖬 🚇 🥵 💋 Collega online 🖋 Interromp |
|     | Navigazione del progetto                                                     |
|     | Dispositivi                                                                  |
|     |                                                                              |
|     |                                                                              |
|     | 🔻 🔄 Test_Prj                                                                 |
| Ę.  | 🚰 Aggiungi nuovo dispositivo 🧹 👘 👘                                           |
| ¥   | Dispositivi & Reti                                                           |
|     | 🕨 🖳 Dispositivi non raggruppati                                              |
|     | 🕨 🔤 Impostazioni Security                                                    |
|     | Funzioni oltre i limiti del PLC                                              |
|     | 🕨 🙀 Dati comuni                                                              |
|     | Informazioni sul documento                                                   |
|     | 🕨 🐻 Lingue & Risorse                                                         |
|     | 🕨 🔚 Accessi online                                                           |
|     | 🕨 i Card Reader/memoria USB                                                  |
|     |                                                                              |
|     |                                                                              |

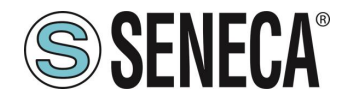

Aggiungi nuovo dispositivo > Nome dispositivo: PLC\_1 🛨 🛅 Controllori ~ Dispositivo: SIMATIC \$7-1200 🛨 🛅 CPU CPU 1211C AC/DC/Rly Controllori CPU 1211C DC/DC/DC CPU 1211C DC/DC/Rly CPU 1212C DC/DC/DC CPU 1212C AC/DC/Rly - CPU 1212C DC/DC/DC N° di articolo: 6ES7 212-1AE40-0XB0 6ES7 212-1AD30-0XB0 6ES7 212-1AE31-0XB0 нмі Versione: V4.3 6ES7 212-1AE40-0XB0  $\equiv$ Descrizione: CPU 1212C DC/DC/Rly CPU 1214C AC/DC/Rly Memoria di lavoro 75KB; alimentazione DC24V con DI8 x DC24V SINK/SOURCE, DQ6 x DC24V e CPU 1214C DC/DC/DC Al2 on board; 4 contatori veloci (ampliabili con CPU 1214C DC/DC/Rly signal board digitale) e 4 uscite a impulsi on Sistemi PC board; signal board di ampliamento degli I/O on CPU 1215C AC/DC/Rly board; fino a 3 moduli per la comunicazione seriale; fino a 2 unità di ingressi/uscite per CPU 1215C DC/DC/DC CPU 1215C DC/DC/Rly ampliamento degli I/O; interfaccia di programmazione PROFINET, comunicazione HMI CPU 1217C DC/DC/DC e da PLC a PLC

Confirm and the PLC will be added to the rack:

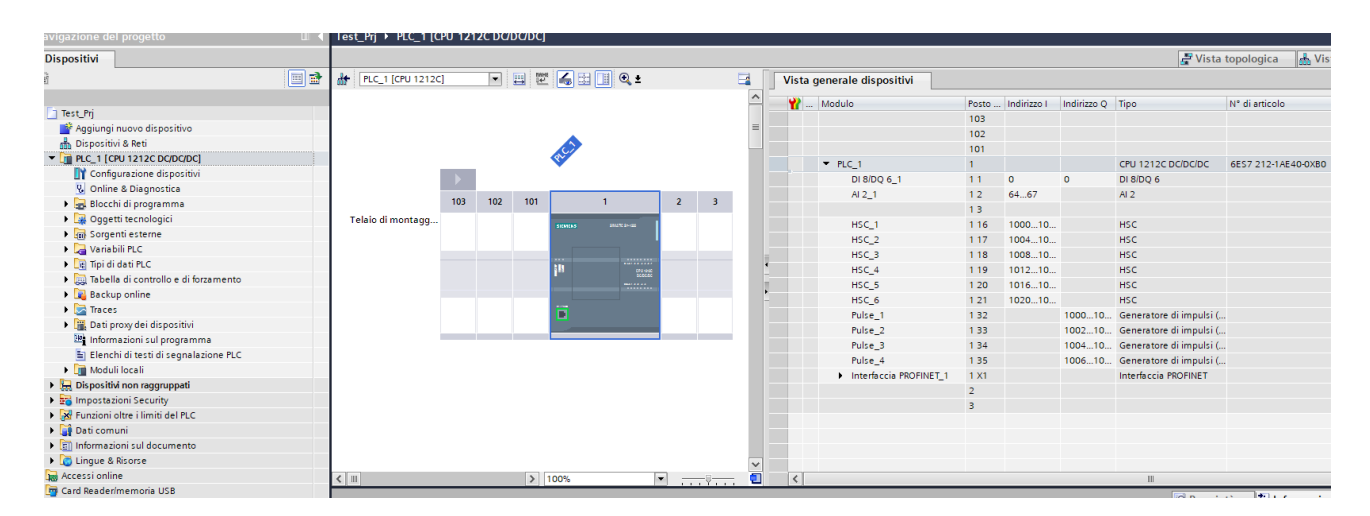

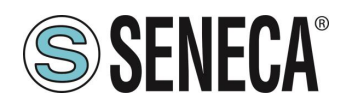

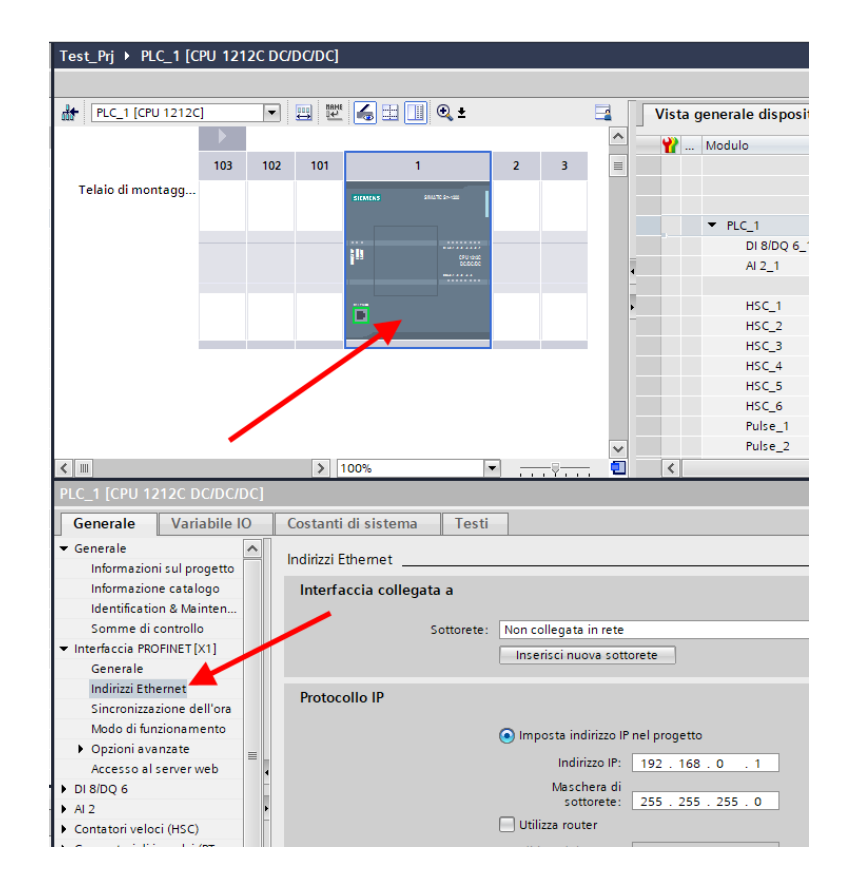

Now click on the PLC and select Profinet interface -> Ethernet addresses

Set the IP you want for the PLC (in this case 192.168.90.44) and the PLC subnet:

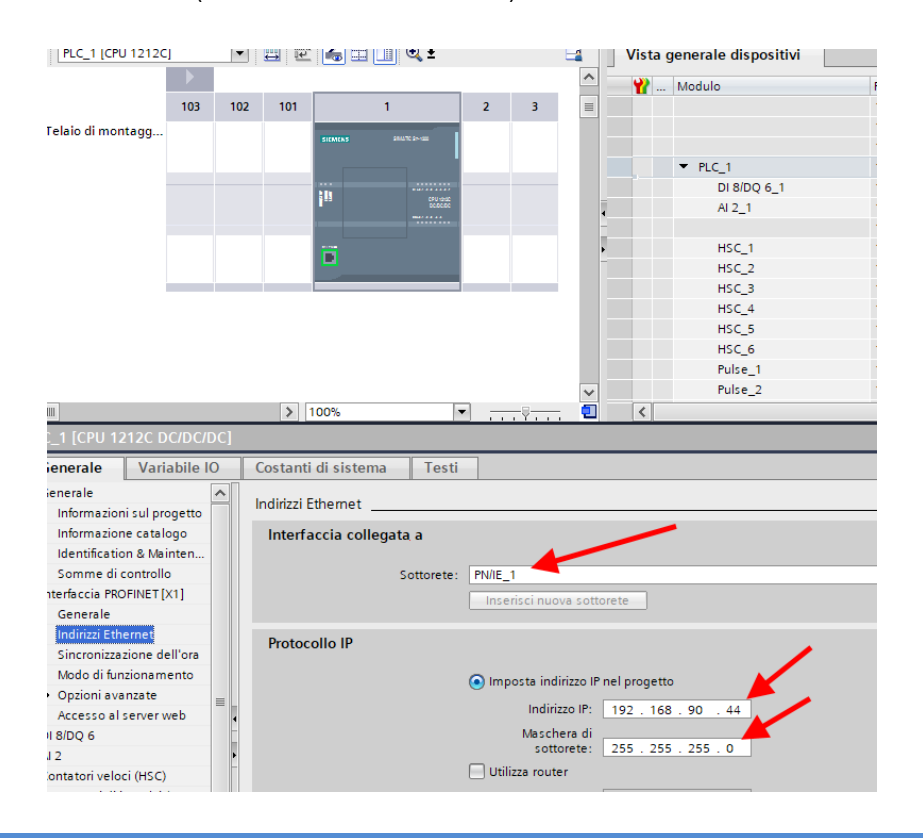

ALL RIGHTS RESERVED. NO PART OF THIS PUBLICATION MAY BE REPRODUCED WITHOUT PRIOR PERMISSION.

MI00585-6-EN

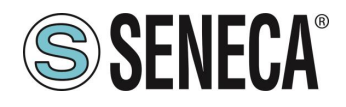

Move on to "devices and network" view:

On the right select "Hardware Catalogue" and then under "Additional Field Equipment" -> PROFINET IO -> GATEWAY -> Seneca SRL -> ZR-KEY-P Gateway -> ZRKEY-P Gateway Agent Slave

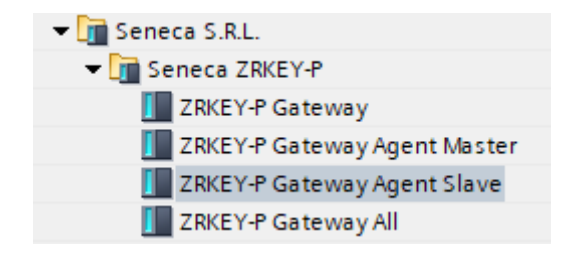

Drag the device to the network view:

| ZKEY_P_AG          | GENT_MS_Test_Array ► Dispositivi & Reti |               |
|--------------------|-----------------------------------------|---------------|
|                    |                                         |               |
| 🕞 🖁 Collega in i   | in rete 🔡 Collegamenti Collegamento HMI | 🔽 🕎 📲 🖿 🛄 🍳 ± |
|                    |                                         |               |
| PLC_1<br>CPU 1212C | C ZRKEY-P<br>ZRKEY-P (<br>Non asseg     | Gatew DP-NORM |
| PN/IE_1            |                                         |               |

Now associate it with the PLC:
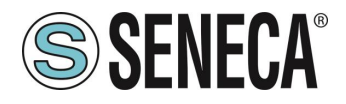

Click with the left mouse button on "Not assigned" and then select the PLC:

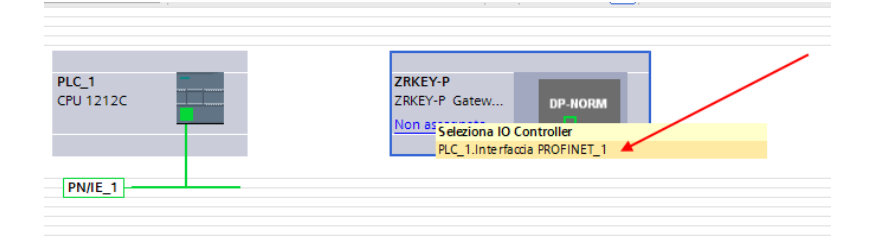

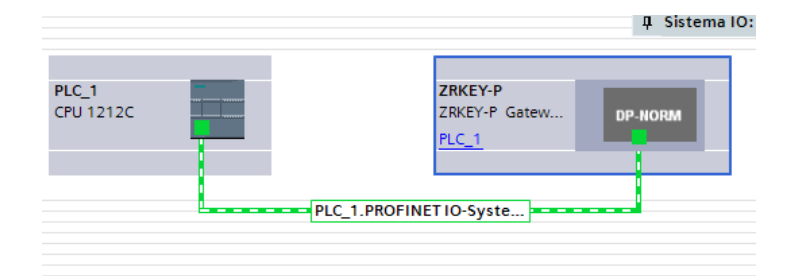

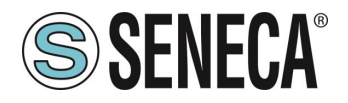

Click twice on the Seneca device and configure the IP address here too (for example 192.168.90.48) and the timing:

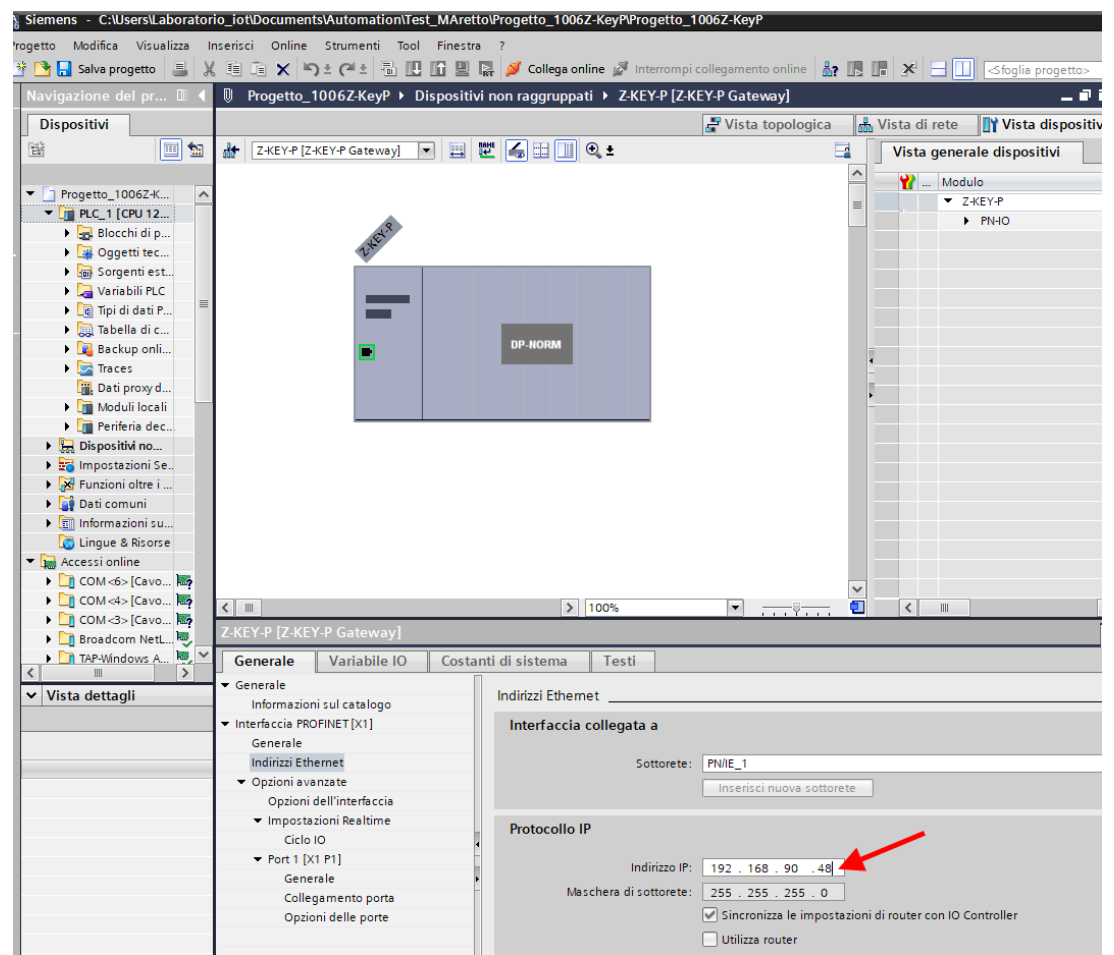

Depending on the project it is necessary to set the cycle time (typically 128 ms):

|                               | > 100   | s 💌                      |               | •        | <               |                  |                      |                      |                 |      |
|-------------------------------|---------|--------------------------|---------------|----------|-----------------|------------------|----------------------|----------------------|-----------------|------|
| -P Gateway Ag                 | ent Mas | iter]                    |               |          |                 |                  | 🔍 Proprietà          | 🚺 Informazioni       | 🚯 没 Diagnostica |      |
| Variabile IO                  | Costa   | nti di sistema 🛛 T       | esti          |          |                 |                  |                      |                      |                 |      |
| ul catalogo                   | · ·     | Ciclo IO                 |               |          |                 |                  |                      |                      |                 |      |
| NET[X1]                       | Ten     | npo di aggiornamente     | 0             |          |                 |                  |                      |                      |                 |      |
| net                           |         |                          | O Calcola     | utoma    | ticamente il te | empo di aggiorn  | amento               |                      |                 |      |
| ate                           |         |                          | Imposta       | manua    | Imente il temp  | po di aggiornam  | ento                 |                      |                 |      |
| ll'interfaccia<br>ni Realtime |         | Tempo di aggiorname      | nto: 128.000  |          |                 |                  |                      |                      |                 | ms 💌 |
| 11                            |         |                          | Adegua        | il tempo | o di aggiornam  | nento se viene n | nodificato l'intervi | allo di trasmissione |                 |      |
|                               | Ten     | npo di controllo rispo   | sta           |          |                 |                  |                      |                      |                 |      |
|                               |         | Cicli di aggiorname      | ento          |          |                 |                  |                      |                      |                 | _    |
|                               |         | accettati senza dat      | i IO: 3       |          |                 |                  |                      |                      |                 |      |
|                               |         | Tempo di controllo rispo | ista: 384.000 | _        |                 |                  |                      |                      |                 | ms   |

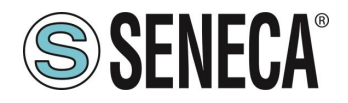

In Profinet the devices are identified by their name, so right click on the Seneca device and select "Assign device name"

| Z-KEY-P [Z-KEY-P Gateway] 💌 🖽 🖾        | 1 🛄 🔩 ±                                      | Vista generale dispositivi            |
|----------------------------------------|----------------------------------------------|---------------------------------------|
|                                        |                                              | A Modulo                              |
|                                        |                                              | Z-KEY-P                               |
|                                        |                                              | ► PN-IO                               |
| DP-NO                                  | RM                                           |                                       |
|                                        | Sostituisci dispositivo                      |                                       |
|                                        | Scrivi nome dispositivo nella micro memory e | card -                                |
|                                        | Avvio Device Tool In corso                   |                                       |
|                                        | 💥 Taglia                                     | Ctrl+X                                |
|                                        | 📳 Copia                                      | Ctrl+C                                |
|                                        |                                              |                                       |
|                                        | × Elimina                                    | Canc                                  |
|                                        | 🚝 Vai alla vista topologica                  |                                       |
|                                        | Vai alla vista di rete                       |                                       |
|                                        | Compila                                      | •                                     |
|                                        | Carica nel dispositivo                       |                                       |
|                                        | 💋 Collega online                             | Ctrl+K                                |
| Y-P [Z-KEY-P Gateway]                  | 🔊 Interrompi collegamento online 🛛 🖓         | Ctrl+M                                |
| enerale Variabile IO Costanti di siste | U Online & Diagnostica                       | Ctrl+D                                |
| nerale                                 | Assegna nome al dispositivo                  |                                       |
| Indirizzi                              | Aggiorna e visualizza operandi forzati       |                                       |
| terfaccia PROFINET [X1]                | Riferimenti incrociati                       | Ph                                    |
| Generale                               | Maius Maius                                  | c+F11                                 |
| Indirizzi Ethernet                     | Visualizza catalogo Ctrl+Mai                 | usc+C                                 |
| Opzioni avanzate                       | Esporta etichette di siglatura per moduli    |                                       |
| Opzioni dell'interfaccia               |                                              |                                       |
| ▼ Impostazioni Realtime Proto          | Relia ID                                     | +Invio                                |
| Ciclo IO                               |                                              |                                       |
| ▼ Port 1 [X1 P1]                       | Indirizzo IP: 102 168 00 4                   | 8                                     |
| Generale •                             | 192 . 188 . 90 . 4                           | 0                                     |
| Collegamento porta                     | Maschera di sottorete: 255 . 255 . 255 . 0   |                                       |
| Opzioni delle porte                    | Sincronizza le impo                          | ostazioni di router con IO Controller |

Scan the network with "Update list" and set (if necessary) the device name with "Assign name".

You said that you want to get the following map:

| SERIAL PLC -> Writes 10 Byte on Modbus -> SIEMENS PLC Reads 10 Byte from Profine  | t |
|-----------------------------------------------------------------------------------|---|
| SIEMENS PLC -> Writes 5 Bytes on Profinet -> SERIAL PLC Reads 5 Bytes from Modbus | ; |

The IO configuration must therefore be prepared:

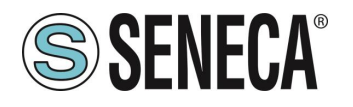

| NI_SL_Test_Array V Dispositivi non raggruppati V | ZRKET-P [ZRKET-P Ga | teway Agent Slavej                          |           |       |             |          |                     | Catalogo nardware           | el.  |
|--------------------------------------------------|---------------------|---------------------------------------------|-----------|-------|-------------|----------|---------------------|-----------------------------|------|
|                                                  |                     | 📑 Vist                                      | ta topolo | gica  | 📥 Vista     | di rete  | 🛐 Vista dispositivi | Opzioni                     |      |
| ZRKEY-P Gateway Ag 🗨 📰 🔛 🛄 🔍 生                   | 🔄 🛛 Vista           | generale dispositivi                        |           |       |             |          |                     |                             |      |
|                                                  | <u>^</u> <u>*</u>   | . Modulo                                    | Telaio    | Posto | Indirizzo I | Indirizz | Tipo N              | ✓ Catalogo                  |      |
|                                                  | =                   | <ul> <li>ZRKEY-P</li> </ul>                 | 0         | 0     |             |          | ZRKEY-P Gateway A Z | <trova></trova>             | iril |
| .8                                               |                     | PN-IO                                       | 0         | 0 X1  |             |          | ZRKEY-P             | Filtro Profilo: Juttis      | T.   |
| aller                                            |                     | <ul> <li>INPUT ARRAY 128 BYTE_1</li> </ul>  | 0         | 1     | 68195       |          | INPUT ARRAY 128 B   |                             | -    |
| 1×                                               |                     | INPUT ARRAY 128 BYTE                        | 0         | 11    | 68195       |          | INPUT ARRAY 128 B   |                             |      |
|                                                  |                     | <ul> <li>OUTPUT ARRAY 128 BYTE_1</li> </ul> | 0         | 2     |             | 64191    | OUTPUT ARRAY 12     |                             |      |
|                                                  |                     | OUTPUT ARRAY 128 BYTE                       | 0         | 21    |             | 64191    | OUTPUT ARRAY 12     |                             |      |
|                                                  |                     |                                             | 0         | 3     |             |          |                     |                             |      |
|                                                  |                     |                                             | 0         | 4     |             |          |                     | INPUT ARRAT 128 BYTE        |      |
|                                                  | -                   |                                             | 0         | 5     |             |          |                     | INPUT ARRAY 128 BYTE        |      |
|                                                  | · · · · · ·         |                                             |           | 6     |             |          |                     | VRITE                       |      |
|                                                  | -                   |                                             | 0         | •     |             |          |                     | OUTPUT ARRAY 128 BYTE       |      |
|                                                  | •                   |                                             | 0         | 7     |             |          |                     | OUTPUT ARRAY 128 BYTE       |      |
|                                                  |                     |                                             | 0         | 8     |             |          |                     | OUTPUT ARRAY 128 BYTE       |      |
|                                                  |                     |                                             |           |       |             |          |                     | OUTPUT ARRAY 128 BYTE       |      |
|                                                  |                     |                                             |           |       |             |          |                     | ✓ Modulo di intestazione    |      |
|                                                  |                     |                                             |           |       |             |          |                     | ZRKEY-P Gateway Agent Slave |      |
|                                                  |                     |                                             |           |       |             |          |                     | ▶ 📺 Sottomoduli             |      |
|                                                  |                     |                                             |           |       |             |          |                     | _                           |      |
|                                                  |                     |                                             |           |       |             |          |                     |                             |      |

Move one 128-byte array for inputs and another 128-byte array for outputs. You will only need 10 bytes for writing and 5 bytes for reading.

Now the devices are configured, all that remains is to compile and send the configuration to the PLC. To compile we select the complete hardware compilation:

| Vá  | Siemer  | ıs - C:\l   | Jsers\Mos    | chir | \Deskto   | p\a\ZR-l    | (EY-P\Z      | R-KEY-   | P\ZK  | (EY_ | P_AGE   | NT_    | MS_Test_ | 10DIN10DOUTZ         | KEY_P_AGENT_MS     | _Test_1  |
|-----|---------|-------------|--------------|------|-----------|-------------|--------------|----------|-------|------|---------|--------|----------|----------------------|--------------------|----------|
| Р   | rogetto | Modifica    | Visualizz    | а    | nserisci  | Online      | Stru         | menti    | То    | ol   | Finestr | а      | ?        |                      |                    |          |
|     | * 🖻 🗖   | Salva pro   | aetto 🔳      | 1    |           | a 🗙 I       | จ± ต         | al ± I 🖡 | B. 1  | 0 1  | n 😐     |        | 🧭 Collec | a online 🔊 Inter     | rompi collegamento | online   |
| _   |         |             |              |      |           |             | <b>7</b> - ( |          |       | 71/1 |         | -RE    |          |                      |                    |          |
|     | Naviga  | azione de   | er progett   | 0    |           |             |              | ш        | 4     | ZKI  | E T_P_/ | GE     |          | lest_TODINTOD        |                    | PU 121.  |
|     | Disp    | ositivi     |              |      |           |             |              |          |       |      |         |        |          |                      |                    |          |
| J   |         |             |              |      |           |             |              |          | 3     |      | ₹¥ 1    | 28<br> | 17 lo 1  | ₱1 % ₺ ₱             | 20h<br>1           |          |
| E   |         |             |              |      |           | _           | $\sim$       |          |       |      | i       | No     | me       | Indirizzo            | Formato vis        | ualizz V |
| E   | 🔻 🗋 Z   | KEY_P_AGE   | INT_MS_Te    | st_1 |           | OUT         |              |          | ^     | 1    |         | *DI    | N1"      | %168.0               | Bool               |          |
| Zjo |         | 🎙 Aggiungi  | i nuovo dis  | posi | tivo      |             |              |          |       | 2    |         | *DI    | N2"      | %168.1               | Bool               |          |
| Ĩ   | đ       | 🛯 Dispositi | vi & Reti    |      |           |             |              |          |       | 3    |         | *DI    | N3"      | %168.2               | Bool               |          |
| L E | - G     | PLC_1       | PU 1212C     |      |           |             |              |          |       | 4    |         | וח"    | N4"      | %168.3               | Bool               |          |
| 5   |         | 🛛 🛛 Config  | gurazione    |      | Sostituis | ci dispos   | itivo        |          |       |      |         |        | N5"      | %168.4               | Bool               |          |
| 2   |         | 🞖 Onlin     | e & Diagno   |      | Apri      |             |              |          |       |      |         |        | N6"      | %168.5               | Bool               |          |
|     |         | r 🔙 Blocc   | hi di progr  |      | Apri nel  | nuovo ec    | litor        |          |       |      |         |        | N7"      | %168.6               | Bool               |          |
| _   |         | 📑 In:       | serisci nuo  |      | Apri bloo | :co/tipo d  | i dati PL    | .C       |       |      |         | F7     | N8"      | %168.7               | Bool               |          |
|     |         | =🗖- Ma      | ain [OB1]    | Ж    | Taglia    |             |              |          |       |      | Ctr     | +X     | N9"      | %169.0               | Bool               |          |
|     |         | • 🚂 Ogge    | tti tecnolo  |      | Copia     |             |              |          |       |      | Ctr     | +C     | N10"     | %169.1               | Bool               |          |
|     | )       | 🛛 🐻 Sorge   | enti estern  | Ē    | Incolla   |             |              |          |       |      | Ctrl    | +V     | DUT1"    | %Q64.0               | Bool               |          |
|     |         | r 📜 Varia   | bili PLC     | ×    | Elimina   |             |              |          |       |      | Ca      | nc     | DUT2"    | %Q64.1               | Bool               |          |
|     |         | 🧠 🍇 M       | ostra tutte  | ^    | Rinomin   | a           |              |          |       |      |         | F2     | оотз"    | %Q64.2               | Bool               |          |
|     |         | 📑 Ag        | giungi nu    |      | N         |             | 1            |          |       |      |         |        | DUT4"    | %Q64.3               | Bool               |          |
|     |         | 🛛 🕌 Та      | bella delle  | 5    | varalla   | vista top   | ologica      |          |       |      |         |        | DUT5"    | %Q64.4               | Bool               |          |
|     |         | 🛯 💽 Tipi d  | i dati PLC   | m    | varalla   | vista di re | ete          |          |       |      |         |        | DUT6"    | %Q64.5               | Bool               |          |
|     |         | 📑 Ag        | giungi nu    |      | Compila   |             |              |          |       |      |         | •      | Hardv    | vare e software (so  | ltanto modifiche)  |          |
|     |         | r 詞 Tabel   | la di contre |      | Carica n  | el dispos   | itivo        |          |       |      |         | •      | Hardv    | vare (soltanto mod   | lifiche)           | -        |
|     |         | 📑 Ag        | giungi nu    |      | Carica b  | ackup de    | l dispos     | itivo or | nline |      |         |        | Hardv    | vare (compilazione   | completa) 🧖        |          |
|     |         | Щ, Та       | bella di co  | 1    | Collega   | online      |              |          |       |      | Ctr     | +K     | Softw    | are (soltanto modi   | fiche)             |          |
|     |         | <b>Б</b> Та | bella di foi | 1    | Interrom  | pi colleg   | amento       | online   |       |      | Ctrl    | +M     | Softw    | are (compilazione    | completa)          |          |
|     | )       | • 📴 Backı   | up online    | 6    | Online 8  | Diagnos     | tica         |          |       |      | Ctrl    | +D     | Softw    | are (resetta riserva | a di memoria)      |          |
|     |         | 🛛 🔜 Trace   | s            | 10.  | Istantan  | ea deiva    | lori attu    | uali     |       |      |         |        |          |                      |                    |          |

Then press icon to send the project to the PLC:

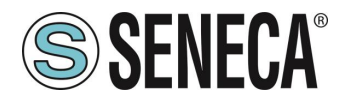

| Via Siemens - C:\U      | lsers\Moschi               | in\Desktop\a                            | a\ZR-KEY-P                               | ZR-KEY-P                     | ZKEY_P_AG                | ENT_MS_Test          | _10DIN10DOUT\ZKI     |
|-------------------------|----------------------------|-----------------------------------------|------------------------------------------|------------------------------|--------------------------|----------------------|----------------------|
| Progetto Modifica       | Visualizza                 | Inserisci (                             | Online St                                | rumenti                      | Tool Fines               | tra ?                |                      |
| 📑 📑 🗖 Salva proc        | netto 🔳                    | V En fa                                 | × 5+                                     | a+ 🔜                         | 🔟 ira 😐                  | 🛛 🖪 🥑 Colle          | ega online 🚿 Interro |
|                         |                            |                                         | ~ -                                      |                              |                          | RT                   |                      |
| Navigazione de          | l progetto                 |                                         |                                          |                              | ZREY_P_                  | AGENT_MS_            | lest_10DIN10D0       |
| Dispositivi             |                            |                                         |                                          |                              | $  \rangle$              |                      |                      |
| - Fein                  |                            |                                         |                                          | 🔲 🔿                          | - =\$ =\$                | ما فقر               | 4. 4. 4. 00 00       |
| 3                       |                            |                                         |                                          |                              | \                        | Man                  | r i roj rov - >      |
|                         |                            | 1000110000                              | -                                        |                              |                          | Nome                 | Indirizzo            |
| ZKEY_P_AGE              | NI_MS_lest_                |                                         | 1                                        |                              |                          |                      | %160.0               |
| Regiungi                | riuovo aispos<br>ri e poti | auvo                                    |                                          |                              | SE SE                    | ND PROJECT           | %168.2               |
|                         | /I Q REU                   | -                                       |                                          |                              |                          |                      | /0100.2              |
| Caric                   | amento avanzato            |                                         | _                                        | _                            | _                        | >                    | 4                    |
|                         |                            | Iodi di accesso configui<br>Dispositivo | rati di "PLC_1"<br>Tipo di dispositivo F | osto c Tipo di in            | terfa Indirizzo          | Sottorete            |                      |
|                         |                            | LC_1                                    | CPU 1212C DC/D                           | 1 X1 PN/IE                   | 192.168.90.44            | PN/IE_1              |                      |
|                         |                            |                                         |                                          |                              |                          |                      |                      |
|                         |                            |                                         |                                          |                              |                          |                      |                      |
|                         |                            |                                         | Tipo di interfaccia PG                   | S/PC: PN/IE                  | - Martink (TM) Circhist  | -                    |                      |
|                         |                            | Collegamento con                        | l'interfaccia/la sottor                  | ete: PN/IE_1                 | m NetLink (TM) Gigabit i |                      |                      |
|                         |                            |                                         | 1° gater                                 | way:                         |                          |                      |                      |
|                         | s                          | elezionare il sistema di                | i destinazione:                          |                              | Visualizza tutti i n     | odi compatibili 💌    |                      |
|                         |                            | )ispositivo<br>plc_1 =                  | Tipo di dispositivo                      | Tipo di interfaccia<br>PN/IF | Indirizzo                | Dispositivo di des   |                      |
|                         |                            | -                                       | -                                        | PN/IE                        | Indirizzo di accesso     | -                    |                      |
|                         |                            |                                         |                                          |                              |                          |                      |                      |
|                         | LED lampeggia              |                                         | $\searrow$                               |                              |                          |                      |                      |
|                         |                            |                                         |                                          |                              |                          | Avaia ricerca        |                      |
| Info                    | rmazioni sullo stato onlir | ne:                                     |                                          |                              | Visualizza solo          | messaggi di errore   |                      |
| 4                       | Dispositivo accessibile    | trovato r16di8do                        | natibili su 3 nodi ac                    | ressibili                    |                          | <u>^</u>             |                      |
| <b>1</b> <sup>1</sup> ? | Richiamo informazioni s    | ui dispositivi in corso                 | atota allocata de la la                  | cession.                     |                          |                      |                      |
| 8                       | scansione e richiesta in   | itormazioni concluse. E                 | stato rilevato 1 probl                   | ema.                         |                          | ×                    |                      |
|                         |                            |                                         |                                          |                              | <u>C</u> a               | rica <u>A</u> nnulla |                      |

Let's go online to check if there are any errors:

| ti | Too | ol | Fin | estr | a?  | -   |                |    |                                |    |               |
|----|-----|----|-----|------|-----|-----|----------------|----|--------------------------------|----|---------------|
| -  | 6   |    | 6   |      | BT  | ø   | Collega online | 2  | Interrompi collegamento online | 2  |               |
|    |     | Te | st_ | Prj  | ► D | isp | ositivi non ra | gg | ppati → r16di8do [R-16DI-8I    | 00 | Ethernet I/O] |

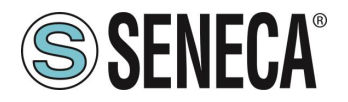

If everything is correct you will get a green icon next to the Seneca device:

| rogetto Modifica Visualizza Inserisci Online Strumenti T | Tool Finestra ?                                                       |       |
|----------------------------------------------------------|-----------------------------------------------------------------------|-------|
| 🌁 🔁 🔚 Salva progetto  昌 🐰 🗉 🛍 🗙 🏷 ± (주 ± 🔒               | 🖥 🔃 🚹 🖳 🙀 💋 Collega online 💋 Interrompi collegamento online  🎄 🕕      | ×     |
| Navigazione del progetto 🔲 🖣                             | 📢 🔋 Progetto_1006Z-KeyP 🕨 Dispositivi non raggruppati 🕨 Z-KEY-P [Z-KE | Y-P ( |
| Dispositivi                                              | 🚽 Vista topologica                                                    |       |
| 1 1 1 1 1 1 1 1 1 1 1 1 1 1 1 1 1 1 1                    | 🗈 🔐 Z-KEY-P [Z-KEY-P Gateway] 🔻 📖 🔡 🎼 🛄 🍳 🛨                           |       |
|                                                          |                                                                       | ^     |
| ▼ Progetto_1006Z-KeyP                                    |                                                                       |       |
| ▼ [] PLC_1 [CPU 1212C DC/DC/DC]                          |                                                                       |       |
| 🕨 🔜 Blocchi di programma 🕒 🔵                             | • et ?                                                                |       |
| . 🕨 🙀 Oggetti tecnologici                                | 2 <sup>xxx</sup>                                                      |       |
| Sorgenti esterne                                         |                                                                       |       |
| 🕨 🕞 Variabili PLC 🔷 🔵                                    |                                                                       |       |
| Tipi di dati PLC                                         |                                                                       |       |
| 🕨 🥅 Tabella di controllo e di forzamento                 |                                                                       |       |
| Backup online                                            |                                                                       |       |
| 🕨 🔀 Traces                                               | DP-NORM                                                               |       |
| 🛄 Dati proxy dei dispositivi                             |                                                                       |       |
| 🕨 🕨 Moduli locali                                        |                                                                       |       |
| 🕨 🛅 Periferia decentrata 🛛 🗹                             |                                                                       |       |
| 🔻 🔛 Dispositivi non raggruppati                          |                                                                       |       |
| 🝷 🛄 Z-KEY-P [Z-KEY-P Gateway]                            |                                                                       |       |
| 🕨 🛃 Impostazioni Security                                |                                                                       |       |
| Funzioni oltre i limiti del PLC                          |                                                                       |       |
| 🕨 🙀 Dati comuni                                          |                                                                       |       |
| Informazioni sul documento                               |                                                                       |       |
| 🐻 Lingue & Risorse                                       |                                                                       |       |
| Accessi online                                           |                                                                       | ~     |
|                                                          |                                                                       |       |

It is also possible to read and write the IO (for debugging purposes) directly from the TIA portal.

### Important:

Registers written in Modbus cannot be read by Modbus but only by Profinet Registers read by Modbus cannot be written by Modbus but only by Profinet

Then define the variables for the PLC.

It is convenient to define data types to manage arrays:

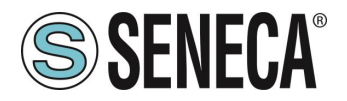

Create two data types, one for read and one for write, each of 128 bytes:

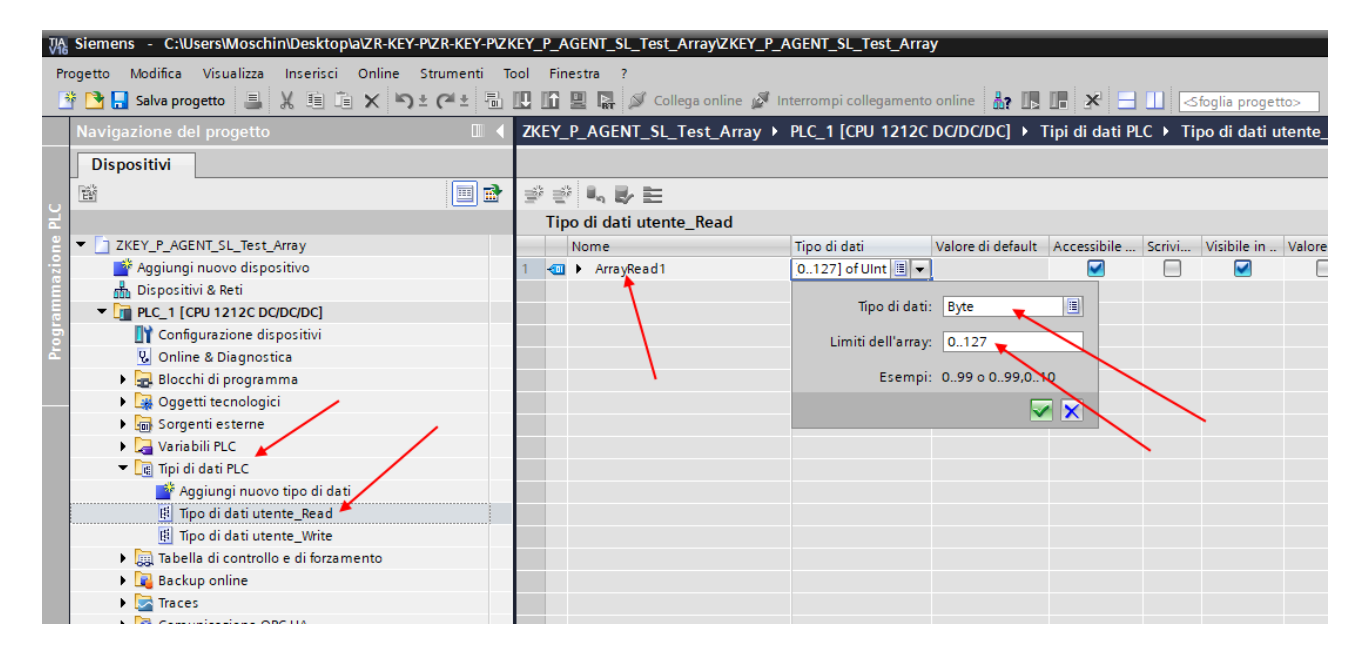

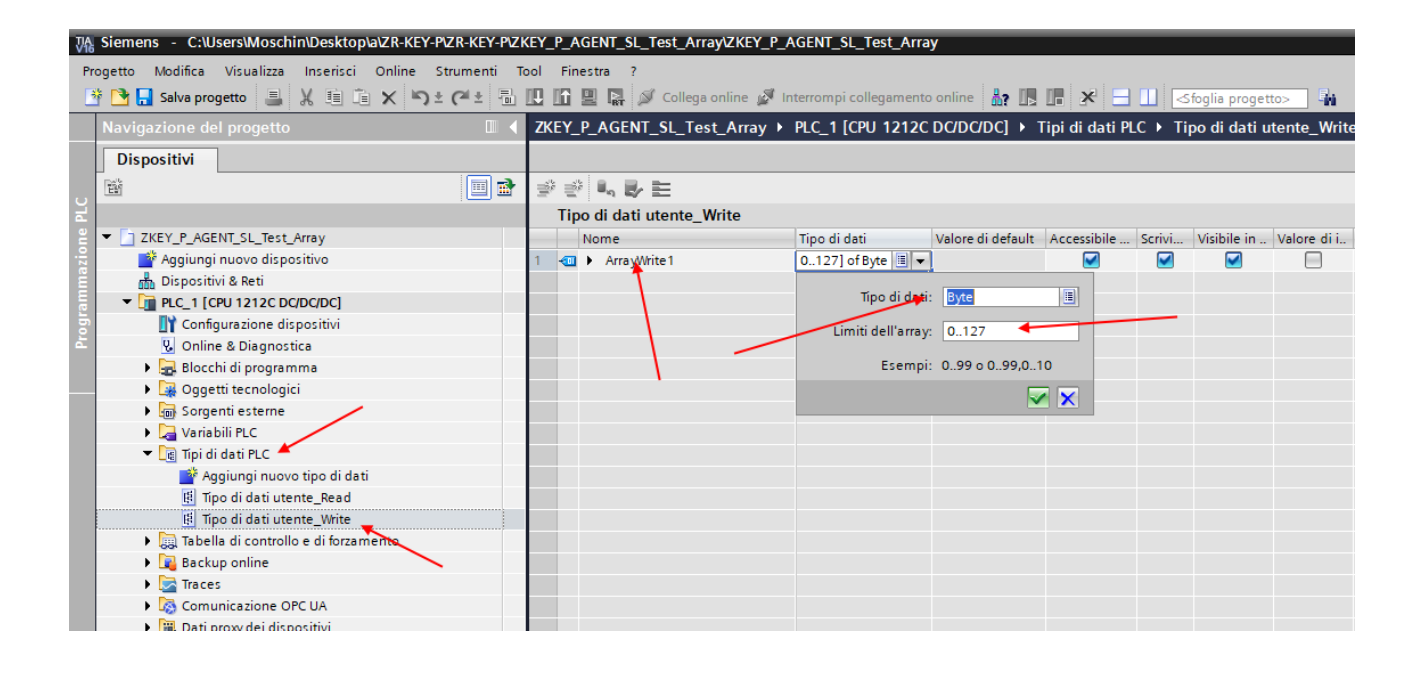

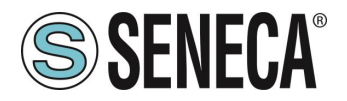

Now define the PLC variables using the newly created ones as data type:

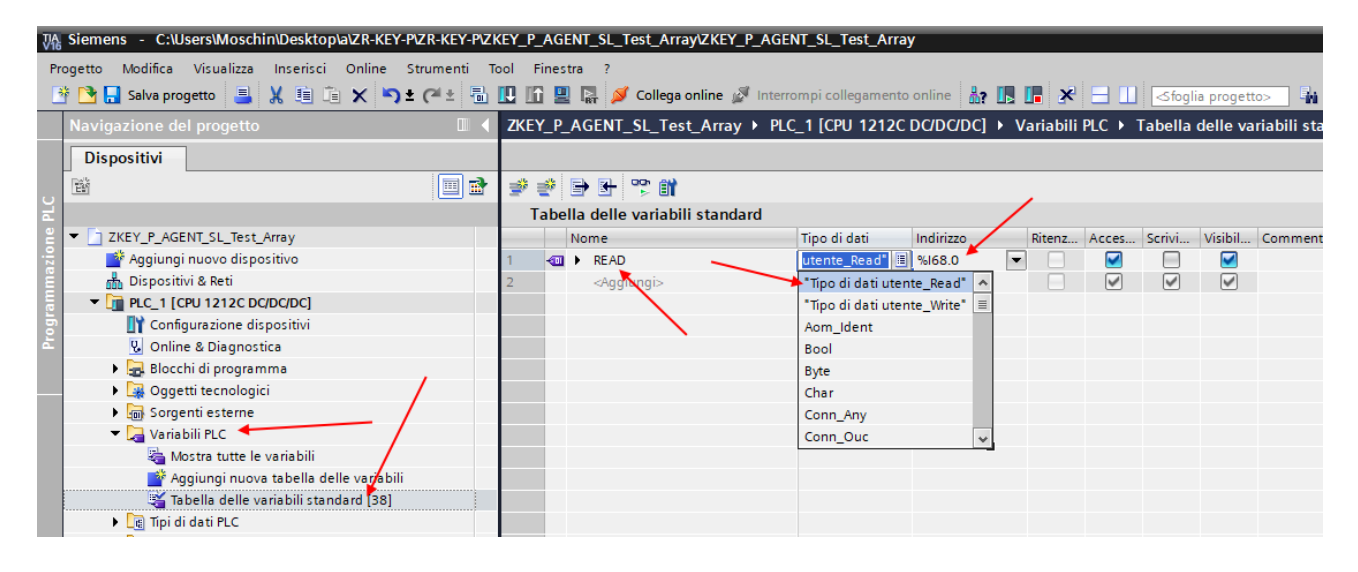

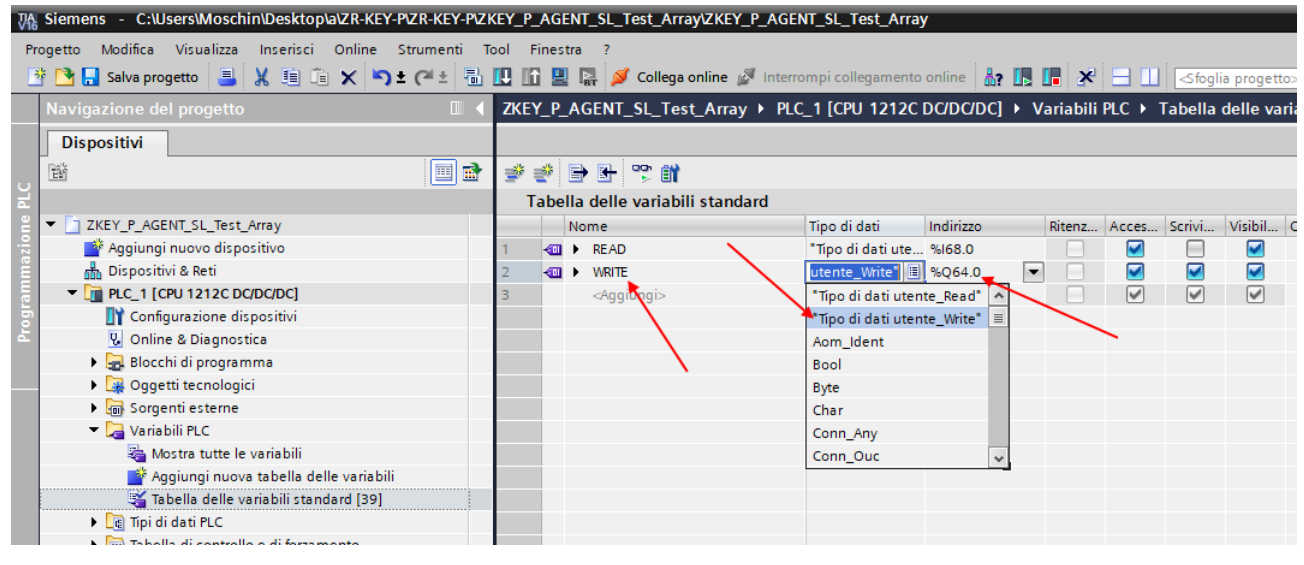

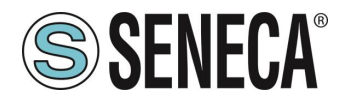

This way you created the arrays (albeit beyond our needs): For example the array of reads:

| ZKE      | ZKEY_P_AGENT_SL_Test_Array > PLC_1 [CPU 1212C DC/DC/DC] > Variabili PLC > Tabella delle variabili standard [39] |                                |                   |           |        |          |        |              |          |           |                |  |
|----------|----------------------------------------------------------------------------------------------------|--------------------------------|-------------------|-----------|--------|----------|--------|--------------|----------|-----------|----------------|--|
|          |                                                                                                    |                                |                   |           |        |          |        |              |          | /ariabili | 🗉 Costanti ute |  |
| <b>*</b> | e 🛛                                                                                                    | ) 🗄 🙄 🛍                        |                   |           |        |          |        |              |          |           |                |  |
|          | [abella                                                                                                    | a delle variabili standard     |                   |           |        |          |        |              |          |           |                |  |
| -        | N                                                                                                    | ome                            | Tipo di dati      | Indirizzo | Ritenz | Acces    | Scrivi | Visibil      | Commento |           |                |  |
| 1        |                                                                                                    | READ                           | "Tipo di dati ute | . %168.0  |        |          |        | <b></b>      |          |           |                |  |
| 2        | -00                                                                                                    | <ul> <li>ArrayRead1</li> </ul> | Array[0127] o     | %168.0    |        | <b>V</b> |        | <b>V</b>     |          |           |                |  |
| З        |                                                                                                    | ArrayRead1[0]                  | Byte              | %IB68     |        | <b>~</b> |        | <b>V</b>     |          |           |                |  |
| 4        | -00                                                                                                    | ArrayRead1[1]                  | Byte              | %IB69     |        | <b>V</b> |        | <b>V</b>     |          |           |                |  |
| 5        | -00                                                                                                    | ArrayRead1[2]                  | Byte              | %IB70     |        | <b>v</b> |        | <b>V</b>     |          |           |                |  |
| 6        | -00                                                                                                    | ArrayRead1[3]                  | Byte              | %IB71     |        | <b>V</b> |        | <b>V</b>     |          |           |                |  |
| 7        | -00                                                                                                    | ArrayRead1[4]                  | Byte              | %IB72     |        | <b>V</b> |        | <b>V</b>     |          |           |                |  |
| 8        | -00                                                                                                    | ArrayRead1[5]                  | Byte              | %IB73     |        | <b>v</b> |        | $\checkmark$ |          |           |                |  |
| 9        | -00                                                                                                    | ArrayRead1[6]                  | Byte              | %IB74     |        | <b>V</b> |        | $\checkmark$ |          |           |                |  |
| 10       | -00                                                                                                    | ArrayRead1[7]                  | Byte              | %IB75     |        | <b>V</b> |        | <b>V</b>     |          |           |                |  |
| 11       | -00                                                                                                    | ArrayRead1[8]                  | Byte              | %IB76     |        | <b>v</b> |        | <b>V</b>     |          |           |                |  |
| 12       | -00                                                                                                    | ArrayRead1[9]                  | Byte              | %IB77     |        | <b>v</b> |        | <b>V</b>     |          |           |                |  |
| 13       | -00                                                                                                    | ArrayRead1[10]                 | Byte              | %IB78     |        | <b>v</b> |        | <b>V</b>     |          |           |                |  |
| 14       | -00                                                                                                    | ArrayRead1[11]                 | Byte              | %IB79     |        | <b>V</b> |        | <b>V</b>     |          |           |                |  |
| 15       | -00                                                                                                    | ArrayRead1[12]                 | Byte              | %IB80     |        | <b>v</b> |        | <b>V</b>     |          |           |                |  |
| 16       | -00                                                                                                    | ArrayRead1[13]                 | Byte              | %IB81     |        | <b>v</b> |        | <b>V</b>     |          |           |                |  |
| 17       | -00                                                                                                    | ArrayRead1[14]                 | Byte              | %IB82     |        | <b>V</b> |        | <b>V</b>     |          |           |                |  |
| 18       | -00                                                                                                    | ArrayRead1[15]                 | Byte              | %IB83     |        | <b>v</b> |        | <b>V</b>     |          |           |                |  |
| 19       | -00                                                                                                    | ArrayRead1[16]                 | Byte              | %IB84     |        | <b>v</b> |        | <b>V</b>     |          |           |                |  |
| 20       |                                                                                                    | ArrayRead1[17]                 | Byte              | %IB85     |        | <b>V</b> |        | <b>V</b>     |          |           |                |  |
| 21       |                                                                                                    | ArrayRead1[18]                 | Byte              | %IB86     |        | <b>v</b> |        | <b>V</b>     |          |           |                |  |
| 22       | -                                                                                                    | ArrayRead1[19]                 | Rute              | %IR87     | _      |          |        |              |          |           | 7              |  |
|          |                                                                                                    |                                |                   |           |        |          |        |              | 🔍 Pro    | prietà    | Informazioni   |  |

And then define a control table using the following notation:

#### Kiemens - C:\Users\Moschin\Desktop\a\ZR-KEY-P\ZR-KEY-P\ZKEY\_P\_AGENT\_SL\_Test\_Array\ZKEY\_P\_AGENT\_SL\_Test\_Array

| P          | rogetto Modifica Visualizza Inserisci Online Strumenti T | loc | Finest   | ra?                             |                       |                   |                     |                 |              |
|------------|----------------------------------------------------------|-----|----------|---------------------------------|-----------------------|-------------------|---------------------|-----------------|--------------|
| 1          | 🌁 📑 🔚 Salva progetto 🛛 📕 🐰 🏥 🛅 🗙 🏹 ± (주 ± 🔒              |     | 6 🖳      | 🙀 💋 Collega online 🖉 Interrompi | collegamento online   | 🔐 🖪 🖪 🗡           | 🗧 📘 < Sfoglia       | progetto>       | a -          |
|            | Navigazione del progetto                                 | ZK  | EY_P_    | AGENT_SL_Test_Array ▶ PLC_1     | (CPU 1212C DC/D       | C/DC] → Tabella   | di controllo e di f | orzamento 🕨     | Tabella di c |
|            | Dispositivi                                              |     |          |                                 |                       |                   |                     |                 |              |
|            |                                                          | 1   | <b>*</b> |                                 |                       |                   |                     |                 |              |
| PLC<br>PLC |                                                          | -   | 1        | Nome                            | Indirizzo             | Formato visualizz | Valore di controllo | Valore di coman | do 🕖         |
| 2          | ZKEY P AGENT SL Test Array                               | 1   |          | "READ".ArrayRead1[0]            | %IB68                 | Esadecimale       |                     |                 |              |
| zio        | Aggiungi nuovo dispositivo                               | 2   |          | "READ".ArrayRead1[1]            | %IB69                 | Esadecimale       |                     |                 |              |
| ä          | h Dispositivi & Reti                                     | з   |          | "READ".ArrayRead1[2]            | %IB70                 | Esadecimale       |                     |                 |              |
| E          | PLC_1 [CPU 1212C DC/DC/DC]                               | 4   |          | "READ".ArrayRead1[3]            | %IB71                 | Esadecimale       |                     |                 |              |
| b          | Configurazione dispositivi                               | 5   |          | "READ".ArrayRead1[4]            | %IB72                 | Esadecimale       |                     |                 |              |
| Ē          | 😨 Online & Diagnostica                                   | 6   |          | "READ".ArrayRead1[5]            | %IB73                 | Esadecimale       | -                   |                 |              |
|            | 🕨 🔜 Blocchi di programma                                 | 7   |          | "READ".ArrayRead1[6]            | %IB74                 | Esadecimale       |                     |                 |              |
|            | 🕨 🙀 Oggetti tecnologici                                  | 8   |          | "READ".ArrayRead1[7]            | %IB75                 | Esadecimale       |                     |                 |              |
|            | 🕨 🛅 Sorgenti esterne 🦯                                   | 9   |          | "READ".ArrayRead1[8]            | %IB76                 | Esadecimale       |                     |                 |              |
|            | 🕨 🔚 Variabili PLC                                        | 10  |          | "READ".ArrayRead1[9]            | %IB77                 | Esadecimale       |                     |                 |              |
|            | Tipi di dati PLC                                         | 11  |          | "WRITE".ArrayWrite1[0]          | %QB64                 | Esadecimale       | _                   |                 |              |
|            | 🔻 🛄 Tabella di controllo e di forzamento                 | 12  |          | "WRITE".ArrayWrite1[1]          | %QB65                 | Esadecimale       |                     |                 |              |
|            | Aggiungi nuova tabella di controllo                      | 13  |          | "WRITE".ArrayWrite1[2]          | %QB66                 | Esadecimale       |                     |                 |              |
|            | Tabella di controllo_1                                   | 14  |          | "WRITE".ArrayWrite1[3]          | %QB67                 | Esadecimale       |                     |                 |              |
|            | 🗒 Tabella di forzamento 🥄                                | 15  |          | "WRITE".ArrayWrite1[4]          | %QB68                 | Esadecimale 💌     | 1                   |                 |              |
|            | 🕨 🙀 Backup online                                        | 16  |          |                                 | <aggiungi></aggiungi> |                   | 1                   |                 |              |
|            | 🕨 🔄 Traces                                               |     |          |                                 |                       |                   |                     |                 |              |
|            | Comunicazione OPC UA                                     |     |          |                                 |                       |                   |                     |                 |              |
|            | Dati proxy dei dispositivi                               |     |          |                                 |                       |                   |                     |                 |              |

The 5 bytes of Profinet writing are the 5 bytes of reading from modbus (3 Modbus Bytes = 6 bytes). The 10 bytes of Profinet readings are the 10 bytes of modbus writing (5 Modbus registers = 10 bytes).

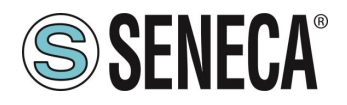

Here it is now possible to read inputs and force write outputs.

Profinet writes in the "Write" arrays are read by Modbus like this:

| ZKEY_P_                       | AGENT_SL_Test_Array > F | LC_1 [CPU 1212C DC/ | ontrollo          | ➡ ModScan32 - ModSca1 |                   |     |       |                                          |
|-------------------------------|-------------------------|---------------------|-------------------|-----------------------|-------------------|-----|-------|------------------------------------------|
|                               |                         |                     |                   |                       |                   |     |       | File Connection Setup View Window Help   |
| ≝ <sup>3</sup> ≅ <sup>3</sup> | 12 10 91 96 17 🕾        | 00h<br>1            |                   |                       |                   |     |       |                                          |
| i                             | Nome                    | Indirizzo           | Formato visualizz | Valore di controllo   | Valore di comando | 9   | Comme | 10 I I I I I I I I I I I I I I I I I I I |
| 1                             | "READ".ArrayRead1[0]    | %IB68               | Esadecimale       | 16#11                 |                   |     |       |                                          |
| 2                             | "READ".ArrayRead1[1]    | %IB69               | Esadecimale       | 16#22                 |                   |     |       | 🖴 ModSca1                                |
| 3                             | "READ".ArrayRead1[2]    | %IB70               | Esadecimale       | 16#00                 |                   |     |       | Device Id: 1                             |
| 4                             | "READ".ArrayRead1[3]    | %IB71               | Esadecimale       | 16#00                 |                   |     |       | Address: 0001 MODBUS Point Type Vali     |
| 5                             | "READ".ArrayRead1[4]    | %IB72               | Esadecimale       | 16#00                 |                   |     |       | Length: 3 02: HOLDING DECISTED           |
| 6                             | "READ".ArrayRead1[5]    | %IB73               | Esadecimale       | 16#00                 |                   |     |       | Lengui. 5 US. HOLDING REGISTER           |
| 7                             | "READ".ArrayRead1[6]    | %IB74               | Esadecimale       | 16#00                 |                   |     |       |                                          |
| 8                             | "READ".ArrayRead1[7]    | %IB75               | Esadecimale       | 16#00                 |                   |     |       |                                          |
| 9                             | "READ".ArrayRead1[8]    | %IB76               | Esadecimale       | 16#00                 |                   |     |       |                                          |
| 10                            | "READ".ArrayRead1[9]    | %IB77               | Esadecimale       | 16#00                 |                   |     |       |                                          |
| 11                            | "WRITE".ArrayWrite1[0]  | %QB64               | Esadecimale       | 16#11                 | 16#11             | 🗹 🔺 |       | MODBUS READ                              |
| 12                            | "WRITE".ArrayWrite1[1]  | %QB65               | Esadecimale       | 16#22                 | 16#22             | 🗹 🔺 |       |                                          |
| 13                            | "WRITE".ArrayWrite1[2]  | %QB66               | Esadecimale       | 16#33                 | 16#33             |     | _     |                                          |
| 14                            | "WRITE".ArrayWrite1[3]  | %QB67               | Esadecimale       | 16#44                 | 16#44             | 🗹 📐 |       |                                          |
| 15                            | "WRITE".ArrayWrite1[4]  | %QB68               | Esadecimale       | 16#55                 | 16#55             | 🗹 🔺 |       | 40001: <1122H> 🖌                         |
| 16                            |                         | Aggiungi>           |                   |                       |                   |     |       | 40002: <3344H>                           |
|                               |                         |                     |                   |                       |                   |     |       | 40003: <5500H>                           |
|                               |                         |                     |                   |                       |                   |     |       |                                          |
|                               |                         |                     | /                 |                       |                   |     |       |                                          |
|                               |                         |                     | PROFINET WRI      | re                    |                   |     |       |                                          |

Writes from modbus are read by profinet like this:

| ZKEY_P_/      | AGENT_SL_Test_Array > P | LC_1 [CPU 1212C DC/I  | ntrollo           | ModScan32 - ModSca1 |                        |     |         |               |                  |             |        |
|---------------|-------------------------|-----------------------|-------------------|---------------------|------------------------|-----|---------|---------------|------------------|-------------|--------|
|               |                         |                       |                   |                     |                        |     | Fil     | e Connection  | Setup View Windo | w Help      |        |
| <u>⇒</u><br>⇒ | # 19 10 91 90 27 🕾      | 00h<br>1              |                   |                     |                        |     |         |               | E 5. 5. 5        | 8 8         |        |
| i             | Nome                    | Indirizzo             | Formato visualizz | Valore di conti     | ollo Valore di comando | 9   | Comme 🧕 | 1 🛋 Io 🔤      | 52 22 64 24      | /           | -      |
| 1             | "READ".ArrayRead1[0]    | %IB68                 | Esadecimale       | 16#AA               |                        |     |         |               |                  |             | $\sim$ |
| 2             | "READ".ArrayRead1[1]    | %IB69                 | Esadecimale       | 16#BB               |                        |     | 10      | PRESET MULTIF | LE REGISTERS     |             | ~      |
| 3             | "READ".ArrayRead1[2]    | %IB70                 | Esadecimale       | 16#CC               |                        |     |         |               | Address: 0001    | -           |        |
| 4             | "READ".ArrayRead1[3]    | %IB71                 | Esadecimale       | 16#DD               |                        |     |         |               | Length: 0005     |             |        |
| 5             | "READ".ArrayRead1[4]    | %IB72                 | Esadecimale       | 16#EE               | PROFINET READ          |     |         |               |                  | A From File | 1      |
| 6             | "READ".ArrayRead1[5]    | %IB73                 | Esadecimale       | 16#FF               | +                      |     |         | 0001:         | AABB (HEX)       |             |        |
| 7             | "READ".ArrayRead1[6]    | %IB74                 | Esadecimale       | 16#99               |                        |     | _       | 0002:         | CCDD (HEX)       | To File     |        |
| 8             | "READ".ArrayRead1[7]    | %IB75                 | Esadecimale       | 16#88               |                        |     |         | 0003-         | FFFF (HFX)       |             |        |
| 9             | "READ".ArrayRead1[8]    | %IB76                 | Esadecimale       | 16#77               |                        |     |         | 0003.         |                  |             |        |
| 10            | "READ".ArrayRead1[9]    | %IB77                 | Esadecimale       | 16#66               |                        |     |         | 0004:         | [9988 [HEX]      |             |        |
| 11            | "WRITE".ArrayWrite1[0]  | %QB64                 | Esadecimale       | 16#11               | 16#11                  | A 1 |         | 0005:         | 7766 (HEX)       |             |        |
| 12            | "WRITE".ArrayWrite1[1]  | %QB65                 | Esadecimale       | 16#22               | 16#22                  | 🗹 🔼 |         |               |                  |             |        |
| 13            | "WRITE".ArrayWrite1[2]  | %QB66                 | Esadecimale       | 16#33               | 16#33                  | A 1 |         |               |                  |             | -      |
| 14            | "WRITE".ArrayWrite1[3]  | %QB67                 | Esadecimale       | 16#44               | 16#44                  | 🗹 🔺 |         |               |                  |             |        |
| 15            | "WRITE".ArrayWrite1[4]  | %QB68                 | Esadecimale       | 16#55               | 16#55                  | 🗹 🔼 |         |               |                  | -           |        |
| 16            |                         | <aggiungi></aggiungi> |                   |                     |                        |     |         | -             |                  |             |        |
|               |                         |                       |                   |                     |                        |     |         | Upd           | ate Cancel       |             |        |
|               |                         |                       |                   |                     |                        |     |         |               |                  |             |        |
|               |                         |                       |                   |                     |                        |     |         |               |                  |             |        |

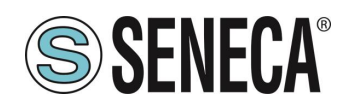

# 5.2. "-E" GATEWAY CONFIGURATION WITH WEBSERVER AND STUDIO 5000 LOGIX DESIGNER ® SOFTWARE

The version used in this chapter of the Studio 5000 software is 35.00.00. First you need to configure the Gateway via the webserver:

Let's configure the basic Ethernet/IP parameters:

| In comparison of the product of the               | C. Harrison | FURNING .  |
|---------------------------------------------------|-------------|------------|
| ETHERIP DEVICE SERIAL NUMBER                      | 1           | 1          |
| MODBUS TCP-IP CLIENT                              | DISABLED    | DISABLED ¥ |
| STOP MODBUS READING WHEN NO ETHERIP<br>CONNECTION | Disabled    | Disabled 🗸 |
| ETHERIP O>T RUNIDLE HEADER                        | Enabled     | Disabled ¥ |
| ETHERIP T->O RUNIDLE HEADER                       | Disabled    | Disabled 🗸 |
| ETHERIP VENDOR ID                                 | 65535       | 65535      |
| ETHERIP DEVICE TYPE                               | 1           | 0          |
| ETHERIP PRODUCT CODE                              | 60000       | 60000      |
| ETHERIP MAJOR REVISION                            | 1           | 1          |
| ETHERIP MINOR REVISION                            | 1           | 1          |
| ETHERIP DIAGNOSTIC                                | Disabled    | Disabled ¥ |

### Confirm with "APPLY">

Let's configure 1 Modbus Read register and 2 Modbus Write registers:

| ne View        |                                        | CURRENT | UPDATED               |                                            |
|----------------|----------------------------------------|---------|-----------------------|--------------------------------------------|
|                |                                        |         | TAC1                  |                                            |
| fodbus         |                                        |         |                       |                                            |
| nds/Tags       | TARGET MODBUS DEVICE                   |         | CUSTOM V              |                                            |
| ping           | TARGET RESOURCE                        |         | <b>•</b>              |                                            |
| re Update      | TARGET CONNECTED TO                    |         | PORT#1 ¥              |                                            |
| se Update      | TARGET MODBUS STATION                  |         |                       |                                            |
| raffic Monitor | ADDRESS                                |         | 1                     |                                            |
|                | TARGET MODBUS START                    |         | 1                     | Equivalent to the address<br>in the Seneca |
|                | REGISTER ADDRESS                       |         |                       | documentation : 40001                      |
|                | TARGET MODBUS<br>REQUEST TYPE          |         | READ HOLDING REGISTER | ~                                          |
|                | TARGET REGISTER DATA<br>LENGTH         |         | 1                     |                                            |
|                | TARGET MODBUS<br>PERIODIC TRIGGER (ms) | 1000    | 1000                  |                                            |
|                | ENDIAN SWAP                            |         | NONE                  |                                            |

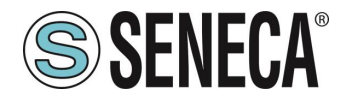

| cal Time View               |                                         | CURRENT                                  | UPDATED                       |                                                                    |
|-----------------------------|-----------------------------------------|------------------------------------------|-------------------------------|--------------------------------------------------------------------|
| letup                       | MNEMONIC NAME                           | TAG2                                     | TAG2                          |                                                                    |
| etup Modbus<br>ommands/Tags | TARGET MODBUS DEVICE                    | CUSTOM                                   | CUSTOM V                      |                                                                    |
| O Mapping                   | TARGET RESOURCE                         | an an an an an an an an an an an an an a | ~                             |                                                                    |
| rmware Update               | TARGET CONNECTED TO                     | PORT#1                                   | PORT#1 V                      |                                                                    |
| atabase Update              | TARGET MODBUS STATION                   | 2                                        | 2                             |                                                                    |
| erial Traffic Monitor       | TARGET MODBUS START<br>REGISTER ADDRESS | 1                                        | 1                             | Equivalent to the addres<br>in the Seneca<br>documentation : 40001 |
|                             | TARGET MODBUS<br>REQUEST TYPE           | WRITE<br>MULTIPLE<br>HOLDING<br>REGISTER | WRITE MULTIPLE HOLDING REGIST | ER 🗸                                                               |
|                             | TARGET REGISTER DATA                    |                                          | 2                             |                                                                    |
|                             | TARGET MODBUS<br>TRIGGER                | WRITE ONLY<br>ON DATA<br>CHANGE          | WRITE ONLY ON DATA CHANGE     | •                                                                  |
|                             | ENDIAN SWAP                             | NONE                                     | NONE V                        |                                                                    |

Now on the "Status" section let's export the EDS file using the "GET EDS FILE" button:

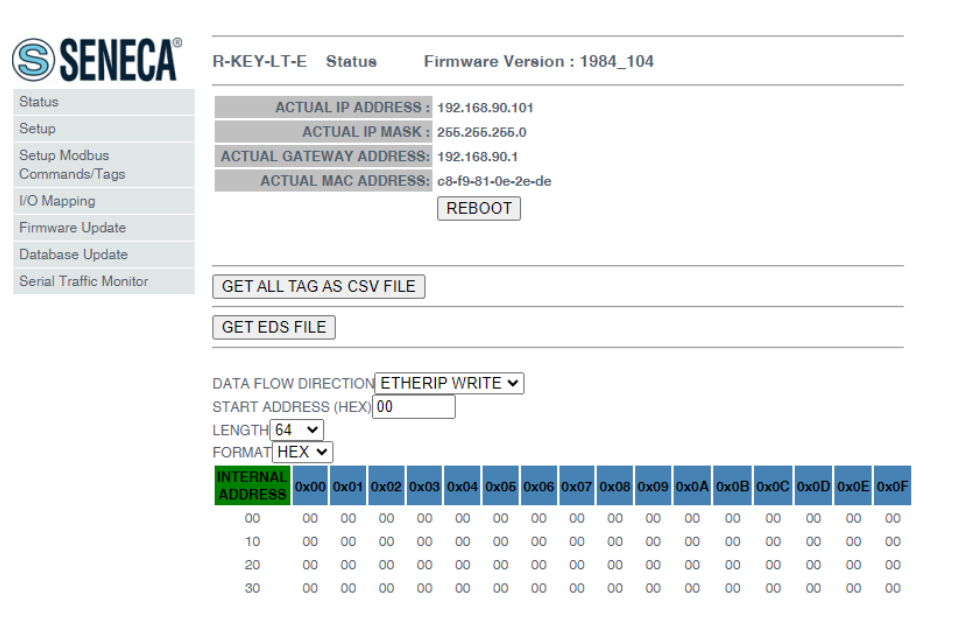

The gateway configuration is complete.

Now in the Studio 5000 software we import the EDS file we have just exported:

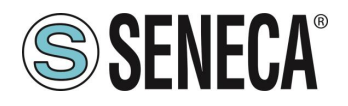

In the TOOLS-> EDS Hardware Installation Tool menu:

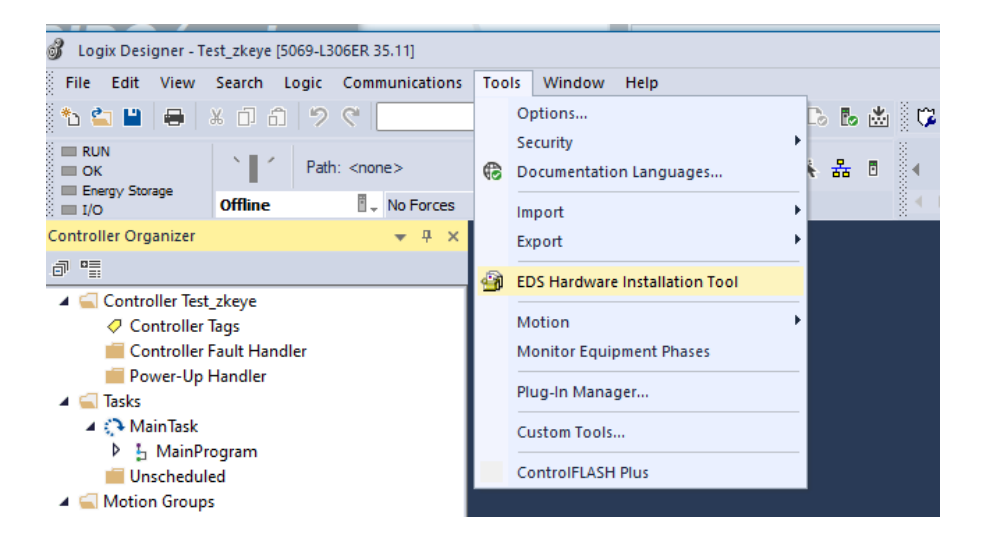

We select "Register a device description":

| Rockwell Automation's Device Wizard                                                                                                    |            |          | ×       |
|----------------------------------------------------------------------------------------------------|------------|----------|---------|
| Options<br>What task do you want to complete?                                                                                                   |            |          |         |
| Progeter a device description file(s).     This option will add a device(s) to our distabase.                                                   |            |          |         |
| C Unregister a device.<br>This option will remove a device that has been registered by a Device<br>Description Rile from our database.          |            |          |         |
| Cleate a device description file.<br>This cycloin creates a new device description file that allows our software to recognize your device.      |            |          |         |
| C Upload device description file(s) from the device.     This option uploads and registers the device description file(s) stored in the device. |            |          |         |
|                                                                                                    | < Indietro | Avanti > | Annulla |

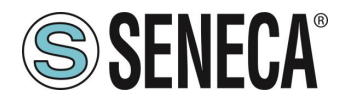

We select the EDS file exported from the webserver:

View file...

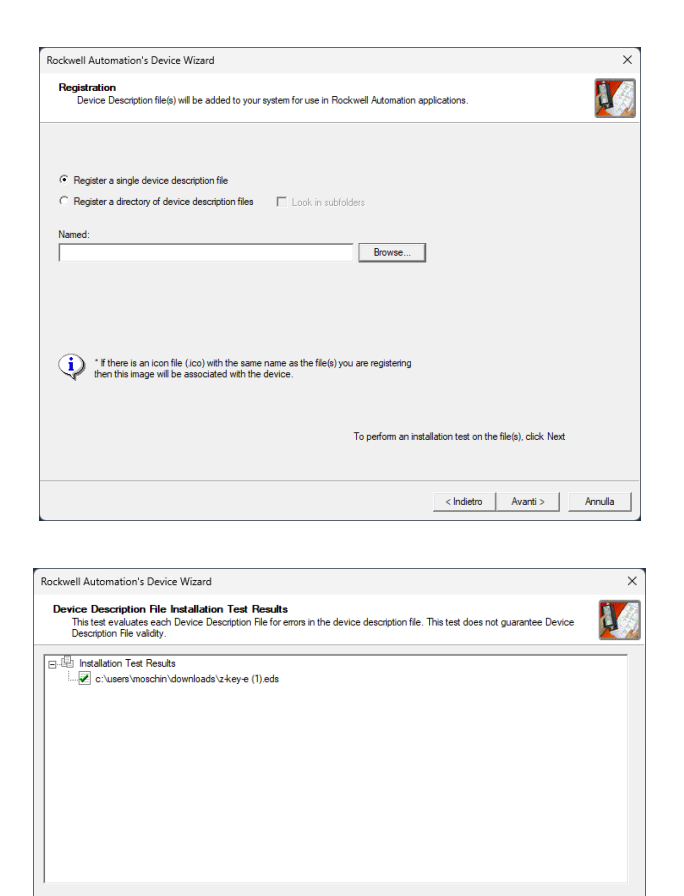

< Indietro Avanti > Annulla

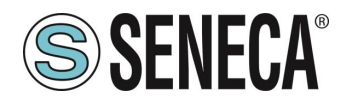

Now we insert the Seneca module by right clicking on the Ethernet port and selecting "New Module":

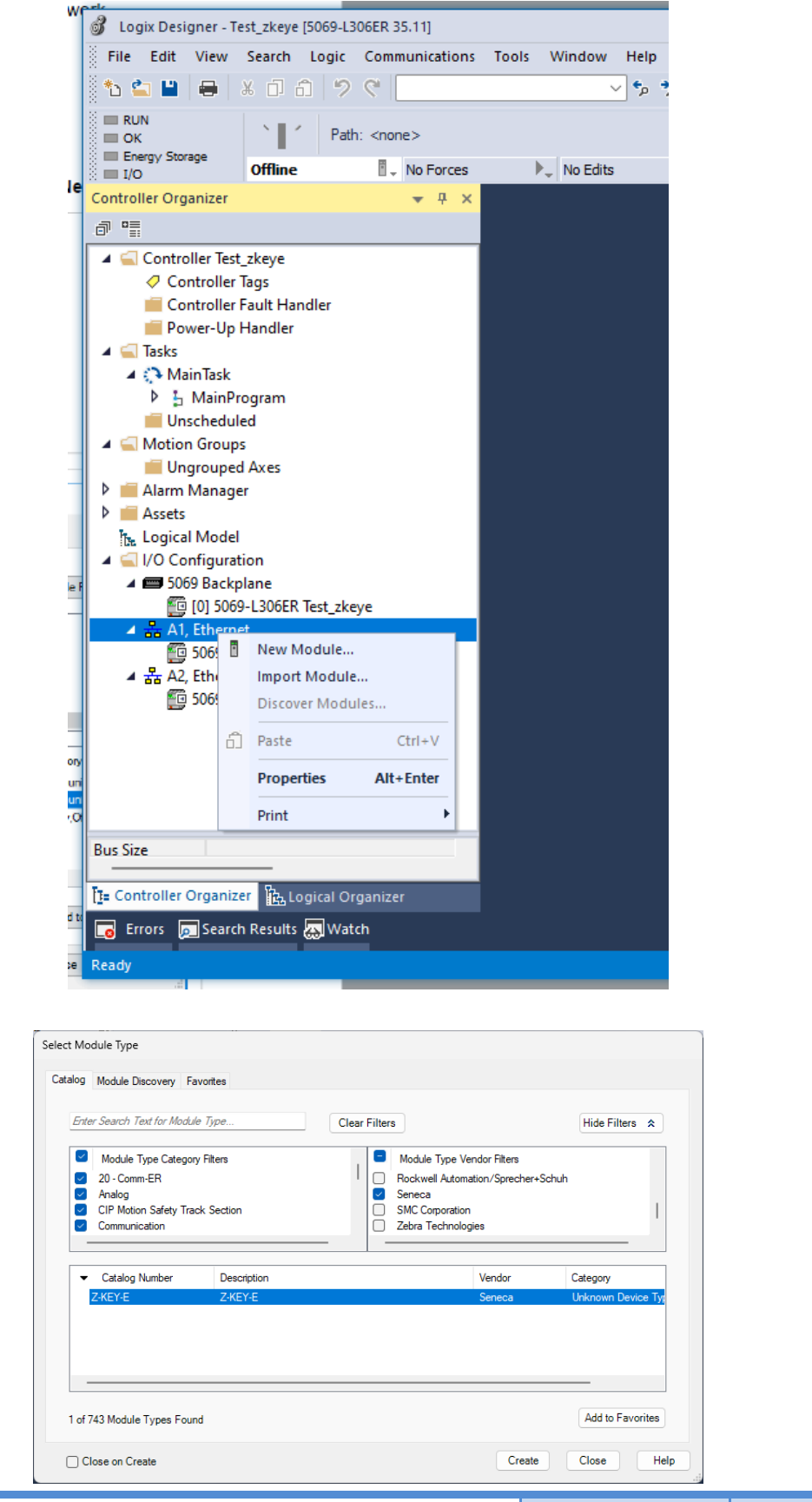

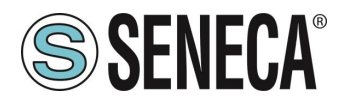

We configure it with the IP address chosen previously:

| New Module                                                                                |                                                                                                    |                                                  |                                                    |        |                                                                  |           | ×   |
|-------------------------------------------------------------------------------------------|----------------------------------------------------------------------------------------------------|--------------------------------------------------|----------------------------------------------------|--------|------------------------------------------------------------------|-----------|-----|
| General*                                                                                  | General                                                                                                    |                                                  |                                                    |        |                                                                  |           |     |
| - Connection<br>- Module Info<br>- Internet Protocol<br>- Port Configuration<br>- Network | Type:<br>Vendor:<br>Pæreft:<br>Name:<br>Description:<br>Module Defin<br>Revision:<br>Bectronic Ki<br>Connections | Z-KEY-E Z-KEY<br>Seneca<br>Local<br>Test<br>tion | E<br>1.001<br>Compatible Module<br>Exclusive owner | , a    | Ethemet Address<br>Private Network:<br>IP Address:<br>Host Name: | 192 168 1 | 1   |
|                                                                                           |                                                                                                    |                                                  |                                                    | Change |                                                                  |           |     |
| Status: Creating                                                                          |                                                                                                    |                                                  |                                                    |        | ОК                                                               | Cancel H  | elp |

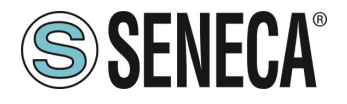

And we confirm with OK:

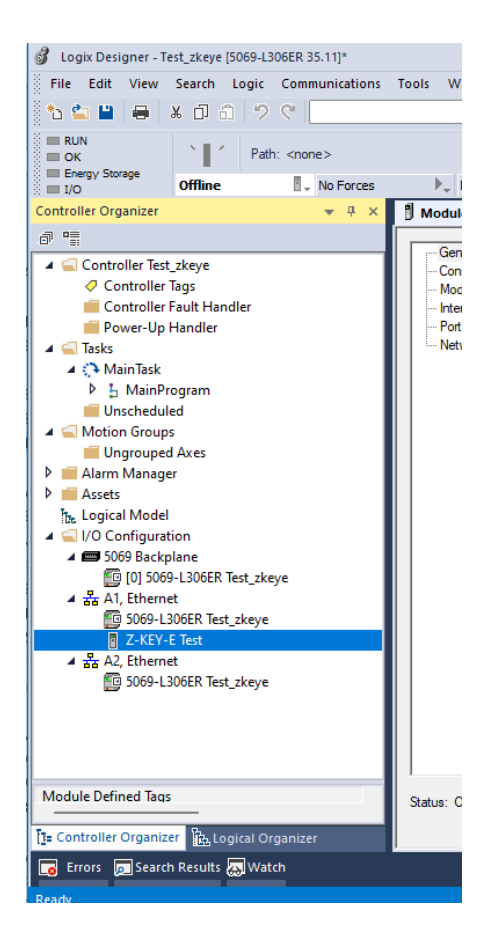

Having configured the gateway with 1 read register (2 bytes) and 2 write registers (4 bytes) you will have the following:

ZKEYE: I represents the 2 read bytes ZKEYE: O represent the 4 write bytes:

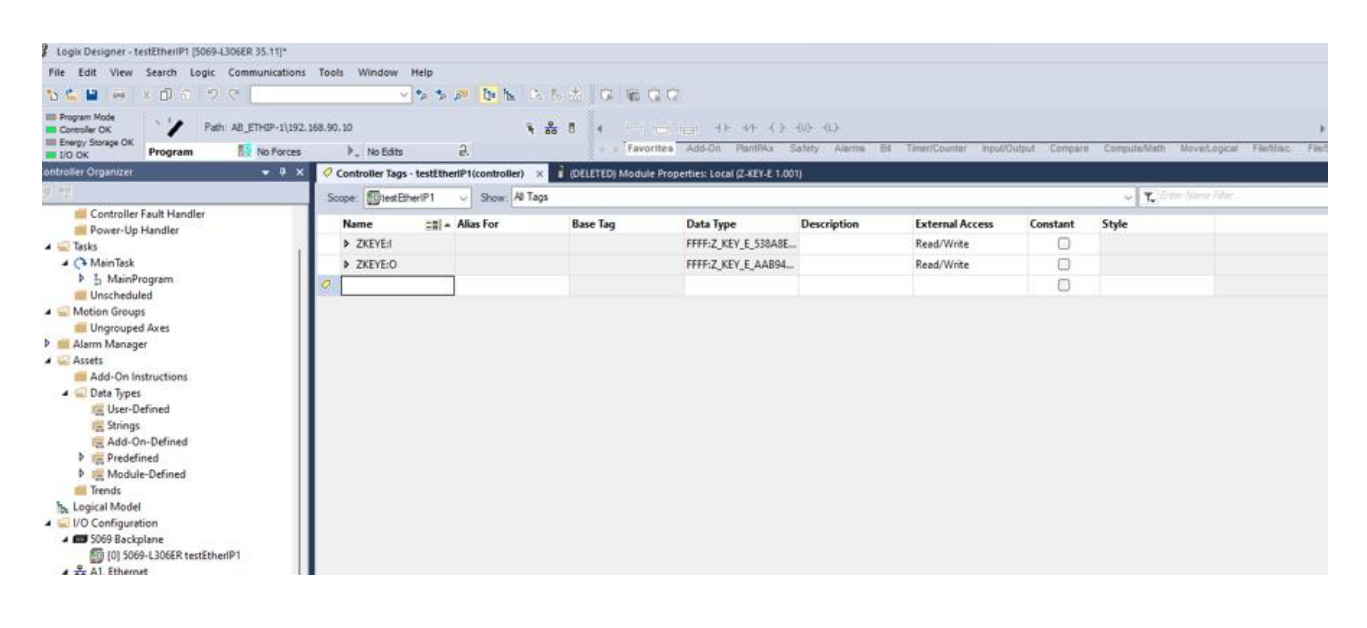

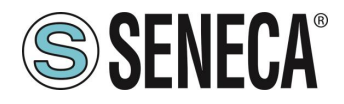

The value read by modbus is visible in the ZKEYE: I bytes

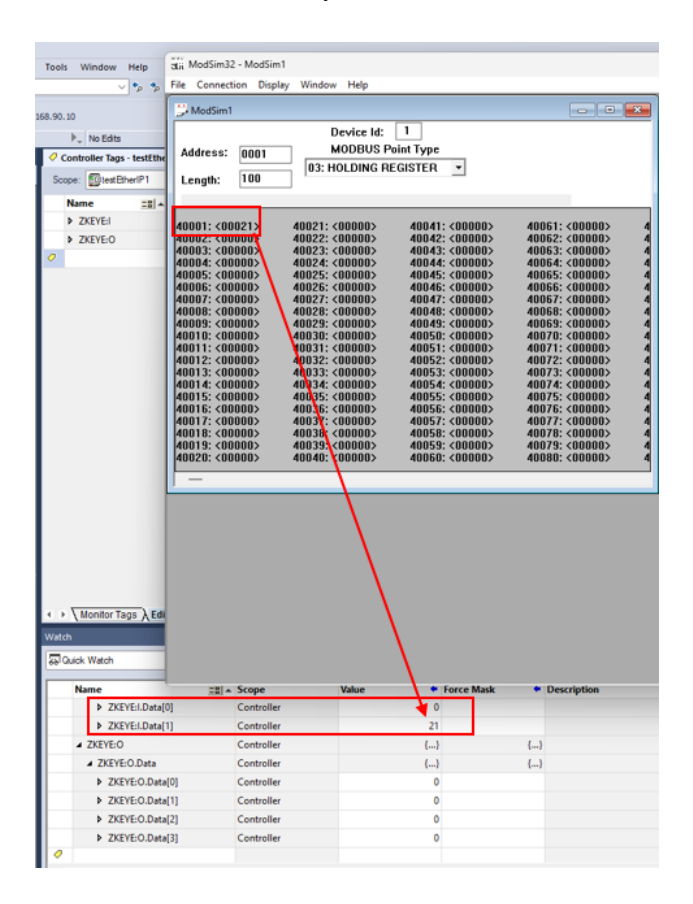

While the writings are commanded by ZKEYE:O:

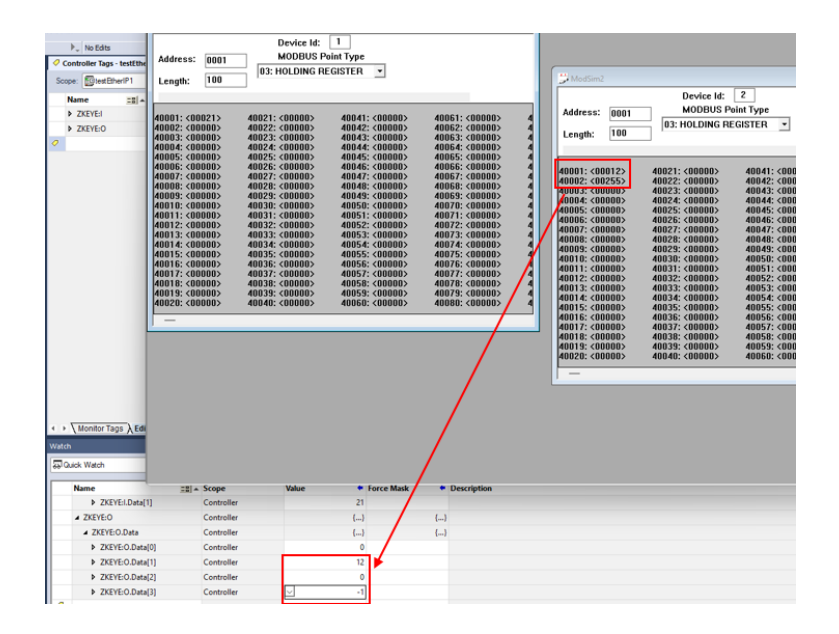

Where -1 in 2's complement equals byte 255

ALL RIGHTS RESERVED. NO PART OF THIS PUBLICATION MAY BE REPRODUCED WITHOUT PRIOR PERMISSION.

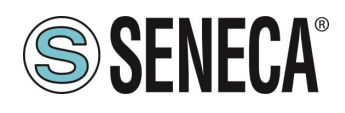

### 6. GATEWAY WEBSERVERS

### 6.1. "-P" GATEWAY WEBSERVER

### 6.1.1. WEBSERVER MODE AND PROFINET MODE

The device is normally in Profinet mode; in Profinet mode the device can be configured only through the Easy Setup 2 software.

In order to access the internal webserver it is necessary to put the device in Webserver mode using the Easy Setup2 or Seneca Device Discovery software, it is also possible to change the operating mode by pressing the button following the procedure:

## 6.1.2. MANUAL PROCEDURE FOR SWITCHING FROM PROFINET MODE TO WEBSERVER MODE AND VICE VERSA

To force webserver mode:

- 1) Turn on the device
- 2) Keep the PS1 button pressed until all LEDs turn off
- 3) Release the button
- 4) The device restarts and the LEDs On Z-KEY-P: PWR and SD/COM On Z-KEY-2ETH-P: PWR and COM On R-KEY-LT-P: PWR and COM flash slowly to show webserver mode

To force Profinet mode:

- 1) Turn on the device
- 2) Keep the PS1 button pressed until all LEDs turn off
- 3) Release the button
- The device restarts and the LEDs On Z-KEY-P: PWR and SD/COM On Z-KEY-2ETH-P: PWR and COM On R-KEY-LT-P: PWR and COM

end flashing slowly to show Profinet mode.

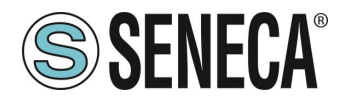

### 6.1.3. STEP BY STEP GUIDE FOR THE FIRST ACCESS TO THE WEBSERVER

### STEP 1: POWER THE DEVICE AND CONNECT THE ETHERNET PORT, PUT THE DEVICE IN WEBSERVER MODE (SEE CHAPTER 6.1.1)

### SENECA DISCOVERY DEVICE SOFTWARE STEP 2

Launch SCAN, select the device and press the "Assign IP" button, set a configuration compatible with your PC, for instance:

| 😸 AssignIP    |    | ×    |
|---------------|----|------|
| DHCP          |    |      |
| IP            |    |      |
| 192.168.1.101 |    |      |
| Netmask       |    |      |
| 255.255.255.0 |    |      |
| Gateway       |    |      |
| 192.168.1.1   |    |      |
|               | OK | Stop |
|               | OK | Stop |

Confirm with OK. Now the device can be reached via Ethernet from your PC.

### STEP 5 ACCESS TO THE CONFIGURATION WEBSERVER

ENTER your access credentials: user: admin password: admin

### **ATTENTION!**

### THE WEB BROWSERS WHICH HAVE BEEN TESTED FOR COMPATIBILITY WITH THE DEVICE WEBSERVER ARE: MOZILLA FIREFOX AND GOOGLE CHROME. THEREFORE, THE OPERATION WITH OTHER BROWSERS IS NOT GUARANTEED

ALL RIGHTS RESERVED. NO PART OF THIS PUBLICATION MAY BE REPRODUCED WITHOUT PRIOR PERMISSION.

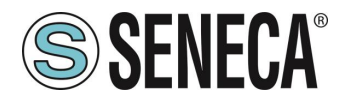

### 6.1.4. WEBSERVER DEVICE CONFIGURATION

For further information on the access to the webserver of a new device, please refer to chapter 6.1.3.

**ATTENTION!** 

THE WEB BROWSERS WHICH HAVE BEEN TESTED FOR COMPATIBILITY WITH THE DEVICE WEBSERVER ARE:

MOZILLA FIREFOX AND GOOGLE CHROME.

THEREFORE, THE OPERATION WITH OTHER BROWSERS IS NOT GUARANTEED

**ATTENTION!** 

AFTER THE FIRST ACCESS CHANGE USER NAME AND PASSWORD IN ORDER TO PREVENT ACCESS TO THE DEVICE TO UNAUTHORIZED PEOPLE.

ATTENTION!

IF THE PARAMETERS TO ACCESS THE WEBSERVER HAVE BEEN LOST, TO ACCESS IT, IT IS NECESSARY TO GO THROUGH THE PROCEDURE TO RESET THE FACTORY-SET CONFIGURATION

ALL RIGHTS RESERVED. NO PART OF THIS PUBLICATION MAY BE REPRODUCED WITHOUT PRIOR PERMISSION.

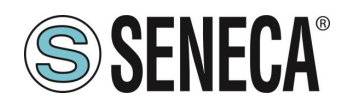

### 6.1.4.1. WEBSERVER SECTIONS

The Webserver is divided into pages (sections) representing the various gateway functions:

### Status

It is the section that displays the values of the configured tags in real time.

### Setup

It is the section that allows the device basic configuration.

### Setup Modbus Commands / Tags

It is the section that allows you to add/modify the Modbus commands or the tags (i.e. the variables) of the Modbus devices connected to the gateway.

### I/O Mapping

In PROFINET IO / MODBUS MASTER GATEWAY mode only this is the section that allows you to export the current configuration into the GSDML file and to remap the bytes relating to the data coming from the Modbus protocol.

### Firmware Update

This is the section that allows you to update the device firmware.

### Database Update

It is the section that allows you to update the database of Modbus Seneca devices.

#### Serial Traffic Monitor

It allows to analyse the ModBUS frames of the serials.

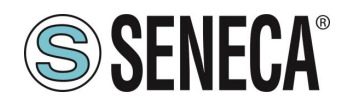

### 6.1.4.2. "STATUS" SECTION

Depending on the selected operating mode, it displays:

### PROFINET IO DEVICE / MODBUS MASTER GATEWAY

In the status section it is possible to view the mapping of the bytes associated with the registers coming from Modbus in real time.

### PROFINET IO DEVICE / MODBUS SLAVE GATEWAY

In the status section it is possible to view the mapping of the bytes associated with the registers coming from Modbus in real time.

### 6.1.4.3. "SETUP" SECTION

### DHCP (ETH) (default: Disabled)

Sets the DHCP client to get an IP address automatically.

### STATIC IP (default: 192.168.90.101)

Sets the device static address. Careful not to enter devices with the same IP address into the same network.

### STATIC IP MASK (default: 255.255.255.0)

Sets the mask for the IP network.

### STATIC GATEWAY (default: 192.168.90.1)

Sets the gateway address.

### WORKING MODE

Sets the operating mode:

### TCP-IP PORT (default: 502)

Sets the communication port for the Modbus TCP-IP client protocol.

### TCP-IP TIMEOUT [ms] (default 512 ms)

Sets the waiting time for a request to be considered in timeout.

### PORT #1 MODBUS PROTOCOL (default RTU)

Sets the protocol on the serial between Modbus RTU or Modbus ASCII

### PORT #2 MODBUS PROTOCOL (default RTU)

Sets the protocol on the serial between Modbus RTU or Modbus ASCII

### PORT #1 BAUDRATE (default: 38400 baud)

ALL RIGHTS RESERVED. NO PART OF THIS PUBLICATION MAY BE REPRODUCED WITHOUT PRIOR PERMISSION.

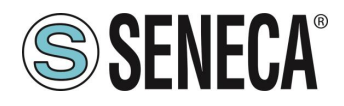

Selects the communication speed of the COM #1 serial port

### PORT #1 DATA BITS (default: 38400 baud)

Selects the communication speed of the COM #1 serial port

### PORT #1 PARITY (default: None)

Sets the parity for the COM #1 serial communication port.

### PORT #1 STOP BIT (default: 1)

Sets the number of stop bits for the COM #1 serial communication port.

### PORT #1 TIMEOUT [ms]

Sets the wait time before defining fail.

### PORT #1 WRITING RETRIES (default: 3)

Selects the number of writing attempts to be made on a serial slave before returning an error.

### PORT #1 MAX READ NUM

Sets the maximum number of simultaneous serial reading ModBUS registers, the firmware will use this value to optimize the ModBUS readings.

### PORT #1 MAX WRITE NUM

Sets the maximum number of simultaneous writing ModBUS registers of the serial, the firmware will use this value to optimize the ModBUS writings.

### PORT #2 BAUDRATE (default: 38400 baud) (only for Z-KEY-P and Z-KEY-2ETH-P)

Selects the communication speed of the COM #2 serial port

PORT #2 DATA BITS (default: 38400 baud) (only for Z-KEY-P and Z-KEY-2ETH-P)

Selects the communication speed of the COM #2 serial port

### PORT #2 PARITY (default: None) (only for Z-KEY-P and Z-KEY-2ETH-P)

Sets the parity for the COM #2 serial communication port.

### PORT #2 STOP BIT (default: 1) (only for Z-KEY-P and Z-KEY-2ETH-P)

Sets the number of stop bits for the COM #2 serial communication port.

### PORT# 2 TIMEOUT [ms] (only for Z-KEY-P and Z-KEY-2ETH-P)

Sets the wait time before defining fail.

### PORT #2 WRITING RETRIES (default: 3) (only for Z-KEY-P and Z-KEY-2ETH-P)

Selects the number of writing attempts to be made on a serial slave before returning an error.

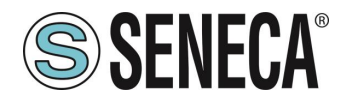

### PORT #2 MAX READ NUM (only for Z-KEY-P and Z-KEY-2ETH-P)

Sets the maximum number of simultaneous reading ModBUS registers of the remote TCP-IP Modbus server, the firmware will use this value to optimize the ModBUS readings.

### PORT #2 MAX WRITE NUM (only for Z-KEY-P and Z-KEY-2ETH-P)

Sets the maximum number of simultaneous writing ModBUS registers of the serial, the firmware will use this value to optimize the ModBUS writings.

### WEB SERVER AUTHENTICATION USER NAME (default: admin)

Sets the username to access the webserver.

### WEB SERVER PASSWORD (default: admin)

Sets the password to access the webserver and to read/write the configuration (if enabled).

### WEB SERVER PORT (default: 80)

Sets the communication port for the web server.

### IP CHANGE FROM DISCOVERY (default: Enabled)

Selects whether or not the device accepts the IP address change from the Seneca Discovery Device software.

### PORT #1 AFTER FAIL DELAY [s]

Sets the number of quarantine seconds after a tag has been declared in fail (i.e. these tags are no longer considered) before being interrogated again.

### PORT #2 AFTER FAIL DELAY [s] (only for Z-KEY-P and Z-KEY-2ETH-P)

Sets the number of quarantine seconds after a tag has been declared in fail (i.e. these tags are no longer considered) before being interrogated again.

### PROFINET DEVICE NAME

Sets the name of the Profinet peripheral

### MODBUS TCP-IP CLIENT

Enables or not the TCP-IP client Modbus

### MODBUS TCP-IP SERVER#1...3 PORT

Sets the port for the max 3 remote TCP-IP Modbus servers

### MODBUS TCP-IP SERVER#1...3 ADDRESS

Sets the IP address for the max 3 remote TCP-IP Modbus servers

ALL RIGHTS RESERVED. NO PART OF THIS PUBLICATION MAY BE REPRODUCED WITHOUT PRIOR PERMISSION.

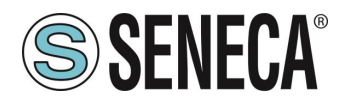

### MODBUS TCP-IP CLIENT TIMEOUT [ms]

Sets the timeout for remote TCP-IP Modbus servers

### **MODBUS TCP-IP CLIENT WRITING ATTEMPTS**

Selects the number of writing attempts to be made on a remote TCP-IP Modbus server before returning an error and activating the quarantine.

### MODBUS TCP-IP CLIENT MAX READ NUM

Sets the maximum number of simultaneous reading ModBUS registers of the remote TCP-IP Modbus server, the firmware will use this value to optimize the ModBUS readings.

### MODBUS TCP-IP CLIENT MAX WRITE NUM

Sets the maximum number of simultaneous writing ModBUS registers of the remote TCP-IP Modbus server, the firmware will use this value to optimize the ModBUS writings.

### SERVER AFTER FAIL DELAY

Sets the number of quarantine seconds after a tag has been declared in fail (i.e. these tags are no longer considered) before being interrogated again.

In addition, a configuration can be exported / imported via the webserver.

### 6.1.4.4. SAVING A CONFIGURATION ON A FILE

A configuration that includes:

CONFIGURATION TAGS/COMMANDS

It can be saved to a file this way:

Go to the Setup section and select the file to save, press the "Save config" button

| Scegli file | Nessun file selezionato | Load conf file |
|-------------|-------------------------|----------------|
| Save conf   | file                    |                |

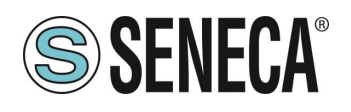

### 6.1.4.5. IMPORTING A CONFIGURATION FROM A FILE

A configuration that includes:

### CONFIGURATION TAGS/COMMANDS

It can be imported from a file this way:

Go to the Setup section and select the file to load, press the "Load config" button

| Scegli file | Nessun file selezionato | Load conf file |
|-------------|-------------------------|----------------|
| Save conf   | file                    |                |

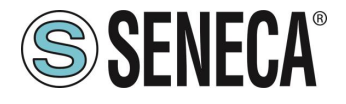

### 6.1.4.6. "COMMANDS/TAGS" SECTION (ONLY FOR PROFINET IO / MODBUS MASTER GATEWAY MODE)

In this section you can add, edit or delete a tag.

Using the ADD button you can add a new command. Using the MODIFY button it is possible to modify an existing command. Using the DEL button it is possible to delete an existing command.

### MNEMONIC NAME

It is the identifying name of the command

### TARGET MODBUS DEVICE

It represents the Seneca Modbus device selected from those available in the database. In the case of a non-Seneca device, select CUSTOM.

### TARGET RESOURCE

It represents the Seneca device variable you want to add.

### TARGET CONNECTED TO

It selects the serial to be used for Modbus serial communication for the specified TAG.

### TARGET MODBUS STATION ADDRESS

It selects the station address to use for the command.

### TARGET MODBUS START REGISTER

It represents the starting Modbus address of the command (in the case of a Seneca device it is filled in automatically).

### TARGET MODBUS REQUEST TYPE

It represents the type of Modbus command to use (Holding Register, Coil etc.). In the case of a Seneca device it is filled in automatically.

### TARGET MODBUS TRIGGER

If the command is about writing, it allows you to select the writing technique on the Modbus side: Periodic, or Data change or both.

Periodic: writing is carried out continuously with the set time interval

Data Change: writing occurs only if the command registers change their values.

Periodic or data Change: combines the two previous modes.

### TARGET MODBUS WRITE PERIODIC TIME [ms]

It represents the time interval of the periodic reading.

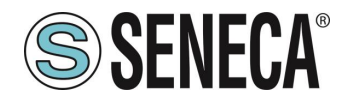

### ENDIAN SWAP

Allows you to swap a register read by Modbus, i.e.: NONE: no swap BYTE: shifts the high byte with low byte (for example Modbus reading 0xAABB will be converted to 0xBBAA) WORD: In the case of a data type greater than a Modbus register (e.g. single precision Floating Point registers) it allows you to set which word (register) to use as the most significant part, for example: Register 1 = 0xAABB Register 2 = 0xCCDD will become a single value 0xAABBCCDD if the parameter is NONE, otherwise 0xCCDDAABB if this parameter is active BYTE AND WORD: as in the previous case but there will also be a byte swap, for example: Register 1 = 0xAABB Register 2 = 0xCCDD Will become 0xDDCCBBAA

### 6.1.4.7. "I/O MAPPING" SECTION

It allows exporting the GSDML file created (in the case of IO / Modbus Master Gateway mode) and to move the contents of the bytes of the read and write buffers.

### 6.1.4.8. "FIRMWARE UPDATE" SECTION

In order to improve, add, optimize the functions of the product, Seneca releases firmware updates on the device section on the <u>www.seneca.it</u> website

### ATTENTION! NOT TO DAMAGE THE DEVICE DO NOT REMOVE THE POWER SUPPLY DURING THE FIRMWARE UPDATE OPERATION.

### 6.1.4.9. "DATABASE UPDATE" SECTION

Seneca releases new Database files of its updated ModBUS devices on the Z-KEY-P device section of the <u>www.seneca.it</u> website.

To update the database, select the file and press the "Update Database" button.

The device is already updated at the factory with the most recent database at the time of production

### 6.1.4.10. "SERIAL TRAFFIC MONITOR"

Allows you to view the serial packets that are in transit. 6.2. "-E" GATEWAY WEBSERVER

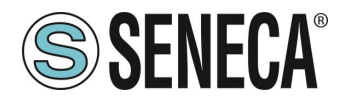

### 6.2.1. STEP BY STEP GUIDE FOR THE FIRST ACCESS TO THE WEBSERVER

### STEP 1: POWER THE DEVICE AND CONNECT THE ETHERNET PORT, PUT THE DEVICE IN WEBSERVER MODE (SEE CHAPTER 6.1.1)

### SENECA DISCOVERY DEVICE SOFTWARE STEP 2

Launch SCAN, select the device and press the "Assign IP" button, set a configuration compatible with your PC, for instance:

| 😸 AssignIP    |    | ×    |
|---------------|----|------|
| DHCP          |    |      |
| IP            |    |      |
| 192.168.1.101 |    |      |
| Netmask       |    |      |
| 255.255.255.0 |    |      |
| Gateway       |    |      |
| 192.168.1.1   |    |      |
|               | OK | Stop |
|               | OK | Stop |

Confirm with OK. Now the device can be reached via Ethernet from your PC.

### STEP 5 ACCESS TO THE CONFIGURATION WEBSERVER

ENTER your access credentials: user: admin password: admin

### **ATTENTION!**

### THE WEB BROWSERS WHICH HAVE BEEN TESTED FOR COMPATIBILITY WITH THE DEVICE WEBSERVER ARE: MOZILLA FIREFOX AND GOOGLE CHROME. THEREFORE, THE OPERATION WITH OTHER BROWSERS IS NOT GUARANTEED

ALL RIGHTS RESERVED. NO PART OF THIS PUBLICATION MAY BE REPRODUCED WITHOUT PRIOR PERMISSION.

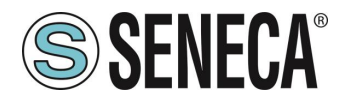

### 6.2.2. WEBSERVER DEVICE CONFIGURATION

For further information on the access to the webserver of a new device, please refer to chapter 6.1.3.

**ATTENTION!** 

THE WEB BROWSERS WHICH HAVE BEEN TESTED FOR COMPATIBILITY WITH THE DEVICE WEBSERVER ARE:

MOZILLA FIREFOX AND GOOGLE CHROME.

THEREFORE, THE OPERATION WITH OTHER BROWSERS IS NOT GUARANTEED

**ATTENTION!** 

AFTER THE FIRST ACCESS CHANGE USER NAME AND PASSWORD IN ORDER TO PREVENT ACCESS TO THE DEVICE TO UNAUTHORIZED PEOPLE.

ATTENTION!

IF THE PARAMETERS TO ACCESS THE WEBSERVER HAVE BEEN LOST, TO ACCESS IT, IT IS NECESSARY TO GO THROUGH THE PROCEDURE TO RESET THE FACTORY-SET CONFIGURATION

ALL RIGHTS RESERVED. NO PART OF THIS PUBLICATION MAY BE REPRODUCED WITHOUT PRIOR PERMISSION.

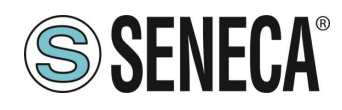

### 6.2.2.1. WEBSERVER SECTIONS

The Webserver is divided into pages (sections) representing the various gateway functions:

### Status

It is the section that displays the values of the configured tags in real time.

### Setup

It is the section that allows the device basic configuration.

### Setup Modbus Commands / Tags

It is the section that allows you to add/modify the Modbus commands or the tags (i.e. the variables) of the Modbus devices connected to the gateway.

### I/O Mapping

This is the section that allows you to export the current configuration into the EDS file and to remap the bytes relating to the data coming from the Modbus protocol.

### Firmware Update

This is the section that allows you to update the device firmware.

### Database Update

It is the section that allows you to update the database of Modbus Seneca devices.

#### Serial Traffic Monitor

It allows to analyse the ModBUS frames of the serials.

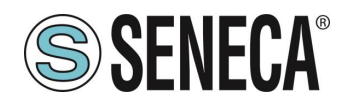

### 6.2.2.2. "STATUS" SECTION

In the status section it is possible to view the mapping of the bytes associated with the registers coming from Modbus in real time and to export the EDS file from the current configuration.

### 6.2.2.3. "SETUP" SECTION

### DHCP (ETH) (default: Disabled)

Sets the DHCP client to get an IP address automatically.

### STATIC IP (default: 192.168.90.101)

Sets the device static address. Careful not to enter devices with the same IP address into the same network.

### STATIC IP MASK (default: 255.255.255.0)

Sets the mask for the IP network.

### STATIC GATEWAY (default: 192.168.90.1)

Sets the gateway address.

## WORKING MODE

Sets the operating mode:

### TCP-IP PORT (default: 502)

Sets the communication port for the Modbus TCP-IP client protocol.

### TCP-IP TIMEOUT [ms] (default 512 ms)

Sets the waiting time for a request to be considered in timeout.

### PORT #1 MODBUS PROTOCOL (default RTU)

Sets the protocol on the serial between Modbus RTU or Modbus ASCII

### PORT #2 MODBUS PROTOCOL (default RTU)

Sets the protocol on the serial between Modbus RTU or Modbus ASCII

### PORT #1 BAUDRATE (default: 38400 baud)

Selects the communication speed of the COM #1 serial port

### PORT #1 DATA BITS (default: 38400 baud)

Selects the communication speed of the COM #1 serial port

### PORT #1 PARITY (default: None)

Sets the parity for the COM #1 serial communication port.

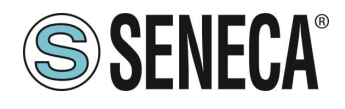

### PORT #1 STOP BIT (default: 1)

Sets the number of stop bits for the COM #1 serial communication port.

### PORT #1 TIMEOUT [ms]

Sets the wait time before defining fail.

### PORT #1 WRITING RETRIES (default: 3)

Selects the number of writing attempts to be made on a serial slave before returning an error.

### PORT #1 MAX READ NUM

Sets the maximum number of simultaneous serial reading ModBUS registers, the firmware will use this value to optimize the ModBUS readings.

### PORT #1 MAX WRITE NUM

Sets the maximum number of simultaneous writing ModBUS registers of the serial, the firmware will use this value to optimize the ModBUS writings.

### PORT #2 BAUDRATE (default: 38400 baud) (only for Z-KEY-E and Z-KEY-2ETH-E)

Selects the communication speed of the COM #2 serial port

### PORT #2 DATA BITS (default: 38400 baud) (only for Z-KEY-E and Z-KEY-2ETH-E)

Selects the communication speed of the COM #2 serial port

### PORT #2 PARITY (default: None) (only for Z-KEY-E and Z-KEY-2ETH-E)

Sets the parity for the COM #2 serial communication port.

### PORT #2 STOP BIT (default: 1) (only for Z-KEY-E and Z-KEY-2ETH-E)

Sets the number of stop bits for the COM #2 serial communication port.

### PORT #2 TIMEOUT [ms] (only for Z-KEY-E and Z-KEY-2ETH-E)

Sets the wait time before defining fail.

### PORT #2 WRITING RETRIES (default: 3) (only for Z-KEY-E and Z-KEY-2ETH-E)

Selects the number of writing attempts to be made on a serial slave before returning an error.

### PORT #2 MAX READ NUM (only for Z-KEY- E and Z-KEY-2ETH- E)

Sets the maximum number of simultaneous reading ModBUS registers of the remote TCP-IP Modbus server, the firmware will use this value to optimize the ModBUS readings.

### PORT #2 MAX WRITE NUM (only for Z-KEY- E and Z-KEY-2ETH- E)

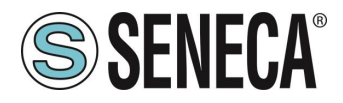

Sets the maximum number of simultaneous writing ModBUS registers of the serial, the firmware will use this value to optimize the ModBUS writings.

### WEB SERVER AUTHENTICATION USER NAME (default: admin)

Sets the username to access the webserver.

### WEB SERVER PASSWORD (default: admin)

Sets the password to access the webserver and to read/write the configuration (if enabled).

### WEB SERVER PORT (default: 80)

Sets the communication port for the web server.

### IP CHANGE FROM DISCOVERY (default: Enabled)

Selects whether or not the device accepts the IP address change from the Seneca Discovery Device software.

### PORT #1 AFTER FAIL DELAY [s]

Sets the number of quarantine seconds after a tag has been declared in fail (i.e. these tags are no longer considered) before being interrogated again.

### PORT #2 AFTER FAIL DELAY [s] (only for Z-KEY- E and Z-KEY-2ETH- E)

Sets the number of quarantine seconds after a tag has been declared in fail (i.e. these tags are no longer considered) before being interrogated again.

### MODBUS TCP-IP CLIENT

Enables or not the TCP-IP client Modbus

### MODBUS TCP-IP SERVER#1...3 PORT

Sets the port for the max 3 remote TCP-IP Modbus servers

### MODBUS TCP-IP SERVER#1...3 ADDRESS

Sets the IP address for the max 3 remote TCP-IP Modbus servers

### MODBUS TCP-IP CLIENT TIMEOUT [ms]

Sets the timeout for remote TCP-IP Modbus servers

### MODBUS TCP-IP CLIENT WRITING ATTEMPTS

Selects the number of writing attempts to be made on a remote TCP-IP Modbus server before returning an error and activating the quarantine.

### MODBUS TCP-IP CLIENT MAX READ NUM

Sets the maximum number of simultaneous reading ModBUS registers of the remote TCP-IP Modbus server, the firmware will use this value to optimize the ModBUS readings.

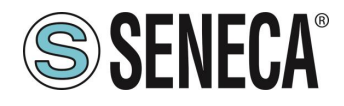

### MODBUS TCP-IP CLIENT MAX WRITE NUM

Sets the maximum number of simultaneous writing ModBUS registers of the remote TCP-IP Modbus server, the firmware will use this value to optimize the ModBUS writings.

### SERVER AFTER FAIL DELAY

Sets the number of quarantine seconds after a Modbus command has been declared in fail (i.e. This command is no longer executed) before being interrogated again.

### ETHERIP O->T RUN/IDLE HEADER

This option adds a 32-bit header for each class 1 packet sent from the Observer to the Target. Bit 0 indicates the RUN or IDLE status of the device.

### ETHERIP T->O RUN/IDLE HEADER

This option adds a 32-bit header for each class 1 packet sent from the Target to the Observer. Bit 0 indicates the RUN or IDLE status of the device.

### ETHERIP VENDOR ID

It allows to customise the Vendor ID in the EDS file.

### ETHERIP DEVICE TYPE

It allows to customise the Device Type in the EDS file.

### ETHERIP PRODUCT CODE

It allows to customise the Product Code in the EDS file.

### ETHERIP MAJOR REVISION

It allows to customise the Major Revision in the EDS file.

### ETHERIP MINOR REVISION

It allows to customise the Minor Revision in the EDS file.

### DIAGNOSTIC

It allows you to activate or not the 9 bytes of Modbus diagnostics. The diagnostic bytes are inserted at the end of the reading area.

### STOP MODBUS READING WHEN NO ETHERNET IP CONNECTION

If the connection with the PLC is lost, the device stops polling the Modbus registers and therefore allows any safety timeouts to be triggered on the outputs.

In addition, a configuration can be exported / imported via the webserver.
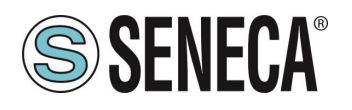

#### 6.2.2.4. SAVING A CONFIGURATION ON A FILE

A configuration that includes:

# CONFIGURATION TAGS/COMMANDS

It can be saved to a file this way:

Go to the Setup section and select the file to save, press the "Save config" button

| Scegli file | Nessun file selezionato | Load conf file |  |  |
|-------------|-------------------------|----------------|--|--|
| Save conf   | file                    |                |  |  |

# 6.2.2.5. IMPORTING A CONFIGURATION FROM A FILE

A configuration that includes:

CONFIGURATION TAGS/COMMANDS

It can be imported from a file this way:

Go to the Setup section and select the file to load, press the "Load config" button

| Scegli file | Nessun file selezionato | Load conf file |
|-------------|-------------------------|----------------|
| Save conf   | file                    |                |

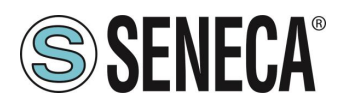

## 6.2.2.6. "COMMANDS/TAGS" SECTION

In this section you can add, edit or delete a tag.

Using the ADD button you can add a new command. Using the MODIFY button it is possible to modify an existing command. Using the DEL button it is possible to delete an existing command.

### MNEMONIC NAME

It is the identifying name of the command

#### TARGET MODBUS DEVICE

It represents the Seneca Modbus device selected from those available in the database. In the case of a non-Seneca device, select CUSTOM.

### TARGET RESOURCE

It represents the Seneca device variable you want to add.

#### TARGET CONNECTED TO

It selects the serial to be used for Modbus serial communication for the specified TAG.

#### TARGET MODBUS STATION ADDRESS

It selects the station address to use for the command.

### TARGET MODBUS START REGISTER

It represents the starting Modbus address of the command (in the case of a Seneca device it is filled in automatically).

#### TARGET MODBUS REQUEST TYPE

It represents the type of Modbus command to use (Holding Register, Coil etc.). In the case of a Seneca device it is filled in automatically.

#### TARGET MODBUS TRIGGER

If the command is about writing, it allows you to select the writing technique on the Modbus side: Periodic, or Data change or both.

Periodic: writing is carried out continuously with the set time interval

Data Change: writing occurs only if the command registers change their values.

Periodic or data Change: combines the two previous modes.

#### TARGET MODBUS WRITE PERIODIC TIME [ms]

It represents the time interval of the periodic reading.

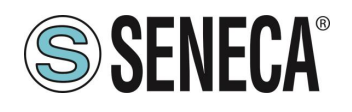

#### ENDIAN SWAP

Allows you to swap a register read by Modbus, i.e.: NONE: no swap BYTE: shifts the high byte with low byte (for example Modbus reading 0xAABB will be converted to 0xBBAA) WORD: In the case of a data type greater than a Modbus register (e.g. single precision Floating Point registers) it allows you to set which word (register) to use as the most significant part, for example: Register 1 = 0xAABB Register 2 = 0xCCDD will become a single value 0xAABBCCDD if the parameter is NONE, otherwise 0xCCDDAABB if this parameter is active BYTE AND WORD: as in the previous case but there will also be a byte swap, for example: Register 1 = 0xAABB Register 2 = 0xCCDD Will become 0xDDCCBBAA

# 6.2.2.7. "I/O MAPPING" SECTION

Allows you to move the contents of the bytes of the read and write buffers.

# 6.2.2.8. "FIRMWARE UPDATE" SECTION

In order to improve, add, optimize the functions of the product, Seneca releases firmware updates on the device section on the <u>www.seneca.it</u> website

ATTENTION!

NOT TO DAMAGE THE DEVICE DO NOT REMOVE THE POWER SUPPLY DURING THE FIRMWARE UPDATE OPERATION.

# 6.2.2.9. "DATABASE UPDATE" SECTION

Seneca releases new Database files of its updated Modbus devices on the device section of the <u>www.seneca.it</u> website.

To update the database, select the file and press the "Update Database" button.

The device is already updated at the factory with the most recent database at the time of production

# 6.2.2.10. "SERIAL TRAFFIC MONITOR"

Allows you to view the serial packets that are in transit.

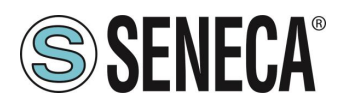

# 7. SUPPORTED MODBUS COMMUNICATION PROTOCOLS

The Modbus communication protocols supported are:

- Modbus RTU/ASCII master (from #1 and #2 serial ports)
- Modbus RTU/ASCII slave (from #1 and #2 serial ports)
- Modbus TCP-IP Client (from the Ethernet port) up to 3 remote TCP-IP Modbus Servers

For more information on these protocols, see the website: http://www.modbus.org/specs.php.

# 7.1. SUPPORTED MODBUS FUNCTION CODES

The following Modbus functions are supported:

- Read Coils (function 1)
- Read Discrete Inputs (function 2)
- Read Holding Registers (function 3)
- Read Input Registers (function 4)
- Write Single Coil (function 5)
- Write Single Register (function 6)
- Write multiple Coils (function 15)
- Write Multiple Registers (function 16)

# **ATTENTION!**

# All 32-bit variables are contained in 2 consecutive Modbus registers All 64-bit variables are contained in 4 consecutive Modbus registers

# 8. MODBUS DIAGNOSTICS

Diagnostics management takes the timeout or exceptions to the Modbus requests into account. 9 Bytes are made available for diagnostics:

GLOBAL DIAGNOSTIC READ BYTE (1 byte) PORT#1 DIAGNOSTIC MODBUS DEVICE ADDRESS (4 byte) PORT#2 DIAGNOSTIC MODBUS DEVICE ADDRESS (4 byte)

# ATTENTION!

The diagnostic bytes are inserted at the end of the configured reading area

In particular the BIT have the following meaning:

ALL RIGHTS RESERVED. NO PART OF THIS PUBLICATION MAY BE REPRODUCED WITHOUT PRIOR PERMISSION.

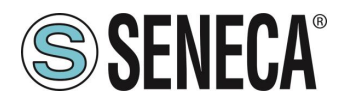

If the BYTE[0] is 1 -> At least one device is in fail

The other bytes indicate which station address on the serials is in fail for the serial port 1 or 2;

On BYTE[1], BYTE [2], BYTE [3], BYTE [4] The first 4 Modbus addresses of the failing devices in Modbus port 1 from lowest to highest address are shown

On BYTE[5], BYTE [6], BYTE [7], BYTE [8] The first 4 Modbus addresses of the failing devices in Modbus port 2 from lowest to highest address are shown

For example if devices with the following station address are connected to serial port #1: 1, 8, 15, 24 and the station 15 and 24 are in fail it will be:

BYTE [0 ]-> 1 BYTE[1] -> 15 BYTE[2] -> 24 BYTE [3 ]-> 0 BYTE [4 ]-> 0

# 9. **RESETTING THE DEVICE TO ITS FACTORY CONFIGURATION**

The factory configuration removes all configured commands and resets all parameters to default.

To reset the device to the factory configuration it is necessary to follow the procedure below:

# Z-KEY-P/E / Z-KEY-2ETH-P/E:

- 1) Remove power from the device
- 2) Turn dip switches 1 and 2 to ON
- 3) Power up the device and wait at least 10 seconds
- 4) Remove power from the device
- 5) Turn dip switches 1 and 2 to OFF
- 6) At the next restart the device will have loaded the factory configuration

#### R-KEY-LT-P/E:

- 1) Remove power from the device
- 2) Turn 2 SW2 dip switches to ON
- 3) Power up the device and wait at least 10 seconds
- 4) Remove power from the device
- 5) Turn 2 SW2 dip switches to OFF.
- 6) At the next restart the device will have loaded the factory configuration

# 10. EXCEL TEMPLATES (ONLY "-P" MODELS)

Excel templates are available on the Seneca website (www.seneca.it Profinet series Gateway section).

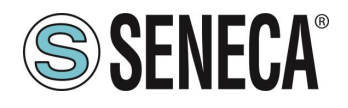

| A      | CCESS FROM MODBU    | S SERIAL OR TCP/IP                                                  | TARGET MODBUS CONFIGURATION    |                            |                           |                                                                                     |                                      | Export CGI<br>file |                |                              |
|--------|---------------------|---------------------------------------------------------------------|--------------------------------|----------------------------|---------------------------|-------------------------------------------------------------------------------------|--------------------------------------|--------------------|----------------|------------------------------|
| TAG NR | GATEWAY TAG<br>NAME | GATEWAY MODBUS<br>REGISTER ADDRESS<br>1ST REGISTER → ENTER 1<br>ETC | TARGET MODBUS<br>REGISTER TYPE | TARGET MODBUS DATA<br>TYPE | TARGET<br>CONNECTED<br>TO | TARGET MODBUS START<br>REGISTER<br>(1ST HOLDING -> ENTER<br>1<br>1ST INPUT-> 1 etc) | TARGET<br>MODBUS<br>SLAVE<br>ADDRESS | WRITE MODE         | WRITE TMO [ms] | Import CGI<br>Bie SS SENECA® |
| 1      | EXAMPLE             | 1                                                                   | HOLDING REGISTER               | 16BIT UNSIGNED             | RS485 #1                  | 1                                                                                   | 1                                    | DATA CHANGE        | 500            |                              |
| 2      |                     |                                                                     |                                |                            |                           |                                                                                     |                                      |                    |                |                              |
| 3      |                     |                                                                     |                                |                            |                           |                                                                                     |                                      |                    |                |                              |
| 4      |                     |                                                                     |                                |                            |                           |                                                                                     |                                      |                    |                |                              |
| 5      |                     |                                                                     |                                |                            |                           |                                                                                     |                                      |                    |                |                              |
| 6      |                     |                                                                     |                                |                            |                           |                                                                                     |                                      |                    |                |                              |
| 7      |                     |                                                                     |                                |                            |                           |                                                                                     |                                      |                    |                |                              |